# SIEMENS

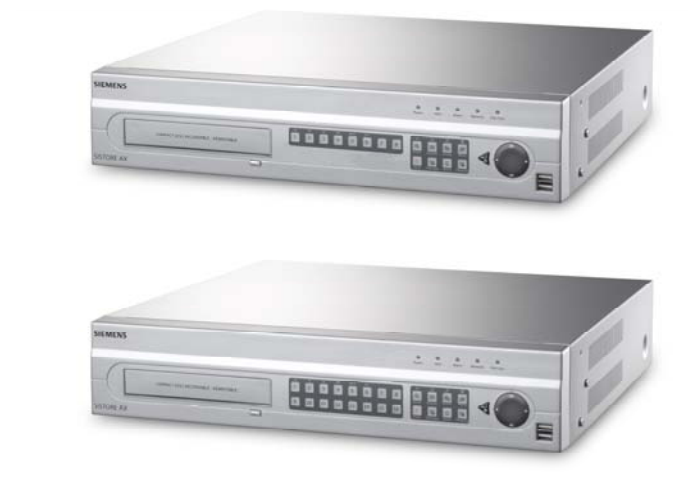

# Digital Video Recorder SISTORE AX8 250/100 V2.8 SISTORE AX16 250/100 V2.8

**Installation Guide** 

**Fire Safety & Security Products** 

Siemens Building Technologies

Liefermöglichkeiten und technische Änderungen vorbehalten. Data and design subject to change without notice. / Supply subject to availability. © 2008 Copyright by Siemens Building Technologies

Wir behalten uns alle Rechte an diesem Dokument und an dem in ihm dargestellten Gegenstand vor. Der Empfänger erkennt diese Rechte an und wird dieses Dokument nicht ohne unsere vorgängige schriftliche Ermächtigung ganz oder teilweise Dritten zugänglich machen oder außerhalb des Zweckes verwenden, zu dem es ihm übergeben worden ist.

We reserve all rights in this document and in the subject thereof. By acceptance of the document the recipient acknowledges these rights and undertakes not to publish the document nor the subject thereof in full or in part, nor to make them available to any third party without our prior express written authorization, nor to use it for any purpose other than for which it was delivered to him.

#### Copyright

Copyright © 2008 Siemens Fire & Security Products GmbH & Co. oHG. All rights reserved.

Siemens Fire & Security Products GmbH & Co. oHG confers upon the purchaser the right to use the software.

It is not permitted to reproduce this manual in whole or in part or translate it into another language without our written consent.

#### Trademarks

SISTORE is a trademark of Siemens Fire & Security Products GmbH & Co. OHG.

#### **Contacting us**

If you have questions or suggestions regarding the product or this documentation, please contact your local SIEMENS representative. You can also visit our Web site at <u>www.siemens.com/sistoreax</u>.

### Contents

| 1     | Safety                                 | 5  |
|-------|----------------------------------------|----|
| 1.1   | Target readers                         | 5  |
| 1.2   | Work safety information                | 5  |
| 1.2.1 | Transport                              | 5  |
| 1.2.2 | Installation                           | 6  |
| 1.2.3 | Service and maintenance                | 6  |
| 1.3   | Meaning of the written warning notices | 7  |
| 1.4   | Meaning of the hazard symbols          | 7  |
| 2     | Directives and standards               | 7  |
| 3     | Technical data                         | 8  |
| 4     | Details for ordering                   | 9  |
| 5     | Scope of delivery                      | 9  |
| 6     | Installation                           | 10 |
| 7     | Operation                              | 11 |
| 7.1   | Turning on the power                   | 11 |
| 7.2   | Playback commands                      | 12 |
| 7.3   | Front Panel Buttons and LEDs           | 13 |
| 7.4   | System Setup                           | 14 |
| 8     | Disposal                               | 14 |

## 1 Safety

### 1.1 Target readers

The instructions in this document are designed for the following target readers:

| Target readers                   | Qualification                                                      | Activity                                                  | Condition of the<br>product                            |
|----------------------------------|--------------------------------------------------------------------|-----------------------------------------------------------|--------------------------------------------------------|
| Operational startup<br>personnel | Technical training for<br>building or electrical<br>installations. | Puts the product into<br>operation for the first<br>time. | The product is not yet<br>installed and<br>configured. |

### 1.2 Work safety information

- Read the general safety precautions before operating the device.
- Keep this document for reference.
- Follow all warnings and instructions marked on the device.
- Always pass this document on together with the device.
- Any national or local safety standards or laws that apply to the development, design, installation, operation or disposal of a product must be adhered to in addition to the instructions in the product documentation.

### Radio interference with other devices in the environment

• This is a Class A device. This equipment may cause radio interference in a residential installation. In this case the user is encouraged to perform appropriate measures to correct the interference.

### Liability claim

- Do not connect the device if it is damaged or any parts are missing.
- Do not make any changes or modifications to the device unless they have been approved by the manufacturer.
- Use only spare parts and accessories that have been approved by the manufacturer.

### 1.2.1 Transport

### Damage during transport

- Do not expose the device to mechanical vibrations or shocks.
- Keep the packaging material for future transportation.

### 1.2.2 Installation

### Damage due to unsuitable mounting location

- The environmental conditions recommended by the manufacturer must be observed (see Section 3: Technical data).
- Do not operate the device close to sources of powerful electromagnetic radiation.
- Do not operate the device in dusty places.
- The device should only be used for indoor applications.
- Do not expose the device to mechanical vibrations or shocks.
- Protect the device against moisture.

#### Cable damage due to mechanical load

• Make sure that cables are not under stress, kinked or damaged.

#### Damage to the device due to lack of ventilation

- Do not block or cover the ventilation openings of the device.
- Do not stack several devices on top of each other and do not place any objects on the device.

#### Danger of electrical shock due to incorrect connection

- Use the device only in conjunction with a power supply cable that has been approved in your country and complies with the national standards.
- This product is designed for TN power systems and for IT power systems in Norway with 230 V phase-to-phase voltage. Do not connect the device to any other IT power systems.

### Damage to the device due to overvoltage

• Connect the device only to power sources with the specified voltage. Voltage supply requirements can be found on the type label (see Section 3: Technical data).

### 1.2.3 Service and maintenance

### Danger of electrical shock during maintenance

• Always disconnect the power cable and other cables from the main power supply before performing maintenance.

### Danger of electrical shock while cleaning the device

- Disconnect the device from the mains supply before cleaning.
- Do not use liquid cleaners or sprays that contain alcohol, spirit or ammonia.

### **1.3** Meaning of the written warning notices

The severity of a hazard is indicated by the following written warning notices.

| Signal word | Type of risk                                             |
|-------------|----------------------------------------------------------|
| CAUTION     | There is a risk of minor injuries or damage to property. |

### 1.4 Meaning of the hazard symbols

The nature of the hazard is indicated by icons.

 $\triangle$ 

Warning of a hazard

## 2 Directives and standards

This product complies with the requirements of the following European directives. The EU declaration of conformity is available to the responsible agencies at:

Siemens Building Technologies Fire & Security Products GmbH & Co. oHG 76181 Karlsruhe

Germany

### European Directive 2004/108/EC "Electromagnetic Compatibility"

Compliance with the European Directive 2004/108/EC has been proven by testing according to the following standards:

| Emitted interference:    | EN 61000-6-4     |
|--------------------------|------------------|
|                          | EN 55022 Class A |
| Interference resistance: | EN 50130-4       |

### European Directive 2006/95/EEC "Low-Voltage Directive"

Compliance with the European Directive 2006/95/EEC has been proven by testing according to the following standard:

| Safety: | EN 60950-1 |
|---------|------------|
|         |            |

## 3 Technical data

| Video                                        |                                                                                           |
|----------------------------------------------|-------------------------------------------------------------------------------------------|
| Signal format                                | PAL or NTSC (auto-detect)                                                                 |
| Video input                                  | Composite: 8 or 16 looping inputs, 1 Vpp auto-terminating, 75 Ohms                        |
| Monitor outputs                              | Composite: 1 BNC, 1 Vp-p, 75 Ohms<br>SPOT: 1 BNC, 1 Vp-p, 75 Ohms<br>VGA: 1               |
| Video resolution                             | Composite: 720 x 576 (PAL), NTSC: 720 x 480 (NTSC)                                        |
|                                              | VGA: 800x600 @ 60Hz                                                                       |
| Playback/record speed<br>(images per second) | 100 ips (PAL), 120 ips (NTSC)                                                             |
| Inputs / Outputs                             |                                                                                           |
| Alarm input                                  | 8 or 16 TTL, programmable as NC or NO                                                     |
| Alarm output                                 | 2 relay outputs, terminal blocks, programmable as NC or NO, 0.5 A @ 125 VAC, 1 A @ 30 VDC |
| Alarm reset input                            | 1x TTL, terminal block                                                                    |
| Internal buzzer                              | 80 dB @ 10 cm                                                                             |
| Network connectivity                         | 10/100 Mbps Ethernet (RJ-45)                                                              |
| Connections                                  |                                                                                           |
| Video input                                  | Composite: 8 or 16 BNC                                                                    |
| Video loop                                   | Composite: 8 or 16 BNC (auto-terminating)                                                 |
| Monitor output                               | Composite: 1x BNC<br>VGA: 1 VGA<br>SPOT (composite): 1 BNC                                |
| Alarm input/output                           | Terminal blocks                                                                           |
| Ethernet port                                | RJ-45                                                                                     |
| RS-232C serial port                          | DB9 (P)                                                                                   |
| RS-485 serial port                           | 2-connector terminal block                                                                |
| USB port                                     | 2 (USB 2.0)                                                                               |
| Storage                                      |                                                                                           |
| Primary storage                              | SATA hard disk drive (up to 3)                                                            |
| Secondary storage (optional)*                | Built-in DVD RW drive                                                                     |
|                                              | USB hard-disk drive, USB CD-RW drive or USB flash drive                                   |
| Environmental                                |                                                                                           |
| Operating temperature                        | 5 – 40 °C (41 – 104 °F)                                                                   |
| Operating humidity                           | 0 – 90 %                                                                                  |
| Power supply                                 |                                                                                           |
| Power                                        | 100 - 240 V AC, 2 A, 60/50 Hz                                                             |
| Power consumption                            | 80 W max. (100 W when 3 hard-disk drives are installed)                                   |

General

| Dimensions (WxHxD)          | 430 x 88 x 405 mm (16.9" x 3.5" x 15.9")   |
|-----------------------------|--------------------------------------------|
| Unit weight                 | 10.2 kg (22.5 lbs)                         |
| Shipping weight             | 12.5 kg (27.6 lbs)                         |
| Shipping dimensions (WxHxD) | 540 x 290 x 590 mm (21.3" x 11.4" x 23.2") |

\*) When installing an internal CD-RW drive or DVD RW drive, connect the SATA I/O cable to the SATA3 socket.

Specifications are subject to change without notice.

## 4 Details for ordering

| Туре                 | Order No.      | Designation                   | Weight  |
|----------------------|----------------|-------------------------------|---------|
| SISTORE AX8 250/100  | S54569-C71-B13 | SISTORE AX8, 250 GB, 100 ips  | 10.2 kg |
| SISTORE AX16 250/100 | S54569-C91-B13 | SISTORE AX16, 250 GB, 100 ips | 10.2 kg |

## 5 Scope of delivery

- Digital video recorder
- Power cord
- User Manual, Multilingual RAS Software and User Manual on CD-ROM
- Multilingual Installation Guide
- Rack-mount kit
- Assembly screws and guide rails for adding hard disk drives

## 6 Installation

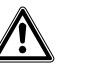

CAUTION

Always disconnect the power cable and other cables from the main power supply before installing the device.

The SISTORE AX8/AX16 is designed to work with a variety of other equipment. The basic system will consist of a video camera and system monitor.

Refer to the User Manual CD for details of installing each type of equipment.

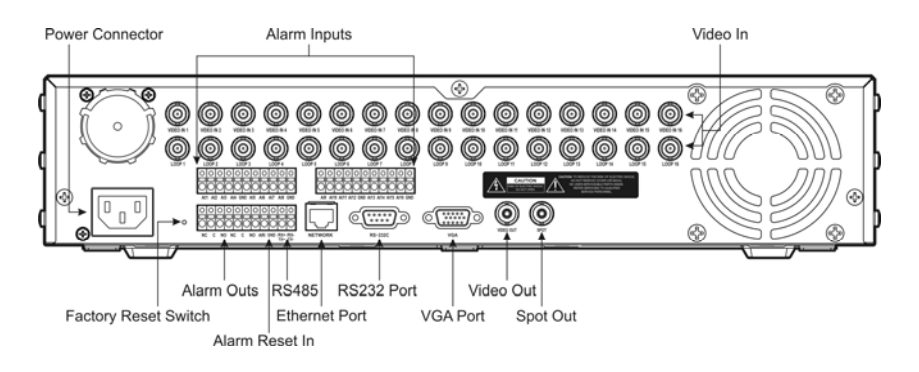

#### Fig. 1 SISTORE AX16 rear panel

### Step 1:

Video In: Connect cameras (up to 8/16) to camera BNC inputs. If looping is required, connect camera out to second source (second BNC).

### Step 2:

Video Out: Connect a monitor to a composite video output for multi-screen display and playback.

### Step 3:

Power connector: Apply power to the unit.

## 7 Operation

### 7.1 Turning on the power

The SISTORE AX8/AX16 is operational in approximately 60 seconds after the power cable is connected to the system. The SISTORE AX8/AX16 may be powered down by selecting the Shutdown from the System Menu. When shutting down the DVR, you need to confirm that you want to shut down the unit. No on/off switch is provided.

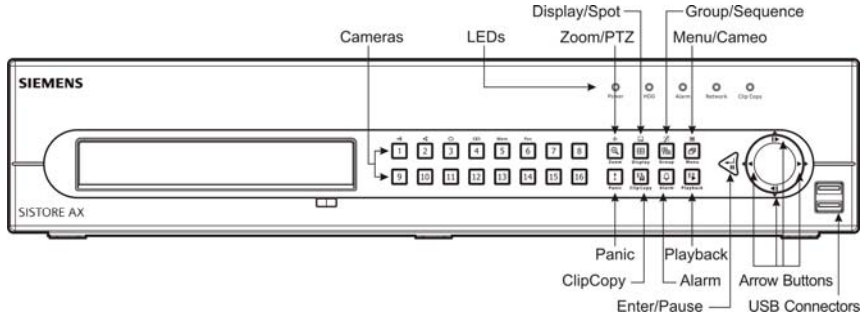

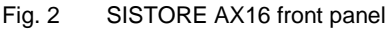

### **Display Modes**

Press the desired camera number button to view the desired camera image, and press the Display button repeatedly to toggle between different display formats: 4x4, 3x3, 2x2 and PIP.

### Recording

Once you have installed the system following the instructions described in the User's Manual, it is ready to record. There is no recording button on the front panel to initiate recording video. The SISTORE AX8/16 will start recording video according to the schedule configured by the user and from external and internal events such as alarm input, motion detection or text-in events.

### 7.2 Playback commands

### Camera Buttons (1 to 16)

Pressing the individual camera buttons will cause the selected camera to display full screen.

### Zoom/PTZ Button

Pressing the Zoom/PTZ button zooms in the current image in double on the screen.

### **Display Button**

The button has two functions. First, it toggles between different display formats. The available formats are: 4x4, 3x3 and 2x2. Second, pressing and holding the button for two seconds or longer allows you to select which cameras will display on the Spot monitor.

### **Group/Sequence Button**

Pressing the <u>Group/Sequence</u> button changes the screen from the current camera group to the next camera group, and the screen displays the page number.

### Menu/Cameo Button

Pressing the <u>Menu/Cameo</u> button displays the Search menu. Pressing and holding the button for two seconds or longer enters the cameo mode. The yellow outline surrounding the video indicates the active cameo, and pressing the arrow buttons moves the active cameo. Pressing the desired camera button in the active cameo edits the cameo and displays the video of selected camera. Pressing the <u>Enter/Pause</u> button exits the Active Cameo mode. Selecting *Exit Group Edit* in the cameo menu displayed when pressing the <u>Menu/Cameo</u> button also exits the Active Cameo mode.

### **Playback Button**

Pressing the <u>Playback</u> button enters the Playback mode. Pressing the button again exits the Playback mode. When entering the playback mode, video is paused. Pressing the Right arrow button plays back video at regular speed. The screen displays II when the DVR is in the Pause mode and the screen displays **>** when the DVR is playing back video.

### **Enter/Pause Button**

Pressing the Enter/Pause button pauses the video. The screen displays II when in the Pause mode.

### Up, Down, Left, Right Arrow Buttons

The Up and Down arrow buttons are used to change numbers by highlighting a number in the menu and by increasing or decreasing the number's value. The Left and Right arrow buttons are used to play back images in the playback mode. Pressing the Right arrow button plays video at regular speed, and pressing the button again toggles the playback speed from x2, x3 and x4. Pressing the Left arrow button plays video backward at high speed, and pressing the button again toggles the playback speed from x2, x3 and x4.

### 7.3 Front panel buttons and LEDs

| Power LED                   | The Power LED is lit when the unit is On.                                                                                                    |
|-----------------------------|----------------------------------------------------------------------------------------------------|
| HDD LED                     | The HDD LED flickers when the DVR is recording or searching video on the hard disk drive.                                                                                                    |
| Alarm LED                   | The Alarm Out LED is lit when alarm output or internal buzzer is activated.                                                                                                    |
| Network LED                 | The Network LED is lit when the unit is connected to a network via Ethernet.                                                                                                    |
| Clip Copy LED               | The Clip Copy LED is lit when the DVR is clip-copying.                                                                                                    |
| Camera buttons<br>(1 to 16) | Pressing the individual camera buttons will cause the selected camera to display full screen. Buttons 1 to 9 are also used to enter passwords.                                                                                                    |
|                             | In the PTZ mode, pressing the button 1 zooms in the screen and the button 2 zooms out the screen, pressing the button 3 focuses near and button 4 focuses far, and pressing the button 5 moves to the preset and button 6 saves the preset.                                                                                                    |
| Zoom/PTZ button             | Pressing the Zoom/PTZ button enters zoom mode and a rectangle appears on the screen.<br>You can use the arrow buttons to move the rectangle to another area. Pressing the<br>Enter/Pause button zooms in the image in rectangle. Pressing the Zoom/PTZ button for<br>two seconds or longer allows you to enter PTZ mode.                                                                                                    |
| Display/Spot button         | Pressing the Display/Spot button toggles different display formats. The available formats are: PIP, 2x2, 3x3 and 4x4. Pressing and holding the button for two seconds or longer allows you to select which cameras will display on the Spot monitor.                                                                                                    |
| Group/Sequence button       | When in the live mode, pressing the Group/Sequence button changes the screen from the current camera group to the next camera group, and the screen displays the page number. Pressing and holding the button for two seconds or longer displays live channels sequentially.                                                                                                    |
| Menu/Cameo button           | Pressing the Menu/Cameo button enters the Setup screen. You will need to enter the authorized user and password to access Setup. Pressing the button also closes the current menu or setup dialog box. In the Playback mode, pressing the button displays the Search menu. Pressing and holding the button for two seconds or longer enters the cameo mode.                                                                                                    |
| Panic button                | Pressing the Panic button starts panic recoding of all camera channels, and displays $!$ on the screen. Pressing the button again will stop panic recording.                                                                                                    |
| Clip Copy button            | Pressing the Clip Copy button allows you to copy video clips.                                                                                                    |
| Alarm button                | The Alarm button has two functions. First, it will reset the DVR's outputs including the internal buzzer during an alarm. Second, it will display the event log when you are in the live monitoring mode unless there is an active alarm. This operation can be user password protected.                                                                                                    |
| Playback button             | Pressing the Playback button enters the playback mode, and pressing the button again exits the playback mode. When entering the playback mode, video is paused. Pressing the Right arrow button plays back video at regular speed. The screen displays II when the DVR is in the Pause mode and the screen displays ▶ when the DVR is playing back video.                                                                                                    |
| Enter/Pause button          | In the live monitoring mode, pressing the button freezes the current screen and the screen displays <sup>(2)</sup> icon. When in the playback mode, pressing the button pauses playing video. When in the setup mode, pressing the button selects a highlighted item or completes an entry that you have made.                                                                                                    |
| Up, Down, Left, Right Arrow | These buttons are used to navigate through menus and GUI.                                                                                                    |
| buttons                     | The Up and Down arrow buttons are also used to change numbers by highlighting a number in the menu and by increasing or decreasing the number's value. The Left and Right arrow buttons are also used to play back images in the playback mode. Pressing the Right arrow button plays video at regular speed, and pressing the button again toggles the playback speed from x2, x3 and x4. Pressing the Left arrow button plays video backward at high speed, and pressing the button again toggles the playback speed from x2, x3 and x4. |

### 7.4 System setup

The front panel buttons are used to enter system commands and for programming. Press <u>Menu/Cameo</u> button on the front panel and enter the password by pressing the appropriate combination of Camera number buttons and then the <u>Enter/Pause</u> button. Refer to the User's Manual for the setup instructions in detail. The documentation is located on the CD or in the application folder on the PC hard disk (C:\SISTORE AX\...).

### Setup menu

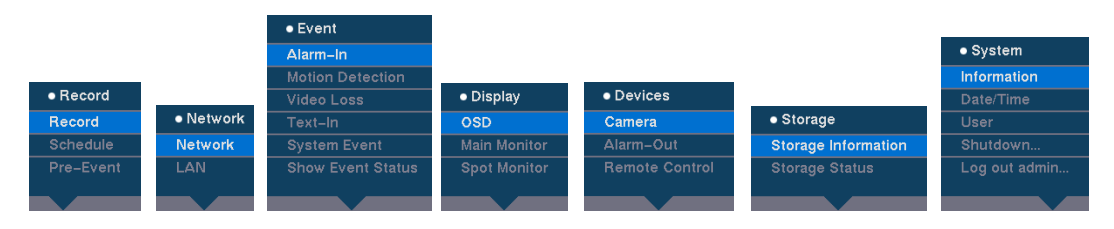

## 8 Disposal

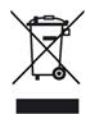

All electrical and electronic products should be disposed of separately from the municipal waste stream via designated collection facilities appointed by the government or the local authorities.

This crossed-out wheeled bin symbol on the product means the product is covered by the European Directive 2002/96/EC.

The correct disposal and separate collection of your old appliance will help prevent potential negative consequences for the environment and human health. It is a precondition for reuse and recycling of used electrical and electronic equipment. For more detailed information about disposal of your old appliance, please contact your city office, waste disposal service or the shop where you purchased the product.

Issued by Siemens Building Technologies Fire & Security Products GmbH & Co. oHG D-76181 Karlsruhe

www.sbt.siemens.com

Document no. A6V10230360 Edition 08.12.08 © 2008 Copyright by Siemens Building Technologies Data and design subject to change without notice. Supply subject to availability.

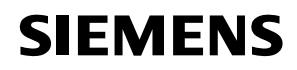

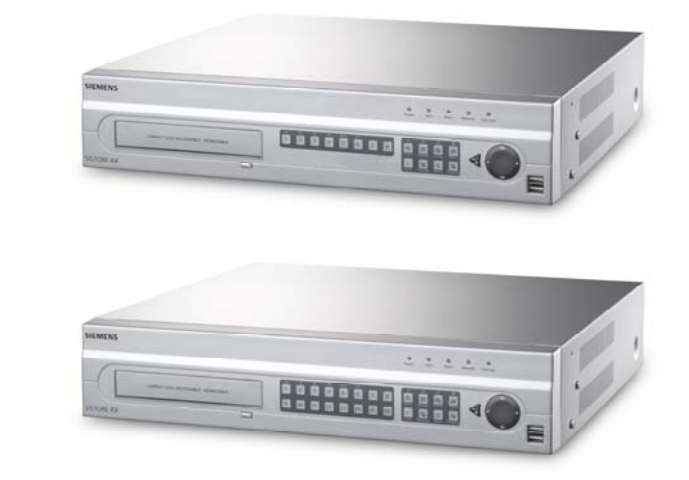

# Digitaler Bildspeicher SISTORE AX8 250/100 V2.8 SISTORE AX16 250/100 V2.8

Installationsanleitung

**Fire Safety & Security Products** 

Siemens Building Technologies

Liefermöglichkeiten und technische Änderungen vorbehalten. Data and design subject to change without notice. / Supply subject to availability. © 2008 Copyright by Siemens Building Technologies

Wir behalten uns alle Rechte an diesem Dokument und an dem in ihm dargestellten Gegenstand vor. Der Empfänger erkennt diese Rechte an und wird dieses Dokument nicht ohne unsere vorgängige schriftliche Ermächtigung ganz oder teilweise Dritten zugänglich machen oder außerhalb des Zweckes verwenden, zu dem es ihm übergeben worden ist.

We reserve all rights in this document and in the subject thereof. By acceptance of the document the recipient acknowledges these rights and undertakes not to publish the document nor the subject thereof in full or in part, nor to make them available to any third party without our prior express written authorization, nor to use it for any purpose other than for which it was delivered to him.

### Copyright

Copyright © 2008 Siemens Fire & Security Products. Alle Rechte vorbehalten.

Siemens Fire & Security Products überträgt dem Käufer das Recht zur Benutzung der Software.

Dieses Handbuch darf ohne unsere schriftliche Einwilligung weder ganz noch teilweise reproduziert oder in eine andere Sprache übersetzt werden.

#### Warenzeichen

SISTORE ist ein Warenzeichen von Siemens Fire & Security Products.

Microsoft ist ein eingetragenes Warenzeichen und Windows ein Warenzeichen der Microsoft Corporation. Alle anderen Produkte oder Unternehmen, auf die in diesem Handbuch ausdrücklich Bezug genommen wird, werden nur zum Zwecke der Bezeichnung und/oder Beschreibung erwähnt und sind unter Umständen Warenzeichen oder eingetragene Warenzeichen ihrer jeweiligen Eigentümer

#### Kontaktaufnahme

Bei Fragen oder Vorschlägen in Bezug auf dieses Produkt oder diese Dokumentation wenden Sie sich bitte an Ihren zuständigen SIEMENS-Vertreter. Oder Sie besuchen unsere Website unter <u>http://www.siemens.com/sistoreax</u>.

### Inhalt

| 1     | Sicherheit                               | 21 |
|-------|------------------------------------------|----|
| 1.1   | Zielgruppe                               | 21 |
| 1.2   | Sicherheitshinweise                      | 21 |
| 1.2.1 | Transport                                | 21 |
| 1.2.2 | Installation                             | 22 |
| 1.2.3 | Instandhaltung und Wartung               | 22 |
| 1.3   | Bedeutung der schriftlichen Warnhinweise | 23 |
| 1.4   | Bedeutung der Gefahrensymbole            | 23 |
| 2     | Richtlinien und Normen                   | 23 |
| 3     | Technische Daten                         | 24 |
| 4     | Bestellangaben                           | 25 |
| 5     | Lieferumfang                             | 25 |
| 6     | Installation                             | 26 |
| 7     | Bedienung                                | 27 |
| 7.1   | Einschalten des Gerätes                  | 27 |
| 7.2   | Wiedergabefunktionen                     | 27 |
| 7.3   | Tasten und LEDs an der Frontseite        | 29 |
| 7.4   | Systemkonfiguration                      |    |
| 8     | Entsorgung                               | 30 |

## 1 Sicherheit

### 1.1 Zielgruppe

Die Anweisungen in dieser Dokumentation richten sich an die folgende Zielgruppe:

| Zielgruppe      | Qualifikation                                                                                           | Tätigkeit                                       | Zustand des Produkts                                       |
|-----------------|----------------------------------------------------------------------------------------------------|-------------------------------------------------|------------------------------------------------------------|
| Inbetriebsetzer | Besitzt Fachkenntnisse<br>im Bereich<br>Gebäudeinstallations-<br>technik oder<br>Elektroinstallationen. | Nimmt das Produkt zum<br>ersten Mal in Betrieb. | Produkt ist noch nicht<br>installiert und<br>konfiguriert. |

### 1.2 Sicherheitshinweise

- Lesen Sie vor der Installation des Gerätes die Sicherheitshinweise.
- Bewahren Sie dieses Dokument zum Nachschlagen auf.
- Beachten Sie alle auf dem Gerät angebrachten Warnungen und Sicherheitshinweise.
- Geben Sie dieses Dokument auch bei der Weitergabe des Produktes mit.
- Beachten Sie zusätzlich die landesspezifischen oder ortsüblichen Sicherheitsnormen oder Gesetze für die Planung, die Konzeption, die Installation, den Betrieb und die Entsorgung des Produktes.

### Funkstörungen im Umfeld des Gerätes

• Dies ist eine Einrichtung der Klasse A. Diese Einrichtung kann im Wohnbereich Funkstörungen verursachen; in diesem Fall kann vom Betreiber verlangt werden, geeignete Entstörungsmaßnahmen vorzunehmen.

### Haftungsausschluss

- Schließen Sie das Gerät nur an, wenn es unbeschädigt ist und wenn der Lieferumfang vollständig ist.
- Nehmen Sie nur Veränderungen am Gerät vor, die vom Hersteller genehmigt wurden.
- Verwenden Sie nur vom Hersteller genehmigte Ersatz- und Zubehörteile.

### 1.2.1 Transport

### Geräteschaden bei Transport

- Setzen Sie das Gerät keinen starken Erschütterungen aus.
- Bewahren Sie die Verpackung des Gerätes für den Weitertransport auf.

### 1.2.2 Installation

### Geräteschaden durch den falschen Standort

- Halten Sie die vom Hersteller empfohlenen Umgebungsbedingungen ein (siehe Kap 3: Technische Daten).
- Betreiben Sie das Gerät nicht in der Nähe einer stark elektromagnetischen Strahlungsquelle.
- Betreiben Sie das Gerät nicht an staubigen Orten.
- Verwenden Sie das Gerät nur im Innenbereich.
- Setzen Sie das Gerät keiner Erschütterung aus.
- Schützen Sie das Gerät vor Feuchtigkeit und Nässe.

### Kabelschaden durch Belastung

• Achten Sie darauf, dass die Kabel nicht geknickt oder beschädigt werden.

### Geräteschaden durch unzureichende Belüftung

- Blockieren Sie nicht die Belüftungsöffnungen des Gerätes.
- Stellen Sie nicht mehrere Geräte aufeinander und stellen Sie keine anderen Gegenstände auf das Gerät.

### Stromschlaggefahr durch falschen Netzanschluss

- Verwenden Sie das Gerät nur mit einem Spannungsversorgungskabel, das für das jeweilige Land zugelassen ist und den landesspezifischen Bestimmungen entspricht.
- Dieses Gerät ist ausgelegt für TN-Netze und für IT-Netze in Norwegen mit 230 V Außenleiterspannung. Schließen Sie das Gerät nicht an andere IT-Netze an.

### Geräteschaden durch überhöhte Spannung

 Schließen Sie das Gerät nur an Stromquellen mit der angegebenen Spannung an. Auf dem Typenschild finden Sie Hinweise zur Spannungsversorgung (siehe Kap. 3: Technische Daten).

### 1.2.3 Instandhaltung und Wartung

### Stromschlaggefahr bei der Wartung

• Trennen Sie das Netzkabel und andere Anschlüsse vom Stromnetz bevor Sie Wartungsarbeiten durchführen.

### Stromschlaggefahr bei der Reinigung

- Trennen Sie das Gerät vor der Reinigung vom Stromnetz.
- Verwenden Sie keine Flüssigreiniger oder Sprays, die Alkohol, Spiritus oder Ammoniak enthalten.

### 1.3 Bedeutung der schriftlichen Warnhinweise

Auf die Schwere der Gefahr wird mit Signalwörtern hingewiesen.

| Signalwort | Art der Gefahr                                                       |
|------------|----------------------------------------------------------------------|
| VORSICHT   | Gefahr von mittlerer bzw. leichter Körperverletzung oder Sachschaden |

### 1.4 Bedeutung der Gefahrensymbole

Die Art der Gefahr wird mit Symbolen dargestellt.

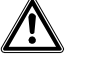

Warnung vor einer Gefahr

## 2 Richtlinien und Normen

Das Produkt erfüllt die Anforderungen der nachfolgenden EG-Richtlinien. Die EG-Konformitätserklärung wird zur Verfügung gestellt bei:

Siemens Building Technologies Fire & Security Products GmbH & Co. oHG 76181 Karlsruhe

Deutschland

### EG-Richtlinie 2004/108/EC "Elektromagnetische Verträglichkeit"

Die Konformität mit der EG-Richtlinie 2004/108/EC wird nachgewiesen durch die Einhaltung folgender Normen:

| Störaussendung: | EN 61000-6-4      |
|-----------------|-------------------|
|                 | EN 55022 Klasse A |
| Störfestigkeit: | EN 50130-4        |

### EG-Richtlinie 2006/95/EG "Niederspannungsrichtlinie"

Die Konformität mit der EG-Richtlinie 2006/95/EG wird nachgewiesen durch die Einhaltung folgender Norm:

Sicherheit: EN 60950-1

## 3 Technische Daten

| PAL oder NTSC (automatische Erkennung)                                                          |
|-------------------------------------------------------------------------------------------------|
| Composite: 8 oder 16 durchschleifbare Eingänge, 1 Vss automatische Terminierung, 75 Ohm         |
| Composite: 1 BNC, 1 Vss, 75 Ohm<br>SPOT: 1 BNC, 1 Vss, 75 Ohm<br>VGA: 1                         |
| Composite: 720 x 576 (PAL),720 x 480 (NTSC)<br>VGA: 800x600 @ 60Hz                              |
| 100 ips (PAL), 120 ips (NTSC)                                                                   |
|                                                                                                 |
| 8 oder 16 TTL, programmierbar als NC oder NO                                                    |
| 2 Relaisausgänge, Anschlussklemmen, programmierbar als NC / NO, 0,5 A @ 125 V AC, 1 A @ 30 V DC |
| 1x TTL, Anschlussklemme                                                                         |
| 80 dB bei 10 cm                                                                                 |
| 10/100 Mbps Ethernet (RJ-45)                                                                    |
|                                                                                                 |
| Composite: 8 oder 16 BNC                                                                        |
| Composite: 8 oder 16 BNC (automatische Terminierung)                                            |
| Composite: 1x BNC<br>VGA: 1 VGA<br>SPOT (Composite): 1 BNC                                      |
| Anschlussklemmen                                                                                |
| RJ-45                                                                                           |
| DB9 (P)                                                                                         |
| Anschlussblock mit zwei Anschlüssen                                                             |
| 2 (USB 2.0)                                                                                     |
|                                                                                                 |
| SATA-Festplattenlaufwerk (max. 3)                                                               |
| Integriertes DVD RW-Laufwerk                                                                    |
| USB-Festplattenlaufwerk, USB CD-RW-Laufwerk oder USB Flash-<br>Laufwerk                         |
|                                                                                                 |
| 5 – 40 °C                                                                                       |
| 0 – 90 %                                                                                        |
|                                                                                                 |
| 100 - 240 V AC, 2 A, 60/50 Hz                                                                   |
| max. 80 W (100 W, wenn 3 Festplattenlaufwerke installiert sind)                                 |
|                                                                                                 |

### Allgemein

| Abmessungen (B x H x T)        | 430 x 88 x 405 mm  |
|--------------------------------|--------------------|
| Gerätegewicht                  | 10,2 kg            |
| Versandgewicht                 | 12,5 kg            |
| Versandabmessungen (B x H x T) | 540 x 290 x 590 mm |

\*) Achten Sie bei der Installation eines internen CD-RW- oder DVD RW-Laufwerks darauf, das SATA E/A-Kabel an der SATA3-Buchse anzuschließen.

Änderungen der technischen Daten ohne vorherige Ankündigung bleiben vorbehalten.

## 4 Bestellangaben

| Тур                  | Bestellnummer  | Bezeichnung                   | Gewicht |
|----------------------|----------------|-------------------------------|---------|
| SISTORE AX8 250/100  | S54569-C71-B13 | SISTORE AX8, 250 GB, 100 ips  | 10,2 kg |
| SISTORE AX16 250/100 | S54569-C91-B13 | SISTORE AX16, 250 GB, 100 ips | 10,2 kg |

## 5 Lieferumfang

- Digitaler Videorecorder
- Netzkabel
- Benutzerhandbuch, Mehrsprachige RAS Software und mehrsprachiges Benutzerhandbuch auf CD-ROM
- Mehrsprachige Installationsanleitung
- Montagesatz für Rack-Einbau
- Montageschrauben und Führungsschienen für zusätzliche Festplattenlaufwerke

## 6 Installation

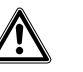

VORSICHT

Trennen Sie das Netzkabel und andere Anschlüsse vom Stromnetz, bevor Sie Installationsarbeiten durchführen.

Der SISTORE AX8/16 kann mit einer Vielzahl anderer Geräte betrieben werden. Im Grundausbau besteht das System aus einer Videokamera und einem Systemmonitor. Details zur Installation der einzelnen Komponenten finden Sie auf der mitgelieferten CD.

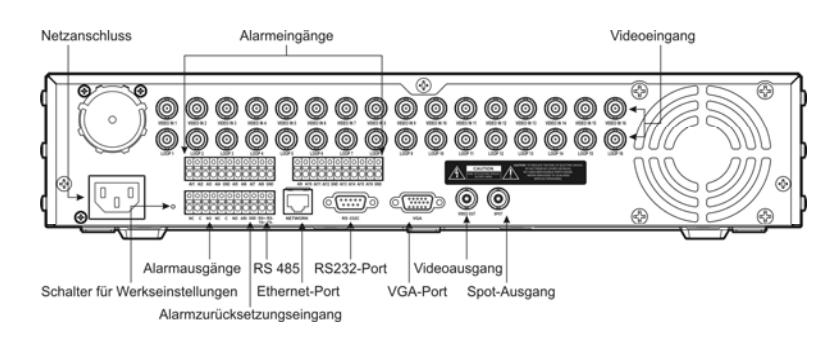

Abb. 1 Rückseite des SISTORE AX16

### Schritt 1:

Videoeingang: Schließen Sie die Kameras (max. 8/16) an die entsprechenden BNC-Eingänge an. Falls Durchschleifen erforderlich ist, schließen Sie den Kameraausgang an die zweite Quelle (zweite BNC-Buchse) an.

### Schritt 2:

Videoausgang: Schließen Sie einen Monitor an den kombinierten Videoausgang für Mehrfachbilddarstellung und Wiedergabe an.

### Schritt 3:

Netzanschluss: Buchse für Anschlusskabel.

## 7 Bedienung

### 7.1 Einschalten des Gerätes

Der SISTORE AX8/AX16 ist innerhalb von ca. 60 Sekunden nach Anschluss des Netzkabels betriebsbereit. Ausgeschaltet wird der SISTORE AX8/AX16, indem man im Systemmenü die entsprechende Option wählt. Bevor der DVR ausgeschaltet wird, müssen Sie den Vorgang bestätigen. Ein EIN/AUS-Schalter ist nicht vorhanden.

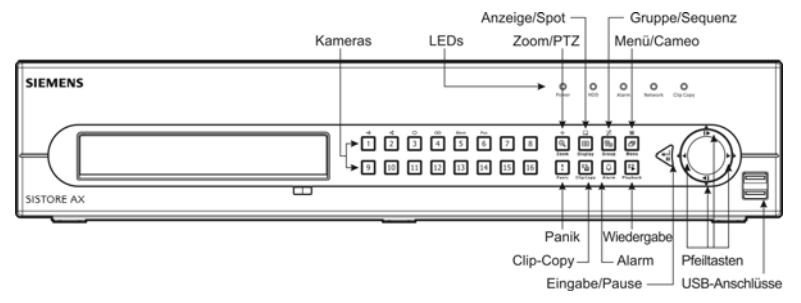

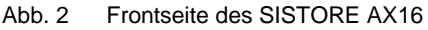

### Bildschirmmodus

Wählen Sie mittels der Kamerawahltasten die Kamera(s), deren Bilder Sie sich ansehen möchten und drücken Sie wiederholt auf die Taste <u>Anzeige</u>, um zwischen unterschiedlichen Wiedergabeformaten umzuschalten: 4x4-, 3x3-, Quadbilddarstellung und PIP (Bild im Bild).

### Aufnahme

Nachdem das System gemäß Anleitung im Benutzerhandbuch installiert wurde, ist es aufnahmebereit. An dem Gerät befindet sich keine Taste zum Starten des Aufnahmebetriebs. Der SISTORE AX8/16 startet den Aufnahmebetrieb entsprechend seiner Konfiguration durch den Benutzer aufgrund externer oder interner Ereignisse wie z.B. Alarme oder erkannte Bewegungen oder Texteingabeereignisse.

### 7.2 Wiedergabefunktionen

### Kameratasten (1 bis 16)

Durch Drücken der einzelnen Kameratasten wird die ausgewählte Kamera im Vollbildmodus angezeigt.

### Taste "Zoom/PTZ"

Durch Drücken der Taste Zoom/PTZ wird das aktuelle Bild doppelt so groß auf dem Bildschirm angezeigt.

### Taste "Anzeige"

Die Taste hat zwei Funktionen. Sie können damit zwischen verschiedenen Anzeigeformaten umschalten. Verfügbare Formate sind: 4x4, 3x3 and 2x2. Indem Sie die Taste mindestens zwei Sekunden lang drücken, können Sie wählen, welche Kameras auf dem Spot-Monitor angezeigt werden sollen.

### Taste "Gruppe/Sequenz"

Wenn Sie die Taste <u>Gruppe/Sequenz</u> drücken, wechselt die Anzeige von der aktuellen Kameragruppe zur nächsten und auf dem Bildschirm erscheint die Seitenzahl.

### Taste "Menü/Cameo"

Durch Betätigen dieser Taste erscheint das Menü *Suchen*. Indem Sie die Taste mindestens zwei Sekunden lang drücken, wechseln Sie in den Cameo-Modus. Der Aktiv-Cameo-Modus wird durch ein gelb umrandetes Videobild angezeigt. Mit Hilfe der Pfeiltasten lässt sich das Aktiv-Cameo-Bild verschieben. Drücken Sie im Aktiv-Cameo-Modus die gewünschte Kamerataste, um die Cameo-Sequenz zu bearbeiten und das Bild der betreffenden Kamera anzuzeigen. Mit Eingabe/Pause beenden Sie den Aktiv-Cameo-Modus. Sie können den Aktiv-Cameo-Modus auch beenden, indem Sie die Taste Menü/Cameo drücken und dann im angezeigten Cameo-Menü die Option *Gruppenbearbeitung beenden* wählen.

### Taste "Wiedergabe"

Durch Betätigen der Taste Wiedergabe wechseln Sie in den Wiedergabemodus; durch erneutes Betätigen wechseln Sie zurück in den Wiedergabemodus. Bei Aktivierung des Wiedergabemodus wird die Videoanzeige unterbrochen. Durch Betätigen der Rechtspfeiltaste werden Videobilder mit normaler Geschwindigkeit wiedergegeben. Befindet sich der DVR im Pause-Modus, erscheint auf dem Bildschirm II, werden Videobilder wiedergegeben, erscheint ▶.

### Taste "Eingabe/Pause"

Durch Betätigen der Taste wird die Videoanzeige angehalten. Im Pause-Modus erscheint auf dem Bildschirm II.

### Pfeiltasten

Die Pfeiltasten "Oben" und "Unten" dienen auch dazu, Werte zu ändern, indem man diese im Menü markiert und mit der entsprechenden Taste vergrößert oder verringert. Die Pfeiltasten "Links" und "Rechts" dienen auch dazu, Bilder im Wiedergabemodus anzuzeigen. Durch Betätigen der Rechtspfeiltaste werden Videobilder mit normaler Geschwindigkeit wiedergegeben; bei erneutem Betätigen wechselt die Geschwindigkeit zwischen 2x, 3x und 4x. Durch Betätigen der Linkspfeiltaste werden Videobilder mit hoher Geschwindigkeit rückwärts wiedergegeben; bei erneutem Betätigen wechselt die Geschwindigkeit zwischen 2x, 3x und 4x.

### 7.3 Tasten und LEDs an der Frontseite

| Netz-LED                   | Die Netz-I ED leuchtet wenn das System eingeschaltet ist                                                                                                    |
|----------------------------|----------------------------------------------------------------------------------------------------|
| Festplatten-LED            | Die Festplatten-LED flackert, wenn der DVR Videobilder aufnimmt oder auf dem<br>Festplattenlaufwerk danach sucht.                                                                                                    |
| Alarm-LED                  | Die Alarm-Aus-LED leuchtet, wenn der Alarmausgang oder der interne Summer aktiviert ist.                                                                                                    |
| Netzwerk-LED               | Die Netzwerk-LED leuchtet, wenn das System via Ethernet an ein Netzwerk angeschlossen ist.                                                                                                    |
| Clip-Copy-LED              | Die Clip-Copy-LED leuchtet, wenn der DVR einen Clip-Copy-Vorgang ausführt.                                                                                                    |
| Kameratasten<br>(1 bis 16) | Durch Drücken der einzelnen Kameratasten wird die ausgewählte Kamera im Vollbildmodus angezeigt. Die Tasten 1 bis 9 dienen auch zur Eingabe von Kennwörtern.                                                                                                    |
|                            | Um den Bildschirm einzuzoomen, drücken Sie im PTZ-Modus die Taste 1, um ihn<br>auszuzoomen, drücken Sie die Taste 2; um nah zu fokussieren, drücken Sie die Taste 3, um<br>fern zu fokussieren, die Taste 4; um zu den Voreinstellungen zu gelangen, drücken Sie die<br>Taste 5, und um eine Voreinstellung zu speichern, die Taste 6.                                                                                                    |
| Taste "Zoom/PTZ"           | Mit der Taste Zoom/PTZ wechseln Sie in den Zoom-Modus; daraufhin erscheint ein Rechteck auf dem Bildschirm. Mit Hilfe der Pfeiltasten können Sie das Rechteck bewegen. Mit der Taste Eingabe/Pause zoomen Sie das Bild im Rechteck ein. Drücken Sie die Taste Zoom/PTZ zwei Sekunden oder länger, um den PTZ-Modus zu aktivieren.                                                                                                    |
| Taste "Anzeige/Spot"       | Mit der Taste Anzeige/Spot wechseln Sie zwischen verschiedenen Anzeigeformaten.<br>Verfügbare Formate sind: PIP, 2x2, 3x3 und 4x4. Indem Sie die Taste mindestens zwei<br>Sekunden lang drücken, können Sie wählen, welche Kameras auf dem Spot-Monitor<br>angezeigt werden sollen.                                                                                                    |
| Taste "Gruppe/Sequenz"     | Wenn Sie die Taste Gruppe/Sequenz im Livemodus drücken, wechselt die Anzeige von der<br>aktuellen Kameragruppe zur nächsten und auf dem Bildschirm erscheint die Seitenzahl. Wenn<br>Sie die Taste mindestens zwei Sekunden lang drücken, werden die Livekanäle sequenziell<br>angezeigt.                                                                                                    |
| Taste "Menü/Cameo"         | Mit der Taste Menü/Cameo rufen Sie den Einstellungsbildschirm auf. Für den Zugriff auf die Einstellungsoptionen müssen Sie sich als autorisierter Benutzer mit einem Kennwort anmelden. Mit dieser Taste schließen Sie auch das aktuelle Menü bzw. den Konfigurationsdialog. Im Wiedergabemodus wird mit dieser Taste das Suchmenü aufgerufen. Indem Sie die Taste mindestens zwei Sekunden lang gedrückt halten, wechseln Sie in den Cameo-Modus.                                                                                                    |
| Taste "Panik"              | Durch Drücken der Taste Panik wird eine Panikaufnahme aller Kamerakanäle gestartet und auf dem Bildschirm erscheint ! . Durch erneutes Drücken wird die Panikaufnahme wieder gestoppt.                                                                                                    |
| Taste "Clip Copy"          | Durch Betätigen der Taste Clip Copy können Sie Videoclips kopieren.                                                                                                    |
| Taste "Alarm"              | Die Taste Alarm hat zwei Funktionen. Zum einen setzen Sie mit dieser Taste die Ausgänge<br>des DVR (einschließlich interner Summer während eines Alarms) zurück. Zum anderen rufen<br>Sie mit dieser Taste das Ereignisprotokoll auf, wenn Sie sich in der Live-Überwachung<br>befinden (sofern kein aktiver Alarm vorhanden ist). Diese Funktion kann mit einem<br>Benutzerkennwort geschützt werden.                                                                                                    |
| Taste "Wiedergabe"         | Durch Betätigen der Taste Wiedergabe wechseln Sie in den Wiedergabemodus, durch<br>erneutes Betätigen verlassen Sie den Wiedergabemodus. Bei Aktivierung des<br>Wiedergabemodus wird die Videoanzeige unterbrochen. Durch Betätigen der Pfeiltaste<br>"Rechts" werden Videobilder mit normaler Geschwindigkeit wiedergegeben. Befindet sich der<br>DVR im Pause-Modus, erscheint auf dem Bildschirm II, werden Videobilder wiedergegeben,<br>erscheint ▶.                                                                                                    |
| Taste "Eingabe/Pause"      | Wenn Sie die Taste im Liveüberwachungsmodus drücken, wird der aktuelle Bildschirm<br>"eingefroren" und es erscheint das Symbol 🕄 Wenn Sie die Taste im Wiedergabemodus<br>drücken, wird die Videowiedergabe angehalten. Im Einstellungsmodus wählen Sie mit dieser<br>Taste ein markiertes Element aus oder schließen eine von Ihnen vorgenommene Eingabe ab.                                                                                                    |
| Pfeiltasten                | Mit diesen Tasten können Sie in den Menüs und auf der grafischen Oberfläche navigieren.<br>Die Pfeiltasten "Oben" und "Unten" dienen auch dazu, Werte zu ändern, indem man diese im<br>Menü markiert und mit der entsprechenden Taste vergrößert oder verringert.<br>Die Pfeiltasten "Links" und "Rechts" dienen auch dazu, Bilder im Wiedergabemodus<br>anzuzeigen. Durch Betätigen der Rechtspfeiltaste werden Videobilder mit normaler<br>Geschwindigkeit wiedergegeben; bei erneutem Betätigen wechselt die Geschwindigkeit<br>zwischen 2x, 3x und 4x. Durch Betätigen der Linkspfeiltaste werden Videobilder mit hoher<br>Geschwindigkeit zwischen 2x, 3x und 4x. |

### 7.4 Systemkonfiguration

Die Tasten an der Vorderseite des Gerätes werden für die Eingabe von Systembedienungsbefehlen und zur Programmierung verwendet. Drücken Sie die Taste Menü/Cameo an der Frontseite und geben Sie mittels der entsprechenden Kamerawahltasten und anschließendes Drücken der Eingabe/Pause-Taste das Passwort ein. Eine detaillierte Konfigurationsanleitung finden Sie im Benutzerhandbuch auf CD.

### Einstellungsmenü

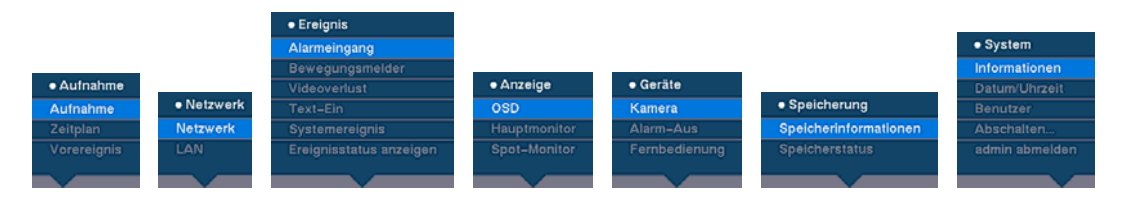

## 8 Entsorgung

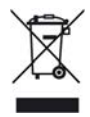

Alle Elektro- und Elektronikgeräte sind getrennt vom allgemeinen Hausmüll über dafür staatlich vorgesehene Stellen zu entsorgen.

Wenn dieses Symbol eines durchgestrichenen Abfalleimers auf einem Produkt angebracht ist, unterliegt dieses Produkt der europäischen Richtlinie 2002/96/EC.

Die sachgemäße Entsorgung und getrennte Sammlung von Altgeräten dienen der Vorbeugung von potenziellen Umwelt- und Gesundheitsschäden. Sie sind eine Voraussetzung für die Wiederverwendung und das Recycling gebrauchter Elektro- und Elektronikgeräte. Ausführlichere Informationen zur Entsorgung Ihrer Altgeräte erhalten Sie bei Ihrer Kommune, Ihrem Müllentsorgungsdienst oder dem Fachhändler, bei dem Sie das Produkt erworben haben.

Herausgegeben von Siemens Building Technologies Fire & Security Products GmbH & Co. oHG D-76181 Karlsruhe

www.sbt.siemens.com

 Dokument Nr.
 A6V10230360

 Ausgabe
 08.12.08

© 2008 Copyright by Siemens Building Technologies Liefermöglichkeiten und technische Änderungen vorbehalten.

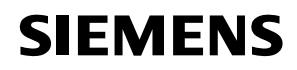

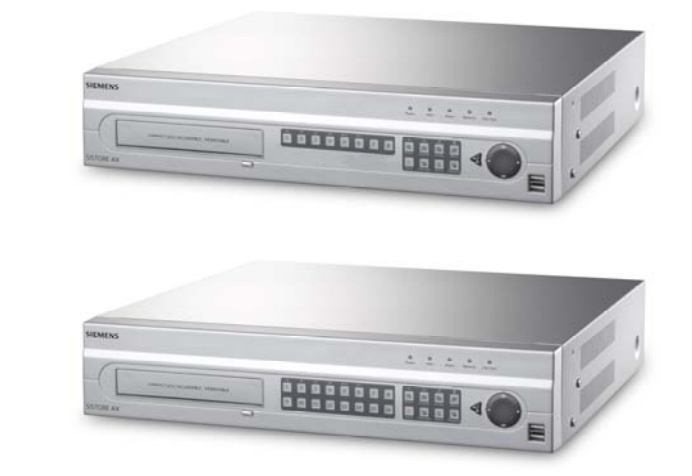

# Digitale videorecorder SISTORE AX8 250/100 V2.8 SISTORE AX16 250/100 V2.8

Installatiehandleiding

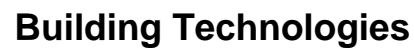

Fire Safety & Security Products

Wijzigingen in het ontwerp en de technische gegevens zonder voorafgaande kennisgeving voorbehouden. / Levering afhankelijk van beschikbaarheid.

Data and design subject to change without notice. / Supply subject to availability. © 2008 Copyright by

Siemens Building Technologies

We behouden ons alle rechten voor met betrekking tot dit document en de daarin behandelde onderwerpen. Door aanvaarding van dit document erkent de ontvanger deze rechten en zal geen enkel deel van dit document of een daarin behandeld onderwerp openbaar maken, noch zonder daartoe vooraf schriftelijk en expliciet toestemming te hebben aan derden ter beschikking stellen, noch het te gebruiken voor een ander doel dan waarvoor het aan hem is geleverd.

We reserve all rights in this document and in the subject thereof. By acceptance of the document the recipient acknowledges these rights and undertakes not to publish the document nor the subject thereof in full or in part, nor to make them available to any third party without our prior express written authorization, nor to use it for any purpose other than for which it was delivered to him.

### Copyright

Copyright 2008 © Siemens Fire & Security Products GmbH & Co. oHG. Alle rechten voorbehouden.

Siemens Fire & Security Products GmbH & Co. oHG verleent de koper het recht de software te gebruiken.

Het is niet toegestaan om dit document geheel of gedeeltelijk te reproduceren of in een andere taal te vertalen zonder onze schriftelijke toestemming.

#### Handelsmerken

SISTORE is een handelsmerk van Siemens Fire & Security Products GmbH & Co. OHG.

#### Contact

Bij vragen of suggesties met betrekking tot het product of deze documentatie kunt u contact opnemen met de plaatselijke SIEMENS-vertegenwoordiger.

U kunt ook onze website bezoeken op www.siemens.com/sistoreax.

### Inhoud

| 1     | Veiligheid                               | 37 |
|-------|------------------------------------------|----|
| 1.1   | Doelgroep                                | 37 |
| 1.2   | Algemene veiligheidsvoorzorgsmaatregelen | 37 |
| 1.2.1 | Transport                                | 37 |
| 1.2.2 | Installatie                              |    |
| 1.2.3 | Service en onderhoud                     |    |
| 1.3   | Betekenis van de aanwijzingen            | 39 |
| 1.4   | Betekenis van de gevarensymbolen         | 39 |
| 2     | Richtlijnen en normen                    |    |
| 3     | Technische gegevens                      | 40 |
| 4     | Bestelinformatie                         | 41 |
| 5     | Inhoud verpakking                        | 41 |
| 6     | Installeren                              | 42 |
| 7     | Bediening                                | 43 |
| 7.1   | Voedingskabel aansluiten                 | 43 |
| 7.2   | Afspeelopdrachten                        | 43 |
| 7.3   | Toetsen en LED's op voorpaneel           | 45 |
| 7.4   | Systeem instellen                        | 46 |
| 8     | Verwerking                               | 46 |
# 1 Veiligheid

### 1.1 Doelgroep

De instructies in dit document zijn **alleen** bestemd voor gebruikers uit de volgende doelgroep:

| Doelgroep                                           | Kwalificatie                                                                     | Activiteit                                                 | Staat van de<br>uitrusting                                      |
|-----------------------------------------------------|----------------------------------------------------------------------------------|------------------------------------------------------------|-----------------------------------------------------------------|
| Technici die het<br>apparaat gebruiksklaar<br>maken | Technische training<br>voor het samenstellen<br>van elektrische<br>installaties. | Stellen het apparaat<br>voor de eerste keer in<br>gebruik. | Het apparaat is nog niet<br>geïnstalleerd en<br>geconfigureerd. |

### 1.2 Algemene veiligheidsvoorzorgsmaatregelen

- Lees de algemene veiligheidsmaatregelen voordat u het apparaat gaat installeren.
- Bewaar dit document ter referentie.
- Neem alle waarschuwingen en instructies op het apparaat in acht.
- Geef dit document altijd mee met het product.
- Behalve de instructies in de productdocumentatie moeten de nationale of lokale veiligheidsnormen of -voorschriften met betrekking tot de ontwikkeling, het ontwerp, de installatie, de bediening of de verwijdering van een product moeten worden nageleefd.

### Radiostoring met andere apparaten in de omgeving

• Dit is een apparaat van klasse A. Deze apparatuur kan radiostoring in een huisinstallatie veroorzaken. In dit geval dient de gebruiker passende maatregelen te treffen om de storing te verhelpen.

### Aansprakelijkheidsclaim

- Sluit het apparaat niet aan als dit beschadigd is of als er onderdelen ontbreken.
- Voer aan de apparatuur geen wijzigingen of aanpassingen uit die niet zijn goedgekeurd door de fabrikant.
- Gebruik alleen door de fabrikant goedgekeurde reserveonderdelen en accessoires.

### 1.2.1 Transport

### Beschadiging tijdens transport

- Stel het apparaat niet bloot aan mechanische trillingen of schokken.
- Bewaar het verpakkingsmateriaal voor later transport.

### 1.2.2 Installatie

### Beschadiging als gevolg van een ongeschikte montageplaats

- De door de fabrikant aanbevolen omgevingsomstandigheden moeten in acht worden genomen. Zie paragraaf 3: Technische gegevens.
- Gebruik het apparaat niet in de buurt van bronnen met een sterke elektromagnetische straling.
- Gebruik het apparaat niet in een stoffige omgeving.
- Het apparaat is uitsluitend bestemd voor gebruik binnenshuis.
- Stel het apparaat niet bloot aan mechanische trillingen of schokken.
- Bescherm het apparaat tegen vocht.

### Beschadiging van de kabels als gevolg van mechanische belasting

• Zorg ervoor dat de kabels niet te strak staan, verbogen zijn of beschadigd zijn.

### Beschadiging van het apparaat door te weinig ventilatie

- Zorg ervoor dat ventilatieopeningen van het apparaat niet worden geblokkeerd of afgedekt.
- Stapel meerdere apparaten niet op elkaar en plaats geen voorwerpen op het apparaat.

### Gevaar van elektrische schok door verkeerde aansluiting

- Gebruik het apparaat uitsluitend in combinatie met een voor uw land goedgekeurde voedingskabel die aan de nationale normen voldoet.
- Dit product is ontworpen voor TN-elektriciteitssystemen en voor ITelektriciteitssystemen in Noorwegen met 230 V driehoeksspanning. Sluit het apparaat niet aan op andersoortige IT-elektriciteitssystemen.

### Beschadiging van het apparaat als gevolg van een te hoge spanning

• Sluit het apparaat alleen aan op voedingsbronnen met de opgegeven spanning. De spanningsvoorschriften vindt u op de voedingsadapter (zie paragraaf 3: Technische gegevens).

### 1.2.3 Service en onderhoud

### Gevaar voor een elektrische schok tijdens onderhoud

 Trek altijd de voedingskabel en andere kabels uit het stopcontact voordat u onderhoud uitvoert.

# Gevaar voor een elektrische schok tijdens het schoonmaken van het apparaat

- Koppel het apparaat altijd los van de voeding voordat u het schoonmaakt.
- Gebruik geen vloeibare schoonmaakmiddelen of spuitbussen die alcohol, spiritus of ammoniak bevatten.

### 1.3 Betekenis van de aanwijzing

De ernst van een gevaar wordt aangeduid met de volgende geschreven aanwijzingen.

| Aanwijzing   | Soort gevaar                                                                         |
|--------------|--------------------------------------------------------------------------------------|
| WAARSCHUWING | Risico op minder tot gemiddeld ernstig lichamelijk letsel of schade aan eigendommen. |

### 1.4 Betekenis van de gevarensymbolen

De aard van het gevaar wordt aangeduid met pictogrammen.

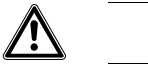

Waarschuwing voor gevaar

# 2 Richtlijnen en normen

Dit product voldoet aan de eisen van de volgende Europese richtlijnen. De EUverklaring van overeenstemming is door de verantwoordelijke instanties op te vragen bij:

Siemens Building Technologies Fire & Security Products GmbH & Co. oHG 76181 Karlsruhe

Duitsland

### EU-richtlijn 2004/108/EC betreffende elektromagnetische compatibiliteit

Conformiteit met de Europese Richtlijn 2004/108/EC is aangetoond door naleving van de volgende normen:

| Storingsinvloed:   | EN 61000-6-4      |
|--------------------|-------------------|
|                    | EN 55022 Klasse A |
| Storingsweerstand: | EN 50130-4        |

### EU-richtlijn 2006/95/EEC 'Laagspanningsrichtlijn'

Tests volgens de onderstaande normen hebben aangetoond dat het product voldoet aan Europese Richtlijn 2006/95/EEC:

Veiligheid: EN 60950-1

# 3 Technische gegevens

| Video                                            |                                                                                                    |
|--------------------------------------------------|----------------------------------------------------------------------------------------------------|
| Signaalformaat                                   | PAL of NTSC (automatische detectie)                                                                  |
| Video-ingang                                     | Composiet: 8 of 16 doorgeluste ingangen, 1 Vpp met automatische afsluiting, 75 ohm                   |
| Monitoruitgangen                                 | Composiet: 1 (BNC), 1 Vpp, 75 ohm<br>SPOT: 1 (BNC), 1 Vpp, 75 ohm<br>VGA: 1                          |
| Videoresolutie                                   | Composiet: (PAL) 720 x 576, (NTSC) 720 x 480                                                         |
|                                                  | VGA: 800 x 600 bij 60 Hz                                                                             |
| Afspeel-/opnamesnelheid<br>(beelden per seconde) | 100 bps (PAL), 120 bps (NTSC)                                                                        |
| In- en uitgangen                                 |                                                                                                    |
| Alarmingang                                      | 8 of 16 TTL, programmeerbaar als NG of NO                                                            |
| Alarmuitgang                                     | 2 relaisuitgangen, klemmenstroken, programmeerbaar als NG/NO,<br>0,5 A bij 125 V AC, 1 A bij 30 V DC |
| Alarmresetingang                                 | 1x TTL, klemmenstrook                                                                                |
| Binnensirene                                     | 80 dB bij 10 cm                                                                                      |
| Netwerkaansluiting                               | 10/100 Mbps Ethernet (RJ45)                                                                          |
| Aansluitingen                                    |                                                                                                    |
| Video-ingang                                     | Composiet: 8 of 16 BNC                                                                               |
| Videolus                                         | Composiet: 8 of 16 BNC (met automatische afsluiting)                                                 |
| Monitoruitgang                                   | Composiet: 1x BNC<br>VGA: 1 VGA<br>SPOT (composiet): 1 BNC                                           |
| Alarmingang/-uitgang                             | Klemmenstroken                                                                                       |
| Ethernet-poort                                   | RJ45                                                                                                 |
| Seriële RS232C-poort                             | DB9 (P)                                                                                              |
| Seriële RS485-poort                              | Klemmenstrook voor 2 connectoren                                                                     |
| USB-poort                                        | 2 (USB 2.0)                                                                                          |
| Opslag                                           |                                                                                                    |
| Primaire opslag                                  | SATA harde schijf (maximaal 3)                                                                       |
| Secundaire opslag (optie)*                       | Ingebouwd DVD-RW-station<br>USB harde schijf, USB CD-RW-station of USB-flashstation                  |
| Beschermingsklasse                               |                                                                                                    |
| Bedrijfstemperatuur                              | 5 – 40 °C                                                                                            |
| Bedrijfsvochtigheid                              | 0 – 90 %                                                                                             |
| Voedingsspanning                                 |                                                                                                    |
| Voeding                                          | 100 - 240 V AC, 2 A, 50/60 Hz                                                                        |
| Energieverbruik                                  | max. 80 W (100 W als 3 harde schijven geïnstalleerd zijn)                                            |

### Algemeen

Afmetingen (B x H x D) Gewicht Verzendgewicht Verzendafmetingen (BxHxD) 430 x 88 x 405 mm 10,2 kg 12,5 kg 540 x 290 x 590 mm

 \*) Sluit de SATA I/O-kabel op de SATA3-aansluiting aan als u een intern CD-RWof DVD-RW-station installeert.

Specificaties kunnen zonder kennisgeving worden gewijzigd.

# 4 Bestelinformatie

| Туре                 | Artikelnr.     | Omschrijving                  | Gewicht |
|----------------------|----------------|-------------------------------|---------|
| SISTORE AX8 250/100  | S54569-C71-B13 | SISTORE AX8, 250 GB, 100 ips  | 10,2 kg |
| SISTORE AX16 250/100 | S54569-C91-B13 | SISTORE AX16, 250 GB, 100 ips | 10,2 kg |

# 5 Inhoud verpakking

- Digitale videorecorder
- Netvoedingskabel
- Gebruikershandleidingen, meertalige RAS-software en Gebruikershandleidingen op cd-rom
- Meertalige Installatiehandleiding
- Rackmontageset
- Montageschroeven/geleiderails voor het toevoegen van harde schijven

# 6 Installeren

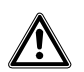

WAARSCHUWING Trek altijd de voedingskabel en andere kabels uit het stopcontact voordat u het apparaat installeert.

De SISTORE AX8/AX16 is speciaal ontwikkeld voor gebruik in combinatie met een verscheidenheid aan apparatuur. In een basisconfiguratie worden een videocamera en een systeemmonitor op de SISTORE AX8/AX16 aangesloten.

Raadpleeg de gebruikershandleiding op de CD voor het aansluiten van elk type apparaat.

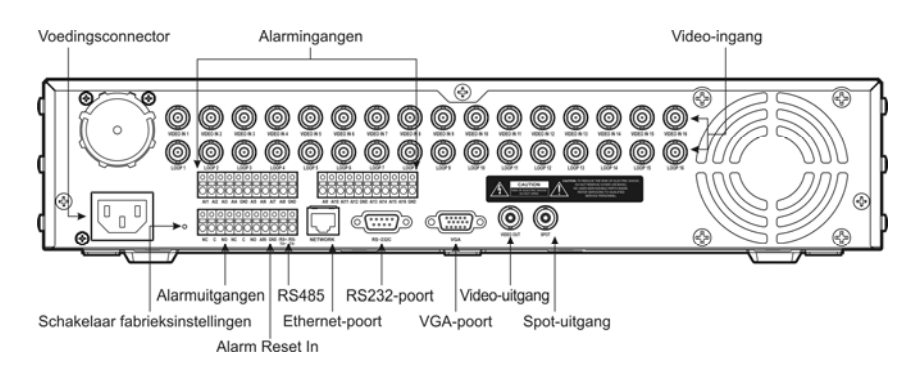

### Fig. 1 Achterzijde SISTORE AX16

### Stap 1:

Video In: Sluit camera's aan (max. 8/16) op de BNC-ingangen. Wilt u doorlussen, sluit de camerauitgang dan aan op de tweede bron (tweede BNC).

### Stap 2:

Video Out: Sluit een monitor aan op een samengestelde video-uitgang voor multiscreen weergave en playback.

### Stap 3:

Voedingsconnector: Sluit de voedingsspanning op de eenheid aan.

#### **Bediening** 7

#### 7.1 Voedingskabel aansluiten

De SISTORE AX8/AX16 is ongeveer 60 seconden na aansluiting van de voedingskabel gebruiksklaar. U kunt de SISTORE AX8/AX16 uitschakelen door in het systeemmenu de optie Uitschakelen te kiezen. Wanneer u de DVR uitschakelt, moet u uw keuze bevestigen. De eenheid heeft geen aan/uit-schakelaar.

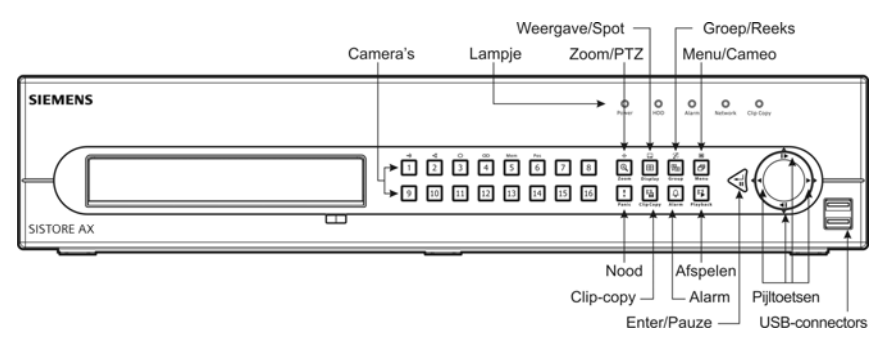

Fig. 2 Voorzijde SISTORE AX16

### Weergavemodi

Druk op de toets met het nummer van de gewenste camera en druk daarna op de toets Weergave om de gewenste weergavemodus te kiezen: 4x4, 3x3, 2x2 en PIP.

### Opnemen

Na het aansluiten van het systeem volgens de voorschriften in de gebruikershandleiding is het systeem klaar om te gaan opnemen. Op de voorzijde bevindt zich geen opnametoets voor het starten van een opname. De SISTORE AX8/16 begint een opname aan de hand van het door de gebruiker geprogrammeerde opnameschema of bij interne of externe pulsen, bijvoorbeeld vanaf een alarmingang of bij het detecteren van beweging of tekstgebeurtenissen.

#### Afspeelopdrachten 7.2

### Cameratoetsen (1 t/m 16)

Als u op de cameratoetsen drukt, wordt de geselecteerde camera in volledig scherm weergegeven.

### Toets Zoom/PTZ

Als u op de toets Zoom/PTZ drukt, zoomt u twee keer in op het huidige beeld.

### **Toets Weergave**

De toets heeft twee functies. Ten eerste kunt u met deze toets schakelen tussen verschillende weergavemodi. De beschikbare modi zijn 4x4, 3x3 en 2x2. Ten tweede kunt u kiezen welke camera's u wilt weergeven op de spotmonitor door de toets ten minste twee seconden ingedrukt te houden.

### **Toets Groep/Reeks**

Als u op de toets Groep/Reeks drukt, schakelt het scherm over van de huidige cameragroep naar de volgende cameragroep. Op het scherm wordt bovendien het paginanummer weergegeven.

### Toets Menu/Cameo

Als u op de toets <u>Menu/Cameo</u> drukt, wordt het menu Zoeken geopend. Als u de toets ten minste twee seconden ingedrukt houdt, wordt de cameomodus geopend. De gele lijn rond het beeld geeft de actieve cameo aan. Door op de pijltoetsen te drukken, verplaatst u de actieve cameo. Door in de actieve cameo op de gewenste cameratoets te drukken, kunt u de cameo bewerken en wordt het beeld van de geselecteerde camera weergegeven. Als u op de toets <u>Enter/Pauze</u> drukt, verlaat u de modus Actieve cameo. U kunt de modus Actieve cameo ook verlaten door *Groep bewerken afsluiten* te selecteren in het cameomenu dat wordt weergegeven als u op de toets <u>Menu/Cameo</u> drukt.

### **Toets Afspelen**

Als u op de toets <u>Afspelen</u> drukt, opent u de modus Afspelen. Als u nogmaals op de toets drukt, verlaat u de modus Afspelen weer. Als u de modus Afspelen opent, wordt de video gepauzeerd. Als u op de pijltoets Rechts drukt, wordt de video met normale snelheid afgespeeld. Als de digitale videorecorder zich in de Pauze-modus bevindt, verschijnt II op het scherm. Tijdens het afspelen van de video verschijnt ▶ op het scherm.

### **Toets Enter/Pauze**

Als u op de toets Enter/Pauze drukt, pauzeert u de video. Op het scherm wordt II weergegeven wanneer de video is gepauzeerd.

### Pijltoetsen Omhoog, Omlaag, Links, Rechts

Met de pijltoetsen Omhoog en Omlaag kunt u nummers wijzigen door een nummer in het menu te markeren en de waarde van het nummer te verhogen of te verlagen.

Met de pijltoetsen Links en Rechts kunt u beelden in de afspeelmodus afspelen. Als u op de pijltoets Rechts drukt, wordt de video met normale snelheid afgespeeld. Als u nogmaals op de toets drukt, schakelt u tussen de snelheden x2, x3 en x4. Als u op de pijltoets Links drukt, wordt de video met hoge snelheid achterwaarts afgespeeld. Als u nogmaals op de toets drukt, schakelt u tussen de snelheden x2, x3 en x4.

### 7.3 Toetsen en LED's op voorpaneel

| Power LED                   | Het voedingslampje brandt wanneer het apparaat is ingeschakeld.                                                                                                    |
|-----------------------------|----------------------------------------------------------------------------------------------------|
| HDD LED                     | Het HDD-lampje knippert wanneer de digitale videorecorder bezig is met opnemen of met zoeken op de harde schijf.                                                                                                    |
| Alarm LED                   | Het alarmlampje brandt als een alarmuitgang of interne zoemer wordt geactiveerd.                                                                                                    |
| Network LED                 | Het netwerklampje brandt wanneer het apparaat is aangesloten op een netwerk via Ethernet.                                                                                                    |
| Clip Copy LED               | Het lampje Clip Copy brandt wanneer de digitale videorecorder bezig is met het kopiëren van een clip.                                                                                                    |
| Cameratoetsen<br>(1 t/m 16) | Als u op de cameratoetsen drukt, wordt de geselecteerde camera in volledig scherm weergegeven. U kunt de toetsen 1 t/m 9 ook gebruiken om wachtwoorden in te voeren.                                                                                                    |
|                             | Als u in de PTZ-modus op de toets 1 drukt, zoomt u in op het huidige beeld. Met de toets 2<br>zoomt u uit. Met de toets 3 stelt u dichtbij scherp en met de toets 4 stelt u veraf scherp. Met de<br>toets 5 gaat u naar de voorkeursinstelling en met de toets 6 slaat u de voorkeursinstelling op.                                                                                                    |
| Toets Zoom/PTZ              | Als u op de toets <u>Coom/PTZ</u> drukt, gaat u naar de zoommodus. Op het scherm verschijnt een rechthoek. U kunt de pijltoetsen gebruiken om de rechthoek te verplaatsen. Als u op de toets <u>Enter/Pauze</u> drukt, zoomt u in op het beeld in de rechthoek. Als u de toets <u>Zoom/PTZ</u> ten minste twee seconden ingedrukt houdt, gaat u naar de PTZ-modus.                                                                                                    |
| Toets Weergave/Spot         | Door op de toets Weergave/Spot te drukken, schakelt u tussen verschillende weergavemodi.<br>De beschikbare modi zijn PIP, 2x2, 3x3 en 4x4. Door de toets ten minste twee seconden<br>ingedrukt te houden, kunt u kiezen welke camera's u wilt weergeven op de spotmonitor.                                                                                                    |
| Toets Groep/Reeks           | Door in de live-modus op de toets Groep/Reeks te drukken, schakelt het scherm over van de huidige cameragroep naar de volgende cameragroep. Op het scherm wordt bovendien het paginanummer weergegeven. Als u de toets ten minste twee seconden ingedrukt houdt, worden de live-camera's achtereenvolgens weergegeven.                                                                                                    |
| Toets Menu/Cameo            | Als u op de toets <u>Menu/Cameo</u> drukt, gaat u naar het scherm met instellingen. U dient<br>hiervoor te beschikken over een geldige gebruikersnaam en wachtwoord. U kunt met deze<br>toets ook het huidige menu of dialoogvenster sluiten. Als u tijdens het afspelen op de toets<br>drukt, opent u het menu Zoeken. Als u de toets ten minste twee seconden ingedrukt houdt,<br>wordt de cameomodus geopend.                                                                                                    |
| Toets Nood                  | Als u op de toets Nood drukt, nemen alle camera's in de modus Nood op. Op het beeldscherm verschijnt <b>f</b> . Als u nogmaals op de toets drukt, stopt de opname in de modus Nood weer.                                                                                                    |
| Toets Clip Copy             | Als u op de toets Clip Copy drukt, kunt u videoclips kopiëren.                                                                                                    |
| Toets Alarm                 | De toets Alarm heeft twee functies. Ten eerste kunt u met deze toets de uitvoer van de digitale videorecorder resetten, zoals de interne zoemer tijdens een alarm. Ten tweede kunt u met deze toets een logboek weergeven in de live-modus, tenzij er een actief alarm is. Deze bewerking kan beveiligd zijn met een wachtwoord.                                                                                                    |
| Toets Afspelen              | Als u op de toets <u>Afspelen</u> drukt, gaat u naar de modus Afspelen. Als u nogmaals op de toets drukt, verlaat u de modus Afspelen weer. Als u de modus Afspelen opent, wordt de video gepauzeerd. Als u op de pijltoets Rechts drukt, wordt de video met normale snelheid afgespeeld. Als de digitale videorecorder zich in de Pauze-modus bevindt, verschijnt <b>II</b> op het scherm. Tijdens het afspelen van de video verschijnt ▶ op het scherm.                                                                                                    |
| Toets Enter/Pauze           | Als u in de live-modus op de toets drukt, bevriest u het huidige scherm. Op het scherm verschijnt het pictogram 🕄 Als u in de modus Afspelen op de toets drukt, wordt de video gepauzeerd. Als u in de instellingsmodus op de toets drukt, kunt u een gemarkeerd item selecteren of ingevoerde informatie doorvoeren.                                                                                                    |
| Pijltoetsen Omhoog,         | Met deze toetsen kunt u door de menu's en de grafische gebruikersinterface (GUI) navigeren.                                                                                                    |
| Omiaag, Links, Rechts       | Met de pijltoetsen Omhoog en Omlaag kunt u tevens nummers wijzigen door een nummer in<br>het menu te markeren en de waarde van het nummer te verhogen of te verlagen.<br>Met de pijltoetsen Links en Rechts kunt u tevens beelden in de afspeelmodus afspelen. Als u<br>op de pijltoets Rechts drukt, wordt de video met normale snelheid afgespeeld. Als u nogmaals<br>op de toets drukt, schakelt u tussen de snelheden x2, x3 en x4. Als u op de pijltoets Links<br>drukt, wordt de video met hoge snelheid achterwaarts afgespeeld. Als u nogmaals op de toets<br>drukt, schakelt u tussen de snelheden x2, x3 en x4. |

### 7.4 Systeem instellen

De toetsen op het voorpaneel worden gebruikt voor het programmeren en het invoeren van opdrachten. Druk op de <u>Menu/Cameo</u>-toets in het voorpaneel en geef het wachtwoord op door het indrukken van de cameratoetsen met de gewenste cijfers en sluit af met het indrukken van de <u>Enter/Pause</u>-toets. De gebruikershandleiding geeft gedetailleerdere instructies voor het instellen. U vindt deze informatie op de CD of in de toepassingenmap op de harde schijf van de PC (C:\SISTORE AX\...).

### Instellingenmenu

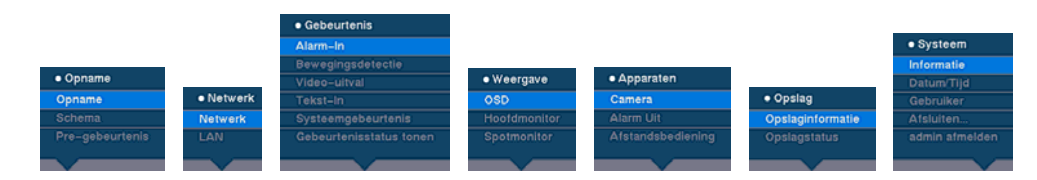

# 8 Verwerking

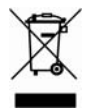

Alle elektrische en elektronische producten moeten conform de plaatselijk geldende voorschriften als speciaal afval worden verwerkt.

Deze doorgekruiste afvalcontainer betekent dat het product voldoet aan de Europese richtlijn 2002/96/EC.

De correcte afvalverwerking van uw afgedankte apparatuur levert een bijdrage aan milieubescherming en de gezondheid van de mens. Het is een voorwaarde voor hergebruik en recycling van elektrische en elektronische apparatuur. Voor gedetailleerde informatie over de afvalverwerking neemt u contact op met de plaatselijke overheid of instanties voor afvalverwerking of de leverancier van het product.

Uitgegeven door Siemens Building Technologies Fire & Security Products GmbH & Co. oHG D-76181 Karlsruhe

www.buildingtechnologies.siemens.com/

© 2008 Copyright by Siemens Building Technologies Gegevens en ontwerp kunnen zonder kennisgeving worden gewijzigd. Levering is afhankelijk van beschikbaarheid.

Document no. A6V10230360 Edition 08.12.08

# SIEMENS

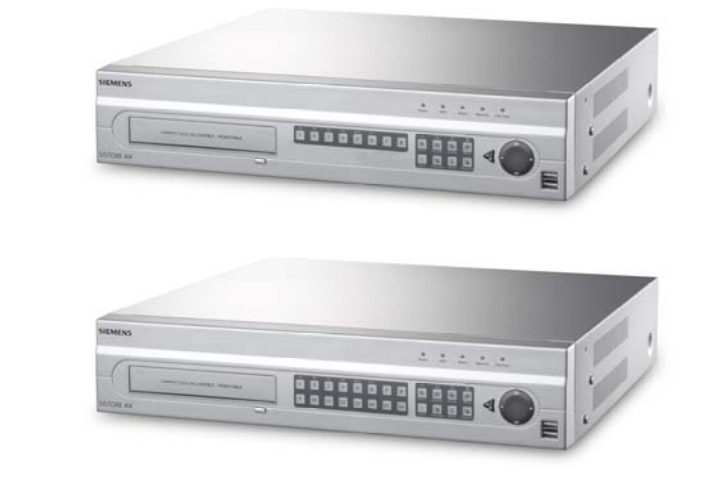

# Magnétoscope numérique SISTORE AX8 250/100 V2.8 SISTORE AX16 250/100 V2.8

**Guide d'installation** 

Fire Safety & Security Products

Siemens Building Technologies

Les données et la conception peuvent être modifiées sans préavis. / La fourniture du produit dépend de sa disponibilité. Data and design subject to change without notice. / Supply subject to availability. © 2008 Copyright par Siemens Building Technologies AG

Nous nous réservons tous les droits sur ce document et le sujet traité dans ce dernier. En acceptant le document, l'utilisateur reconnaît ces droits et accepte de ne pas publier le document ni de divulguer le sujet dont il traite en tout ou partie, de ne pas le remettre à une tierce partie quelle qu'elle soit sans notre accord préalable écrit et de ne pas l'utiliser à d'autres fins que celles pour lesquelles il lui a été fourni.

We reserve all rights in this document and in the subject thereof. By acceptance of the document the recipient acknowledges these rights and undertakes not to publish the document nor the subject thereof in full or in part, nor to make them available to any third party without our prior express written authorization, nor to use it for any purpose other than for which it was delivered to him.

#### Copyright

Copyright © 2008 Siemens Fire & Security Products GmbH & Co. oHG. Tous droits réservés.

Siemens Fire & Security Products GmbH & Co. oHG confère à l'acheteur le droit d'utiliser le logiciel.

Il est interdit de reproduire ce manuel en tout ou partie ou de le traduire dans d'autres langues sans notre accord écrit.

#### Marques commerciales

SISTORE est une marque commerciale de Siemens Fire & Security Products GmbH & Co. OHG.

#### **Comment nous contacter**

En cas de questions ou de suggestions concernant le produit ou cette documentation, veuillez contacter votre représentant SIEMENS.

Vous pouvez également visiter notre site Web: www.siemens.com/sistoreax.

### Table des matières

| 1                                            | Sécurité                                                                                                    | 53                                   |
|----------------------------------------------|----------------------------------------------------------------------------------------------------|--------------------------------------|
| 1.1                                          | Lecteurs ciblés                                                                                                    | 53                                   |
| 1.2                                          | Informations sur la sécurité de travail                                                                                                    | 53                                   |
| 1.2.1                                        | Transport                                                                                                    | 53                                   |
| 1.2.2                                        | Installation                                                                                                    | 54                                   |
| 1.2.3                                        | Entretien et maintenance                                                                                                    | 54                                   |
| 1.3                                          | Signification des avertissements écrits                                                                                                    | 55                                   |
| 1.4                                          | Signification des symboles indicateurs de danger                                                                                                    | 55                                   |
| 2                                            | Directives et standards                                                                                                    | 55                                   |
| 3                                            | Spécifications techniques                                                                                                    | 56                                   |
|                                              |                                                                                                    |                                      |
| 4                                            | Informations pour passer commande                                                                                                    | 57                                   |
| 4<br>5                                       | Informations pour passer commande<br>Contenu de l'emballage                                                                                                    | 57<br>57                             |
| 4<br>5<br>6                                  | Informations pour passer commande<br>Contenu de l'emballage<br>Installation                                                                                                    | 57<br>57<br>58                       |
| 4<br>5<br>6<br>7                             | Informations pour passer commande<br>Contenu de l'emballage<br>Installation<br>Fonctionnement                                                                                                    | 57<br>57<br>58<br>59                 |
| 4<br>5<br>6<br>7<br>7.1                      | Informations pour passer commande<br>Contenu de l'emballage<br>Installation<br>Fonctionnement<br>Mise sous tension                                                                                            | 57<br>57<br>58<br>59<br>59           |
| 4<br>5<br>6<br>7<br>7.1<br>7.2               | Informations pour passer commande<br>Contenu de l'emballage<br>Installation<br>Fonctionnement<br>Mise sous tension<br>Commandes de lecture                                                                    | 57<br>57<br>58<br>59<br>59<br>59     |
| 4<br>5<br>6<br>7<br>7.1<br>7.2<br>7.3        | Informations pour passer commande<br>Contenu de l'emballage<br>Installation<br>Fonctionnement<br>Mise sous tension<br>Commandes de lecture<br>Boutons et témoins du panneau avant                             | 57<br>57<br>58<br>59<br>59<br>59<br> |
| 4<br>5<br>6<br>7<br>7.1<br>7.2<br>7.3<br>7.4 | Informations pour passer commande<br>Contenu de l'emballage<br>Installation<br>Fonctionnement<br>Mise sous tension<br>Commandes de lecture<br>Boutons et témoins du panneau avant<br>Configuration du système |                                      |

#### 1 Sécurité

#### Lecteurs ciblés 1.1

Les instructions fournies dans ce document sont destinées aux lecteurs suivants :

| Lecteurs ciblés                           | Qualification                                                                                                    | Activité                                                                                    | État du produit                                                                                               |
|-------------------------------------------|----------------------------------------------------------------------------------------------------|---------------------------------------------------------------------------------------------|----------------------------------------------------------------------------------------------------|
| Personnel chargé de la<br>mise en service | Formation technique<br>dans le domaine de<br>l'immotique ou des<br>installations électriques.<br>Formation sur le produit<br>recommandée. | Première mise en<br>service du produit ou<br>modification de la<br>configuration existante. | Produit installé mais<br>pas encore configuré ou<br>modification requise de<br>la configuration<br>existante. |

#### 1.2 Informations sur la sécurité de travail

- Lisez les consignes de sécurité générales avant d'utiliser le périphérique.
- Conservez ce document pour pouvoir vous y référer ultérieurement.
- Respectez tous les avertissements et toutes les instructions figurant sur l'appareil.
- Joignez systématiquement ce document au périphérique.
- Tout standard de sécurité national ou local ou toute loi applicable au développement, à la conception, à l'installation, à l'utilisation ou à la mise au rebut d'un produit doit être respecté en sus des instructions fournies dans la documentation du produit.

### Interférences radioélectriques avec d'autres périphériques installés dans le même environnement

 Ce produit est un appareil de classe A. Il peut générer des interférences radioélectriques dans les installations résidentielles. Le cas échéant, l'utilisateur doit tenter d'y remédier en appliquant les mesures appropriées.

### Responsabilité

- Ne branchez pas le périphérique s'il est endommagé ou si l'un quelconque de ses composants manque.
- N'apportez au périphérique aucune modification autre que celles approuvées par le fabricant.
- N'utilisez que des pièces de rechange et accessoires approuvés par le fabricant.

#### 1.2.1 Transport

### Dommages lors du transport

- N'exposez pas le périphérique à des vibrations mécaniques ou chocs.
- Conservez les matériaux d'emballage pour pouvoir transporter le périphérique ultérieurement.

### 1.2.2 Installation

### Dommages résultant d'un emplacement de montage inapproprié

- Les spécifications environnementales recommandées par le fabricant doivent être respectées (consultez la section 3 : Spécifications techniques).
- N'utilisez pas le périphérique près de sources générant de puissants rayonnements électromagnétiques.
- N'utilisez pas le périphérique dans des endroits poussiéreux.
- Le périphérique ne doit être utilisé que dans le cadre d'applications d'intérieur.
- N'exposez pas le périphérique à des vibrations mécaniques ou chocs.
- Protégez le périphérique de l'humidité.

#### Endommagement des câbles résultant d'une charge mécanique

 Assurez-vous que les câbles ne font l'objet d'aucune contrainte et ne sont ni entortillés ni endommagés.

#### Dommages résultant d'un manque de ventilation

- Ne bouchez pas et ne couvrez pas les orifices de ventilation du périphérique.
- N'empilez pas plusieurs appareils et ne posez aucun objet sur l'appareil.

#### Risque d'électrocution en raison d'un branchement inapproprié

- N'utilisez le périphérique qu'avec un câble d'alimentation homologué dans votre pays et conforme aux normes nationales.
- Ce produit est conçu pour les systèmes d'alimentation TN et les systèmes d'alimentation informatique norvégiens avec une tension phase-phase de 230 V. Ne branchez pas ce périphérique sur un autre système d'alimentation informatique.

### Dommages résultant d'une surtension

 Ne branchez le périphérique que sur des sources d'alimentation présentant la tension spécifiée. La tension requise est indiquée sur l'étiquette signalétique (consultez la section 3 : Spécifications techniques).

### 1.2.3 Entretien et maintenance

#### Risque d'électrocution lors de la maintenance

 Débranchez systématiquement le câble d'alimentation et les autres câbles de la source d'alimentation principale avant toute opération de maintenance.

### Risque d'électrocution lors du nettoyage du périphérique

- Débranchez le périphérique de l'alimentation secteur avant de le nettoyer.
- N'utilisez pas de produits nettoyants liquides ou d'aérosols contenant de l'alcool ou de l'ammoniac.

### 1.3 Signification des avertissements écrits

La gravité d'un danger est indiquée par les avertissements écrits suivants.

| Terme avertisseur | Type de risque                                                |
|-------------------|---------------------------------------------------------------|
| ATTENTION         | Peut provoquer des blessures mineures ou des dégâts matériels |

### 1.4 Signification des symboles indicateurs de danger

La nature du danger est indiquée par des icônes.

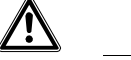

Attention - Zone dangereuse !

# 2 Directives et standards

Ce produit est conforme aux exigences des directives européennes suivantes. La déclaration de conformité aux directives européennes est disponible pour les autorités compétentes auprès de :

Siemens Building Technologies Fire & Security Products GmbH & Co. oHG 76181 Karlsruhe

France

### Directive européenne 2004/108/EC sur la compatibilité électromagnétique

Le produit a été testé conformément aux standards suivants afin de démontrer sa conformité aux exigences de la directive européenne 2004/108/EC :

| Interférences                     | EN 61000-6-4      |
|-----------------------------------|-------------------|
| émises :                          | EN 55022 classe A |
| Résistance aux<br>interférences : | EN 50130-4        |

### Directive européenne 2006/95/EC sur les équipements basse tension

Le produit a été testé conformément au standard suivant afin de démontrer sa conformité aux exigences de la directive européenne 2006/95/EC :

| Sécurité : | EN 60950-1 |
|------------|------------|
|------------|------------|

# 3 Spécifications techniques

| Vidéo                                                       |                                                                                                    |
|-------------------------------------------------------------|----------------------------------------------------------------------------------------------------|
| Format des signaux                                          | PAL ou NTSC (détection automatique)                                                                                   |
| Entrée vidéo                                                | Composite : 8 ou 16 entrées en boucle, 1 Vpp, terminaison auto., 75 ohms                                              |
| Sorties moniteur                                            | Composite : 1 BNC, 1 Vpp, 75 ohms<br>SPOT: 1 BNC, 1 Vpp, 75 ohms<br>VGA : 1                                           |
| Résolution vidéo                                            | Composite: 720 x 576 (PAL), 720 x 480 (NTSC)                                                                          |
|                                                             | VGA: 800x600 @ 60Hz                                                                                                   |
| Vitesse de lecture/d'enregistrement<br>(images par seconde) | 100 images par seconde (PAL)<br>120 images par seconde (NTSC),                                                        |
| Entrées/sorties                                             |                                                                                                    |
| Entrée d'alarme                                             | 8 ou 16 entrées TTL programmables en tant qu'entrées NC ou NO                                                         |
| Sortie d'alarme                                             | 2 sorties relais, plaquettes de connexions, programmables en tant que sorties NC ou NO, 0,5 A @ 125 Vca, 1 A @ 30 Vcc |
| Entrée de réinitialisation d'alarme                         | 1 TTL, plaquette de connexions                                                                                        |
| Avertisseur interne                                         | 80 dB sur 10 cm                                                                                                    |
| Connectivité réseau                                         | Ethernet 10/100 Mbps (RJ-45)                                                                                          |
| Connecteurs                                                 |                                                                                                    |
| Entrée vidéo                                                | Composite : 8 ou 16 connecteurs BNC                                                                                   |
| Boucle vidéo                                                | Composite : 8 ou 16 connecteurs BNC (terminaison automatique)                                                         |
| Sortie moniteur                                             | Composite : 1 connecteur BNC<br>VGA : 1 connecteur VGA<br>RÉFÉRENCE (composite) : 1 connecteurs BNC                   |
| Entrée/sortie d'alarme                                      | Plaquettes de connexions                                                                                              |
| Port Ethernet                                               | RJ-45                                                                                                    |
| Port série RS232C                                           | DB9 (P)                                                                                                    |
| Port série RS485                                            | Plaquette de connexions de deux connecteurs                                                                           |
| Port USB                                                    | 2 ports (USB 2.0)                                                                                                    |
| Stockage                                                    |                                                                                                    |
| Stockage principal                                          | Disque dur SATA (jusqu'à 3)                                                                                           |
| Stockage secondaire (optionnel) *                           | Lecteur de DVD RW intégré                                                                                             |
|                                                             | Disque dur USB, lecteur de CD-RW USB ou lecteur flash USB                                                             |
| Spécifications environnementales                            |                                                                                                    |
| Températures de fonctionnement                              | 5 – 40 °C                                                                                                    |
| Humidité en fonctionnement                                  | 0 – 90 %                                                                                                    |
| Alimentation                                                |                                                                                                    |
| Source d'alimentation                                       | 100 - 240 Vca, 2 A, 60/50 Hz                                                                                          |
| Consommation électrique                                     | 80 W max. (100 W lorsque trois disques durs sont installés)                                                           |
|                                                             |                                                                                                    |

| Généralités                        |                     |
|------------------------------------|---------------------|
| Dimensions (I x h x p)             | 430 x 88 x 405 mm   |
| Poids de l'unité                   | 10,2 kg             |
| Poids, expédition                  | 12,5 kg             |
| Dimensions, expédition (l x h x p) | 540 x 290 x 590 mm  |
| Homologations                      | CE, UL, FCC, C-Tick |
|                                    |                     |

\*) Lors de l'installation d'un lecteur de CD-RW ou DVD RW interne, branchez le câble d'E/S SATA au connecteur SATA3.

Les spécifications peuvent être modifiées sans préavis.

## 4 Informations pour passer commande

| Туре                 | N° d'article   | Désignation                   | Poids   |
|----------------------|----------------|-------------------------------|---------|
| SISTORE AX8 250/100  | S54569-C71-B13 | SISTORE AX8, 250 GB, 100 ips  | 10,2 kg |
| SISTORE AX16 250/100 | S54569-C91-B13 | SISTORE AX16, 250 GB, 100 ips | 10,2 kg |

# 5 Contenu de l'emballage

- Magnétoscope numérique
- Cordon d'alimentation
- Manuel de l'utilisateur, logiciel RAS multilingue et manuel de l'utilisateur correspondant sur CD-ROM
- Guide de démarrage rapide multilingue
- Kit de montage en rack
- Ensemble vis/rails de guidage pour l'ajout de disques durs

# 6 Installation

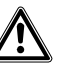

ATTENTION

Débranchez systématiquement le câble d'alimentation et les autres câbles de la source d'alimentation principale avant d'installer l'appareil.

Le SISTORE AX8/AX16 est conçu pour fonctionner avec de nombreux autres équipements. Le système de base est constitué d'une caméra vidéo et d'un moniteur. Reportez-vous au CD Manuel de l'utilisateur pour plus de détails sur l'installation de chaque équipement.

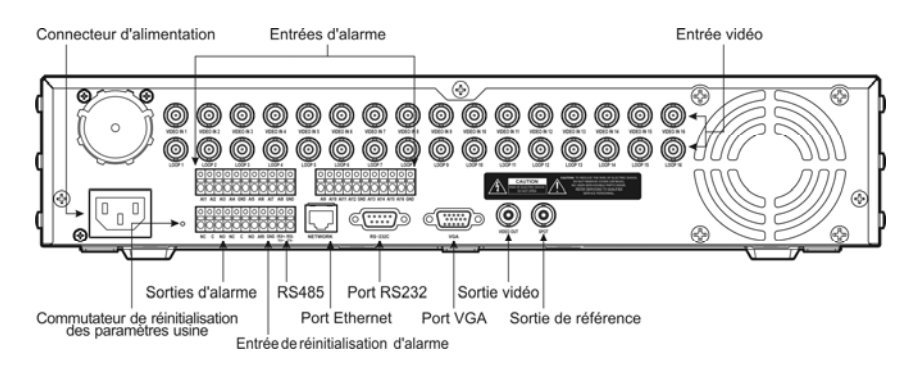

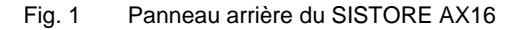

### Étape 1 :

Entrée vidéo : Raccordez les caméras (jusqu'à 8/16) aux entrées caméra BNC. Si une mise en boucle s'avère nécessaire, branchez la sortie caméra sur le deuxième source (deuxième connecteur BNC).

### Étape 2 :

Sortie vidéo: Branchez un moniteur sur une sortie vidéo composite pour un affichage et une lecture multi-écran.

### Étape 3 :

Connecteur d'alimentation : Il permet d'alimenter l'unité.

# 7 Fonctionnement

### 7.1 Mise sous tension

Le SISTORE AX8/AX16 est opérationnel 60 secondes environ après le branchement du câble d'alimentation au système. Le SISTORE AX8/AX16 peut être mis hors tension par selectionner Mettre hors tension dans le menu Système. Lors de la mise hors tension du magnétoscope numérique, un mot de passe administrateur vous est demandé. L'appareil ne dispose pas de commutateur marche/arrêt.

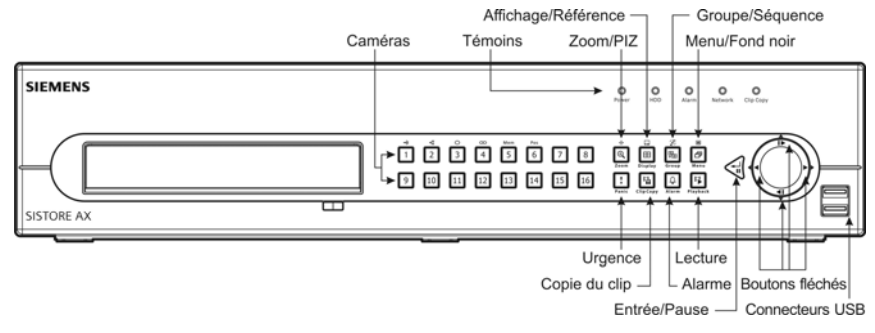

Fig. 2 Panneau avant du SISTORE AX16

### Modes d'affichage

Appuyez sur le bouton correspondant au numéro de la caméra dont vous voulez visionner les images et appuyez plusieurs fois sur le bouton Affichage pour naviguer entre les différents formats d'affichage disponibles: 4x4, 3x3, 2x2 et PIP.

### Enregistrement

Une fois le système installé conformément aux instructions fournies dans le manuel de l'utilisateur, vous pouvez effectuer des enregistrements. Le panneau avant de l'unité n'est équipé d'aucun bouton d'enregistrement permettant d'initialiser l'enregistrement de séquences vidéo. Le SISTORE AX8/16 lance l'enregistrement de séquences vidéo conformément au programme configuré par l'utilisateur et en cas d'événements externes et internes tels que l'entrée d'alarmes ou la détection de mouvementsou des événements de type entrée de texte.

### 7.2 Commandes de lecture

### Boutons des caméras (1-16)

Appuyez sur l'un des boutons correspondant aux numéros des caméras pour afficher les images filmées par la caméra sélectionnée en mode plein écran.

### **Bouton Zoom/PIZ**

Appuyez sur le bouton Zoom/PIZ pour zoomer x 2 l'image affichée.

### **Bouton Affichage**

Le bouton est assorti de deux fonctions. Appuyez sur le bouton pour naviguer entre les différents formats d'affichage possibles. Les formats disponibles sont les suivants : 4x4, 3x3 et 2x2. Appuyez sur le bouton et maintenez-le enfoncé pendant au moins deux secondes pour sélectionner les caméras dont les images s'afficheront sur le moniteur de référence.

### **Bouton Groupe/Séquence**

Appuyez sur le bouton Groupe/Séquence pour remplacer l'écran du groupe de caméras actuel par le groupe de caméras suivant. Le numéro de page s'affiche alors sur l'écran.

### Bouton Menu/Fond noir

Appuyez sur le bouton pour afficher le menu **Rechercher**. Appuyez sur le bouton et maintenez-le enfoncé pendant au moins deux secondes pour accéder au mode Fond noir. Le contour jaune entourant la vidéo indique le fond noir actif. Il est possible de déplacer le fond noir actif au moyen des boutons fléchés. En mode Fond noir actif, appuyez sur le bouton de la caméra souhaitée pour éditer le fond noir et afficher la vidéo de la caméra sélectionnée. Appuyez sur le bouton <u>Entrée/Pause</u> pour quitter le mode Fond noir actif. L'option **Quitter modifier groupe** du menu Fond noir qui s'affiche lorsque le bouton <u>Menu/Fond noir</u> est enfoncé permet également de quitter le mode Fond noir actif.

### **Bouton Lecture**

Appuyez sur le bouton de lecture pour accéder au mode Lecture et appuyez de nouveau sur le bouton pour quitter ce mode. Lors du passage en mode Lecture, la vidéo est en pause. Appuyez sur le bouton fléché vers la droite pour lire une séquence vidéo à vitesse normale. Le symbole II s'affiche sur l'écran lorsque le magnétoscope numérique est en mode Pause et le symbole ▶ s'affiche lorsqu'il lit une vidéo.

### **Bouton Entrée/Pause**

Appuyez sur le bouton pour mettre la lecture de la vidéo en pause. Le symbole **II** s'affiche sur l'écran lorsque le magnétoscope numérique est en mode Pause.

### Flèches vers le haut, le bas, la gauche et la droite

Les boutons fléchés vers le haut et vers le bas permettent également de modifier des chiffres. Pour ce faire, sélectionnez un nombre dans le menu et augmentez ou diminuez sa valeur.

En mode Lecture, les boutons fléchés vers la gauche et vers la droite permettent également de lire des images. Appuyez sur le bouton fléché vers la droite pour lire une séquence vidéo à vitesse normale. Si vous appuyez de nouveau sur le bouton, la vitesse augmente : x 2, x 3 et x 4. Appuyez sur le bouton fléché vers la gauche pour revenir rapidement en arrière lors de la lecture d'une séquence vidéo. Si vous appuyez de nouveau sur le bouton, la vitesse augmente : x 2, x 3 et x 4.

### 7.3 Boutons et témoins du panneau avant

| Témoin Power                                            | Le témoin Power s'allume lorsque l'unité est sous tension.                                                                                                    |
|---------------------------------------------------------|----------------------------------------------------------------------------------------------------|
| Témoin HDD                                              | Le témoin HDD clignote lorsque le magnétoscope numérique enregistre ou recherche<br>une vidéo sur le disque dur.                                                                                                    |
| Témoin Alarm                                            | Le témoin Alarm Out s'allume lorsque la sortie d'alarme ou l'avertisseur sonore est<br>activé.                                                                                                    |
| Témoin Network                                          | Le témoin Network s'allume lorsque l'unité est connectée au réseau via l'Ethernet.                                                                                                    |
| Témoin Clip Copy                                        | Le témoin Clip Copy s'allume lorsque le magnétoscope numérique effectue une copie<br>de clip.                                                                                                    |
| Boutons des caméras<br>(1-16)                           | Appuyez sur l'un des boutons correspondant aux numéros des caméras pour afficher<br>les images filmées par la caméra sélectionnée en mode plein écran. Les boutons 1-9<br>sont également utilisés pour entrer des mots de passe.                                                                                                    |
|                                                         | En mode PIZ, appuyez sur le bouton 1 pour effectuer un zoom avant et sur le bouton 2 pour effectuer un zoom arrière. Appuyez sur le bouton 3 pour effectuer une mise au point rapprochée et sur le bouton 4 pour effectuer une mise au point distante. Appuyez sur le bouton 5 pour passer au préréglage et sur le bouton 6 pour l'enregistrer.                                                                                                    |
| Bouton Zoom/PIZ                                         | Appuyez sur le bouton Zoom/PIZ pour passer en mode Zoom, un rectangle apparaît<br>alors sur l'écran. Vous pouvez utiliser les boutons fléchés pour déplacer le rectangle<br>vers une autre zone. Appuyez sur le bouton<br>Entrée/Pause pour effectuer un zoom avant de l'image en rectangle. Appuyez sur le                                                                                                    |
|                                                         | bouton pendant au moins deux secondes pour accéder au mode PIZ.                                                                                                    |
| Bouton Affichage/ Référence                             | Appuyez sur le bouton Affichage/Référence pour naviguer entre les différents formats<br>d'affichage possibles. Les formats disponibles sont les suivants : PIP, 2 x 2, 3 x 3 et<br>4 x 4. Appuyez sur le bouton et maintenez-le enfoncé pendant au moins deux secondes<br>pour sélectionner les caméras dont les images s'afficheront sur le moniteur de<br>référence.                                                                                                    |
| Bouton Groupe/Séquence                                  | En mode direct, appuyez sur le bouton Groupe/Séquence pour remplacer l'écran du<br>groupe de caméras actuel par le groupe de caméras suivant. Le numéro de page<br>s'affiche alors sur l'écran. Appuyez sur le bouton et maintenez-le enfoncé pendant au<br>moins deux secondes pour afficher les canaux live de façon séquentielle.                                                                                                    |
| Bouton Menu/Fond noir                                   | Appuyez sur le bouton Menu/Fond noir pour accéder aux écrans de configuration. Vous devrez entrer le nom d'utilisateur et le mot de passe appropriés pour pouvoir accéder aux écrans de configuration. Vous pouvez également appuyer sur ce bouton pour fermer le menu ou la boîte de dialogue de configuration affiché. En mode Lecture, appuyez sur le bouton pour afficher le menu <i>Rechercher</i> . Appuyez sur le bouton et maintenez-le enfoncé pendant au moins deux secondes pour accéder au mode Fond noir.                                                                                                    |
| Bouton Urgence                                          | Appuyez sur le bouton Urgence pour lancer un enregistrement d'urgence de tous les canaux des caméras : le symbole s'affiche sur l'écran. Appuyez de nouveau sur ce bouton pour arrêter l'enregistrement d'urgence.                                                                                                    |
| Bouton Copie du clip                                    | Appuyez sur le bouton Copie du clip pour copier des clips vidéo.                                                                                                    |
| Bouton Alarme                                           | Le bouton Alarme est assorti de deux fonctions. Premièrement, il réinitialise les sorties<br>du magnétoscope numérique, notamment l'avertisseur interne déclenché par une<br>alarme. Deuxièmement, il affiche le journal des événements lorsque vous êtes en mode<br>Contrôle direct, excepté en cas d'alarme active. Cette opération peut être protégée par<br>un mot de passe utilisateur.                                                                                                    |
| Bouton Lecture                                          | Appuyez sur le bouton Lecture pour accéder au mode Lecture et appuyez de nouveau<br>sur le bouton pour quitter ce mode. Lors du passage en mode Lecture, la vidéo est en<br>pause. Appuyez sur le bouton fléché vers la droite pour lire une séquence vidéo à<br>vitesse normale. Le symbole is s'affiche sur l'écran lorsque le magnétoscope numérique<br>est en mode Pause et le symbole s'affiche lorsqu'il lit une vidéo.                                                                                                    |
| Bouton Entrée/Pause                                     | En mode Contrôle direct, appuyez sur le bouton pour geler l'écran affiché, l'icône<br>apparaît alors sur l'écran. En mode Lecture, si vous appuyez sur ce bouton, la<br>séquence vidéo se met en pause. En mode Configuration, appuyez sur ce bouton pour<br>sélectionner un élément en surbrillance ou finaliser une entrée.                                                                                                    |
| Flèches vers le haut,<br>le bas, la gauche et la droite | Ces boutons sont utilisés pour parcourir les menus et l'interface utilisateur graphique.<br>Les boutons fléchés vers le haut et vers le bas permettent également de modifier des<br>chiffres. Pour ce faire, sélectionnez un nombre dans le menu et augmentez ou diminuez<br>sa valeur.<br>En mode Lecture, les boutons fléchés vers la gauche et vers la droite permettent<br>également de lire des images. Appuyez sur le bouton fléché vers la droite pour lire une<br>séquence vidéo à vitesse normale. Si vous appuyez de nouveau sur le bouton, la<br>vitesse augmente : x 2, x 3 et x 4. Appuyez sur le bouton fléché vers la gauche pour<br>revenir rapidement en arrière lors de la lecture d'une séquence vidéo. Si vous appuyez<br>de nouveau sur le bouton, la vitesse augmente : x 2, x 3 et x 4. |

### 7.4 Configuration du système

Les boutons du panneau avant sont utilisés pour entrer des commandes et programmer le système. Appuyez sur le bouton <u>Menu/Cameo</u> situé sur le panneau avant et entrez le mot de passe en appuyant sur la combinaison appropriée des boutons correspondant aux numéros des caméras puis sur le bouton <u>Enter/Pause</u>. Reportez-vous au manuel de l'utilisateur pour obtenir des instructions de configuration plus détaillées. La documentation est hébergée sur le CD ou dans le dossier de l'application sur le disque dur du PC (C:\SISTORE AX\...).

### Menu Configuration

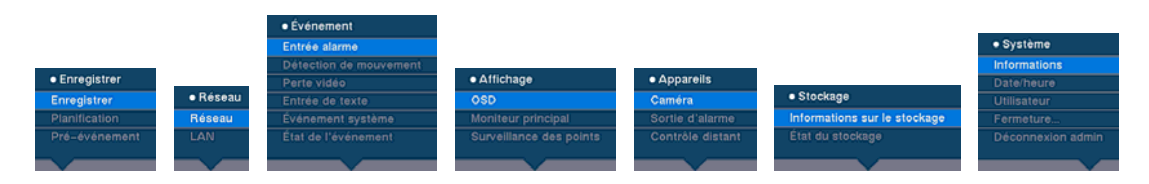

### 8 Mise au rebut

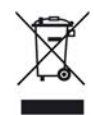

Tous les produits électriques et électroniques doivent être détruits séparément des ordures ménagères par le biais d'entreprises de collecte désignées par le gouvernement ou les autorités locales.

Le symbole représentant une poubelle sur roulettes barrée d'une croix apposé sur le produit signifie que ce dernier est couvert par la directive européenne 2002/96/EC.

Votre ancien appareil doit être détruit correctement et collecté séparément afin de prévenir les conséquences négatives éventuelles qu'il pourrait avoir sur l'environnement et la santé publique. Il s'agit d'une condition préalable pour la réutilisation et le recyclage des équipements électriques et électroniques usagés. Pour des informations plus détaillées sur la mise au rebut de votre ancien appareil, veuillez contacter la mairie dont vous dépendez, le service d'élimination des déchets de votre ville ou le magasin dans lequel vous avez acheté le produit.

Publié par Siemens Building Technologies Fire & Security Products GmbH & Co. oHG D-76181 Karlsruhe

www.sbt.siemens.com

Document no. **A6V10230360** Édition 08.12.08 © 2008 Copyright by Siemens Building Technologies Les données et la conception peuvent être modifiées sans préavis. La fourniture du produit dépend de sa disponibilité.

# SIEMENS

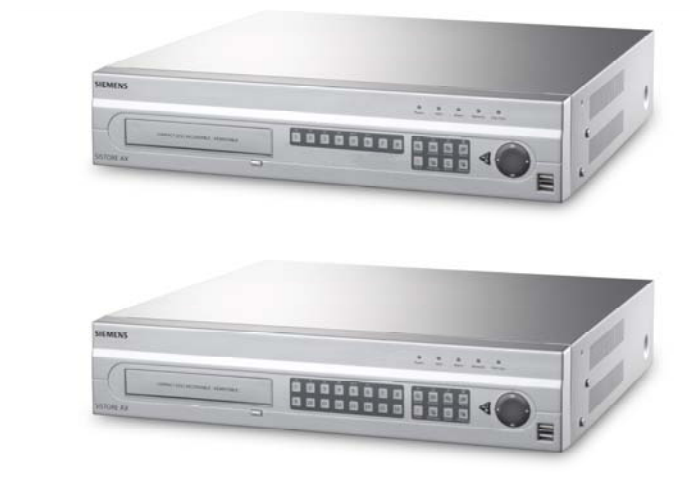

# Videoregistratore digitale SISTORE AX8 250/100 V2.8 SISTORE AX16 250/100 V2.8

Guida d'installazione

**Fire Safety & Security Products** 

Siemens Building Technologies

Dati e design soggetti a modifiche senza preavviso. / Fornitura soggetta a disponibilità. Data and design subject to change without notice. / Supply subject to availability © 2008 Copyright Siemens Building Technologies AG

Il produttore si riserva tutti i diritti sulla presente documentazione e sugli argomenti trattati. Accettando la presente documentazione l'utente riconosce e prende atto di tali diritti e si impegna a non pubblicare, in toto o in parte, questo documento né gli argomenti ivi trattati, né di renderli disponibili a terze parti, senza previa autorizzazione esplicita in forma scritta, né di utilizzare tale documentazione per altri scopi che esulano dai fini secondo i quali la documentazione è stata consegnata all'utente stesso.

We reserve all rights in this document and in the subject thereof. By acceptance of the document the recipient acknowledges these rights and undertakes not to publish the document nor the subject thereof in full or in part, nor to make them available to any third party without our prior express written authorization, nor to use it for any purpose other than for which it was delivered to him.

#### Copyright

Copyright © 2008 Siemens Fire & Security Products GmbH & Co. oHG. Tutti i diritti riservati.

Siemens Fire & Security Products GmbH & Co. oHG conferisce all'acquirente il diritto di utilizzo del software.

Questo manuale non può essere riprodotto né tradotto in un'altra lingua in toto o in parte, senza consenso scritto.

#### Marchi

SISTORE è un marchio di Siemens Fire & Security Products GmbH & Co. OHG.

#### Per contattarci

Per qualsiasi quesito o suggerimento in merito al prodotto, o alla sua documentazione, contattate il rappresentante SIEMENS di zona.

Potete anche visitare il nostro sito Web all'indirizzo www.siemens.com/sistoreax.

## Sommario

| 1     | Sicurezza                                     | 69 |
|-------|-----------------------------------------------|----|
| 1.1   | Figura professionale                          | 69 |
| 1.2   | Istruzioni per la sicurezza                   | 69 |
| 1.2.1 | Trasporto                                     | 69 |
| 1.2.2 | Installazione                                 | 70 |
| 1.2.3 | Assistenza e manutenzione                     | 70 |
| 1.3   | Significato degli avvisi e avvertenze scritte | 71 |
| 1.4   | Significato dei simboli di pericolo           | 71 |
| 2     | Direttive e standard                          | 71 |
| 3     | Specifiche                                    | 72 |
| 4     | Codici ordinazione                            | 73 |
| 5     | Contenuto della confezione                    | 73 |
| 6     | Installazione                                 | 74 |
| 7     | Funzionamento                                 | 75 |
| 7.1   | Accendere l'unità                             | 75 |
| 7.2   | Tasti di riproduzione                         | 75 |
| 7.3   | Tasti e LED del pannello frontale             | 77 |
| 7.4   | Configurazione del sistema                    | 78 |
| 8     | Smaltimento                                   | 78 |

# 1 Sicurezza

### 1.1 Figura professionale

Le istruzioni contenute in questo documento sono rivolte alle seguenti figure professionali:

| Figure professionali                                        | Qualifica                                                                                                    | Attività                                                                                                    | Stato prodotto                                                                                                    |
|-------------------------------------------------------------|----------------------------------------------------------------------------------------------------|----------------------------------------------------------------------------------------------------|----------------------------------------------------------------------------------------------------|
| Personale dedicato alla<br>installazione e messa a<br>punto | Formazione tecnica nel<br>campo delle<br>installazioni elettriche o<br>edilizie. Si raccomanda<br>una sessione di<br>formazione sul prodotto. | Svolge la messa in<br>opera iniziale del<br>prodotto, o modifica la<br>configurazione<br>attualmente impostata. | Il prodotto è installato<br>ma non ancora<br>configurato, o la<br>configurazione corrente<br>richiede delle modifiche. |

### 1.2 Istruzioni per la sicurezza

- Leggere le istruzioni per la sicurezza prima di utilizzare l'unità.
- Conservare questo documento per consultarlo successivamente.
- Seguire tutte le avvertenze e le istruzioni indicate sul dispositivo.
- Allegare questo documento al prodotto, in caso di trasferimento.
- E' necessario adempiere a tutte le norme imposte dagli standard di sicurezza e dalle leggi locali o nazionali relativamente allo sviluppo, design, progettazione, installazione, utilizzo o smaltimento del prodotto, oltre alle istruzioni contenute nella documentazione del prodotto.

### Interferenze radio con altri dispositivi nell'ambiente

 Questo è un dispositivo di Classe A. L'apparecchio potrebbe generare radio interferenza in un'installazione residenziale. In questo caso l'utente è inviato a prendere le misure appropriate per correggere l'interferenza.

### Attestazione di responsabilità

- Non collegare il dispositivo qualora alcuni componenti siano mancanti o danneggiati.
- Non apportare modifiche al dispositivo salvo quelle approvate dal produttore.
- Utilizzare esclusivamente parti di ricambio e accessori certificati dal produttore.

### 1.2.1 Trasporto

### Danni all'unità durante il trasporto

- Non esporre l'unità a vibrazioni o colpi.
- Conservare il materiale d'imballaggio per trasportare l'unità in futuro.

### 1.2.2 Installazione

### Danni derivanti dal montaggio in una posizione inappropriata

- Osservare le raccomandazioni del produttore circa le condizioni ambientali (vedi sezione 3: Specifiche).
- Non utilizzare il dispositivo in prossimità di sorgenti di radiazioni elettromagnetiche di forte intensità.
- Non utilizzare il dispositivo in luoghi polverosi.
- Il dispositivo deve essere impiegato esclusivamente in ambienti interni.
- Non esporre il dispositivo a vibrazioni meccaniche o colpi.
- Proteggere il dispositivo dall'umidità.

### Danni al cavo derivanti da carico meccanico

 Assicurarsi che non sia in tensione, non venga piegato, attorcigliato o danneggiato.

### Danni al prodotto derivanti da aerazione inadeguata

- Non ostruire né coprire le aperture di aerazione del dispositivo.
- Non sovrapporre i dispositivi e non poggiare alcun oggetto sopra al dispositivo.

### Pericolo di folgorazione a causa di connessioni errate

- Utilizzare il dispositivo solo in abbinamento ad un cavo di alimentazione omologato nel Paese di residenza, conformemente alle specifiche e standard nazionali.
- Questo prodotto è progettato per sistemi TN e per sistemi di alimentazione IT norvegesi con voltaggio 230 V fase-fase. Non collegare il dispositivo al altri sistemi di alimentazione IT.

### Danni al prodotto derivanti da sovracorrente

• Collegare il dispositivo solo a sorgenti di alimentazione con la tensione specificata. I requisiti di tensione sono indicati sulla targhetta del modello (vedi sezione 3: Specifiche).

### 1.2.3 Assistenza e manutenzione

### Pericolo di folgorazione durante la manutenzione

• Disconnettere sempre il cavo di alimentazione e altri cavi dall'alimentazione elettrica prima di svolgere attività di manutenzione.

### Pericolo di folgorazione durante la pulizia del dispositivo

- Scollegare il dispositivo dall'alimentazione elettrica prima di qualsiasi operazione di pulizia.
- Non utilizzare detergenti liquidi o spray contenenti alcol o ammoniaca.

### 1.3 Significato degli avvisi e avvertenze scritte

La severità del pericolo è indicata dai seguenti avvisi scritti.

| Indicazione | Tipo di rischio                                 |
|-------------|-------------------------------------------------|
| CAUTELA     | Rischio di lesioni minori o danni agli oggetti. |

### 1.4 Significato dei simboli di pericolo

La natura del pericolo è indicata da icone.

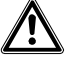

Cautela - Area pericolosa!

## 2 Direttive e standard

Questo prodotto è conforme con i requisiti delle Direttive europee seguenti. La dichiarazione di conformità UE è disponibile alle agenzie di pertinenza presso:

Siemens Building Technologies Fire & Security Products GmbH & Co. oHG 76181 Karlsruhe

Germania

### Direttiva europea 2004/108/CE "Compatibilità elettromagnetica"

La conformità con la Direttiva europea 2004/108/CE è stata convalidata e verificata in base ai seguenti standard:

| Interferenza emessa:          | EN 61000-6-4      |
|-------------------------------|-------------------|
|                               | EN 55022 Classe A |
| Resistenza alle interferenze: | EN 50130-4        |

#### Direttiva europea 2006/95/CE "Direttiva bassi voltaggi"

La conformità con la Direttiva europea 2006/95/CE è stata convalidata e verificata in base al seguente standard:

| Sicurezza: EN 60950-1 |
|-----------------------|
|-----------------------|

# 3 Specifiche

| Video                                                        |                                                                                           |
|--------------------------------------------------------------|-------------------------------------------------------------------------------------------|
| Formato segnale                                              | PAL o NTSC (rilevazione automatica)                                                       |
| Ingresso video                                               | Composito: 8 o 16 ingressi passanti (loop), 1 Vpp, terminazione automatica, 75 Ohm        |
| Uscite monitor                                               | Composito: 1 BNC, 1 Vp-p, 75 Ohms<br>SPOT: 1 BNC, 1 Vp-p, 75 Ohms<br>VGA: 1               |
| Risoluzione video                                            | Composito: 720 x 576 (PAL), 720 x 480 (NTSC)                                              |
|                                                              | VGA: 800x600 @ 60Hz                                                                       |
| Velocità di riproduzione/registrazione (immagini al secondo) | 100 ips (PAL), 120 ips (NTSC)                                                             |
| Ingressi / Uscite                                            |                                                                                           |
| Ingresso allarme                                             | 8 o 16 TTL, NC/NA programmabile                                                           |
| Uscita allarme                                               | 2 uscite relè, blocchi terminali, NC/NA programmabile,<br>0,5 A @ 125 V CA, 1 A @ 30 V CC |
| Ingresso reset allarme                                       | 1 TTL, blocco terminale                                                                   |
| Cicalino interno                                             | 80 dB a 10 cm                                                                             |
| Connettività in rete                                         | 10/100 Mbps Ethernet (RJ-45)                                                              |
| Connessioni                                                  |                                                                                           |
| Ingresso video                                               | Composito: 8 o 16 BNC                                                                     |
| Loop video                                                   | Composito: 8 o 16 BNC (terminazione automatica)                                           |
| Uscita monitor                                               | Composito: 1 BNC<br>VGA: 1 VGA                                                            |
|                                                              | SPOT (composito): 1 BNC                                                                   |
| Ingresso/uscita allarme                                      | Blocchi terminali                                                                         |
| Porta Ethernet                                               | RJ-45                                                                                     |
| Porta seriale RS-232C                                        | DB9 (P)                                                                                   |
| Porta seriale RS-485                                         | Blocco terminale a due connettori                                                         |
| Porta USB                                                    | 2 (USB 2.0)                                                                               |
| Archiviazione                                                |                                                                                           |
| Archiviazione primaria                                       | Unità hard disk SATA (fino a 3)                                                           |
| Archiviazione secondaria (opzionale) *                       | Unità DVD RW integrata                                                                    |
|                                                              | Unità hard disk USB, unità CD-RW USB o flash drive USB                                    |
| Ambientali                                                   |                                                                                           |
| Temperatura operativa                                        | 5 – 40 °C                                                                                 |
| Umidità operativa                                            | 0 – 90 %                                                                                  |
| Alimentazione                                                |                                                                                           |
| Alimentazione elettrica                                      | 100 - 240 V AC, 2 A, 60/50 Hz                                                             |
| Consumo                                                      | 80 W max. (100 W con 3 hard disk installati)                                              |
| Generale                   |
|----------------------------|
| Dimensioni (LxAxP)         |
| Peso unità                 |
| Peso con imballo           |
| Dimensioni imballo (LxAxP) |
| Approvazioni               |
|                            |

\*) Installando un'unità CD-RW o DVD RW interna, collegare il cavo SATA I/O al connettore SATA3.

Specifiche soggette a modifiche senza preavviso.

430 x 88 x 405 mm

540 x 290 x 590 mm CE, UL, FCC, C-Tick

10,2 kg 12,5 kg

# 4 Codici ordinazione

| Modello              | Modello        | Descrizione                   | Peso    |
|----------------------|----------------|-------------------------------|---------|
| SISTORE AX8 250/100  | S54569-C71-B13 | SISTORE AX8, 250 GB, 100 ips  | 10,2 kg |
| SISTORE AX16 250/100 | S54569-C91-B13 | SISTORE AX16, 250 GB, 100 ips | 10,2 kg |

# 5 Contenuto della confezione

- Videoregistratore digitale
- Cavo di alimentazione
- Guida utente, software RAS multilingue e Guida utente su CD
- Guida rapida multilingue
- Kit di montaggio in rack
- Guide a vite per l'aggiunta di ulteriori hard disk

# 6 Installazione

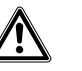

CAUTELA

Disconnettere sempre il cavo di alimentazione e altri cavi dall'alimentazione elettrica prima di installare il dispositivo.

Il modello SISTORE AX8/AX16 è progettato per il controllo di una vasta gamma di apparecchiature. Il sistema base è composto di una videocamera ed un monitor di sistema. Per maggiori dettagli sull'installazione di ciascun tipo di apparecchiatura, fate riferimento al CD della Guida utente.

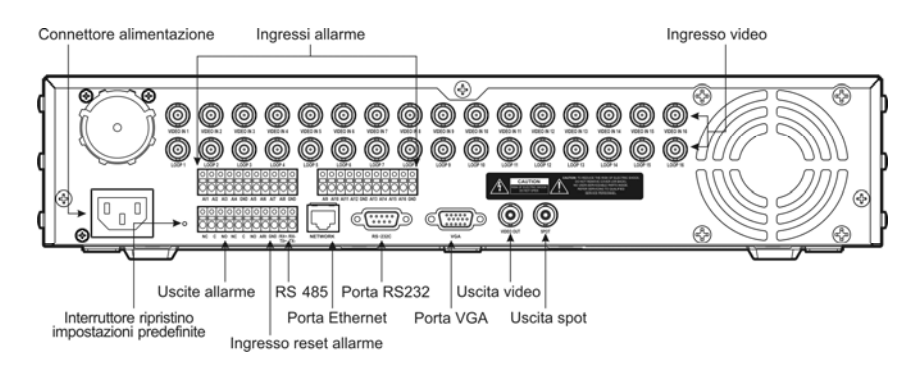

Fig. 1 Pannello posteriore di SISTORE AX16

#### Punto 1:

Video In (Ingressi video): Collegate le telecamere (fino a 8/16) ai relativi ingressi BNC. Per realizzare una connessione passante, collegate l'uscita telecamera al secondo BNC (inferiore).

#### Punto 2:

Video Out (Uscita video): Collegate un monitor all''uscita video composito per la visualizzazione multi schermo e la riproduzione.

#### Punto 3:

Connettore alimentazione: Collegate l'alimentazione all'unità.

## 7 Funzionamento

### 7.1 Accendere l'unità

SISTORE AX8/AX16 è operativo entro circa 60 secondi dalla connessione del cavo di alimentazione. SISTORE AX8/AX16 può essere arrestato selezionando Arresta dal menu di sistema. Per poter spegnere il DVR, è necessario confermare l'intenzione di arrestare l'unità. L'interruttore on/off non è disponibile.

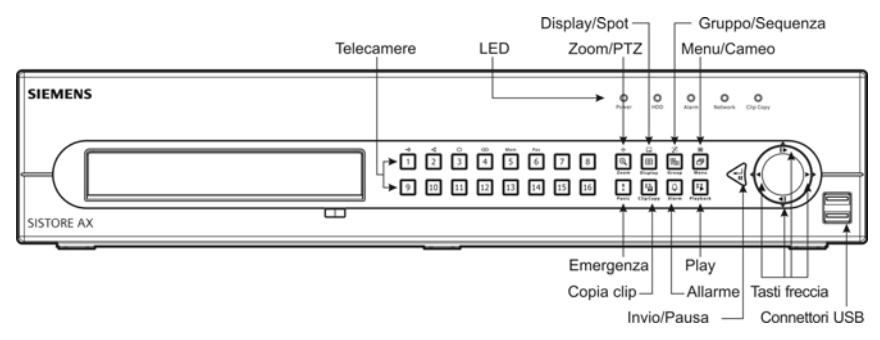

Fig. 2 Pannello frontale di SISTORE AX16

#### Modalità di visualizzazione

Premete il tasto numerico corrispondente alla telecamera desiderata per visualizzarne le immagini riprese, e premete ripetutamente il tasto <u>Display</u> per selezionare a rotazione i formati di visualizzazione disponibili: 4x4, 3x3, 2x2 e PIP.

#### Registrazione

Dopo aver concluso l'installazione del sistema in accordo con le istruzioni contenute nella Guida utente, l'unità è pronta per l'attività di registrazione. Sul pannello frontale non è disponibile il tasto per l'avvio della registrazione video. SISTORE AX8/16 avvierà la registrazione video in base alla programmazione impostata dall'utente od alla rilevazione di eventi esterni od interni, quali l'attivazione di ingressi allarme o la rilevazione di movimento o di inserimento testo.

### 7.2 Tasti di riproduzione

#### Tasti telecamera (da 1 a 16)

Premendo i singoli tasti numerici, le immagini riprese dalla telecamera selezionata vengono visualizzate a schermo intero.

#### Tasto Zoom/PTZ

Il tasto Zoom/PTZ effettua ingrandisce di due volte l'immagine correntemente visualizzata sullo schermo

#### **Tasto Display**

Il taste Display è abbinato a due funzioni. Per primo commuta tra i vari formati di visualizzazione. I formati disponibili sono: 4x4, 3x3 and 2x2. Per secondo, mantenendo premuto il tasto per due o più secondi è possibile selezionare le telecamere da visualizzare sul monitor spot.

#### Tasto Gruppo/Sequenza

Premendo il tasto <u>Gruppo/Sequenza</u> si passa alla visualizzazione del gruppo successivo di telecamere e sullo schermo compare il numero di pagina.

#### Tasto Menu/Cameo

Premendo questo tasto si apre il menu di ricerca **Search**. Mantenendo premuto il tasto per due o più secondi si accede alla modalità cameo. Il riquadro giallo che circonda il video indica il cameo attivo, che può essere spostato tramite i tasti freccia. In modalità cameo, premendo il tasto corrispondente alla telecamera desiderata è possibile modificare il cameo e visualizzare il video della telecamera selezionata. Premendo il tasto <u>Invio/Pausa</u> si esce dalla modalità Active Cameo. Per uscire dalla modalità Active cameo è anche possibile selezionare *Exit Group Edit* (Esci da modifica gruppo) nel menu cameo, visualizzato alla pressione del tasto <u>Menu/Cameo</u>.

#### **Tasto Play**

Premendo il tasto di riproduzione Play si accede alla modalità riproduzione, per uscire da questa modalità è sufficiente premere nuovamente questo tasto. Accedendo alla modalità riproduzione, il video viene messo in pausa. Premendo il tasto freccia destra il video viene riprodotto a velocità normale. Sullo schermo viene visualizzato II quando il DVR è in modalità Pausa, o ▶ quando il DVR è in modalità di produzione video.

#### Tasto Invio/Pausa

Premete il tasto per mettere in pausa la riproduzione video. Sullo schermo viene visualizzato II quando il DVR è in modalità Pausa.

#### Tasti freccia Su, Giù, Sinistra e Destra

I tasti freccia Su e Giù servono anche per cambiare i valori numerici, evidenziando un numero nel menu e aumentando o diminuendo il valore.

I tasti freccia sinistra e destra servono anche per riprodurre le immagini in modalità riproduzione. Premendo il tasto freccia destra il video viene riprodotto a velocità normale, premendo nuovamente questo stato, si seleziona a rotazione tra le velocità x2, x3 e x4. Premendo il tasto freccia sinistra il video viene riprodotto all'indietro ad alta velocità, premendo nuovamente questo stato, si seleziona a rotazione tra le rotazione tra le velocità x2, x3 e x4.

### 7.3 Tasti e LED del pannello frontale

| LED alimentazione                           | Questo LED si illumina quando l'unità è accesa.                                                                                                    |
|---------------------------------------------|----------------------------------------------------------------------------------------------------|
| LED HDD                                     | Questo LED lampeggia quando il DVR registra o ricerca del video sull'unità hard disk.                                                                                                    |
| LED di allarme                              | II LED di uscita allarme si illumina quando viene attivata l'uscita allarme o il cicalino<br>interno.                                                                                                    |
| LED Rete                                    | Il LED di rete Network si illumina quando l'unità è collegata in rete via Ethernet.                                                                                                    |
| LED Copia clip                              | Il LED Copia clip si illumina quando il DVR sta copiando delle clip.                                                                                                    |
| Tasti telecamera<br>(da 1 a 16)             | Premendo i singoli tasti numerici, le immagini riprese dalla telecamera selezionata vengono visualizzate a schermo intero. I tasti da 1 a 9 servono inoltre per inserire le password.<br>In modalità PTZ, premendo il tasto 1 si effettua lo zoom in dell'immagine sullo schermo, mentre premendo il tasto 2 si effettua lo zoom out; per il fuoco vicino premere il tasto 3, per il fuoco lontano il tasto 4; il tasto 5 effettua uno spostamento su un preposizionamento, mentre il tasto 6 salva la posizione corrente.                                                                                                    |
| Tasto Zoom/PTZ                              | Premendo il tasto Zoom/PTZ si attiva la modalità zoom, in cui compare un rettangolo sullo schermo. Utilizzare i tasti freccia per spostare il rettangolo su un'altra zona. Premendo il tasto Invio/Pausa si ingrandisce l'immagine racchiusa nel rettangolo.                                                                                                    |
|                                             | Premendo il tasto per due o più secondi si accede alla modalità PTZ.                                                                                                    |
| Tasto Display/Spot                          | Il tasto Display/Spot commuta tra i vari formati di visualizzazione. I formati disponibili sono: PIP, 2x2, 3x3 e 4x4. Mantenendo premuto il tasto per due o più secondi è possibile selezionare le telecamere da visualizzare sul monitor spot.                                                                                                    |
| Tasto Gruppo/Sequenza                       | In modalità dal vivo, premendo il tasto <u>Gruppo/Sequenza</u> si passa alla visualizzazione del<br>gruppo successivo di telecamere e sullo schermo compare il numero di pagina.<br>Mantenendo premuto il tasto per due o più secondi i canali vengono visualizzati in<br>sequenza.                                                                                                    |
| Tasto Menu/Cameo                            | Premendo il tasto Menu/Cameo si accede allo schermo di configurazione (Setup). Per accedere a questo schermo è necessario inserire la password di un utente autorizzato. Il tasto viene utilizzato anche per chiudere il menu corrente o la finestra di dialogo di configurazione. In modalità riproduzione, premendo il tasto compare il menu di ricerca. Mantenendo premuto il tasto per due o più secondi si accede alla modalità cameo.                                                                                                    |
| Tasto Emergenza                             | La pressione del tasto Emergenza avvia una registrazione di emergenza di tutti i canali telecamera, e visualizza sullo schermo il simbolo . Premendo nuovamente il tasto la registrazione di emergenza viene interrotta.                                                                                                    |
| Tasto Copia clip                            | Premendo il tasto Copia clip è possibile copiare le clip video.                                                                                                    |
| Tasto Allarme                               | Il tasto <u>Allarme</u> è abbinato a due funzioni. Consente di effettuare il reset delle uscite del<br>DVR, incluso il cicalino interno, in presenza di una condizione di allarme. La seconda<br>funzione visualizza il rapporto eventi in modalità di monitoraggio dal vivo, tranne quando è<br>attivo un allarme. Questa operazione può essere protetta via password (utente).                                                                                                    |
| Tasto Play                                  | Premendo il tasto di riproduzione Play si accede alla modalità riproduzione, per uscire da questa modalità è sufficiente premere nuovamente questo tasto. Accedendo alla modalità riproduzione, il video viene messo in pausa. Premendo il tasto freccia destra il video viene riprodotto a velocità normale. Sullo schermo viene visualizzato II quando il DVR è in modalità Pausa, o ▶ quando il DVR è in modalità di produzione video.                                                                                                    |
| Tasto Invio/Pausa                           | In modalità monitoraggio da vivo, premendo il tasto si effettua un fermo immagine e sullo schermo compare l'icona 🕄. In modalità riproduzione, premendo il tasto si mette in pausa la riproduzione video. In modalità di configurazione, premendo il tasto si seleziona l'elemento evidenziato o si completa l'inserimento.                                                                                                    |
| Tasti freccia Su, Giù, Sinistra<br>e Destra | Questi tasti consentono di navigare tra i menu e l'interfaccia grafica (GUI).<br>I tasti freccia Su e Giù servono anche per cambiare i valori numerici, evidenziando un<br>numero nel menu e aumentando o diminuendo il valore.<br>I tasti freccia sinistra e destra servono anche per riprodurre le immagini in modalità<br>riproduzione. Premendo il tasto freccia destra il video viene riprodotto a velocità normale,<br>premendo nuovamente questo stato, si seleziona a rotazione tra le velocità x2, x3 e x4.<br>Premendo il tasto freccia sinistra il video viene riprodotto all'indietro ad alta velocità,<br>premendo nuovamente questo stato, si seleziona a rotazione tra le velocità x2, x3 e x4. |

### 7.4 Configurazione del sistema

Per l'attività di programmazione e per impartire i comandi di sistema si utilizzano i tasti del pannello frontale. Premete il tasto <u>Menu/Cameo</u> del pannello frontale ed inserite la password mediante i tasti numerici telecamera e confermate con il tasto <u>Enter/Pause</u>. Per maggiori approfondimenti sugli aspetti di configurazione, consultate la Guida utente. La documentazione si trova sul CD o nella cartella dell'applicazione sull'hard disk del PC (C:\SISTORE AX\...).

#### Menu di configurazione

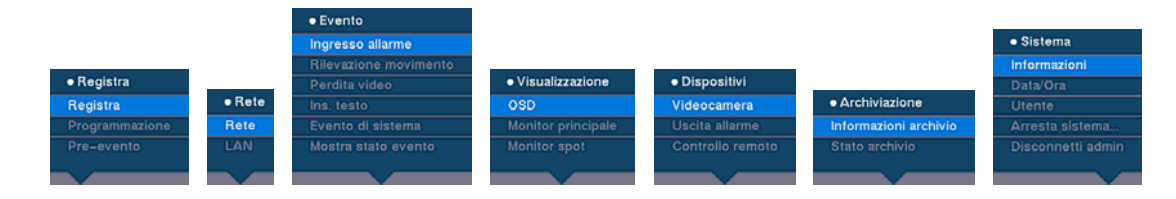

### 8 Smaltimento

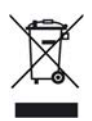

Tutti i prodotti elettrici ed elettronici devono essere smaltiti separatamente dai rifiuti domestici, presso le stazioni di raccolta differenziata indicate alle autorità locali.

Questo simbolo di un cestino con una X impresso sul prodotto indica che tale prodotto è coperto dalla Direttiva europea 2002/96/EC.

Lo smaltimento corretto e la raccolta differenziata di apparecchiature obsolete aiuta a prevenire conseguenze potenzialmente negative sull'ambiente e la salute dell'uomo. Si tratta di una misura preventiva per il riutilizzo e il riciclaggio di apparecchiature elettriche e elettroniche. Per informazioni dettagliate sullo smaltimento di apparecchiature obsolete, contattate il vostro comune, il servizio di smaltimento rifiuti o il negozio presso cui avete acquistato il prodotto.

Edito da Siemens Building Technologies Fire & Security Products GmbH & Co. oHG D-76181 Karlsruhe

www.sbt.siemens.com

Documento Nr. A6V10230360 Edizione 08.12.08

© 2008 Copyright by Siemens Building Technologies

Dati e design soggetti a modifiche senza preavviso. Fornitura soggetta alla disponibilità del prodotto.

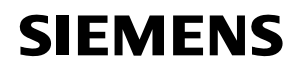

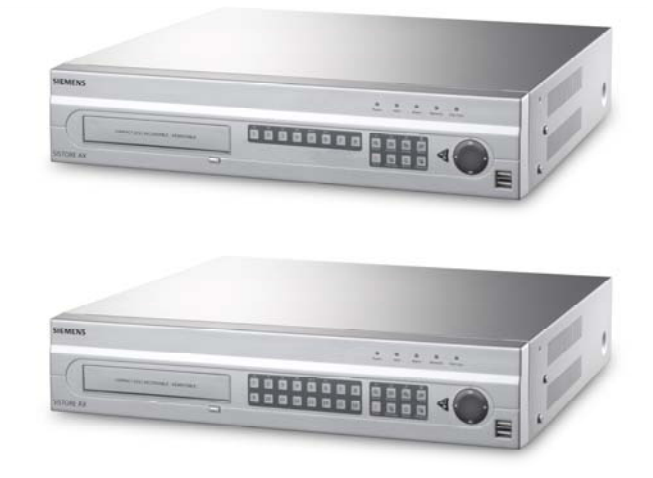

# Grabadora de vídeo digital SISTORE AX8 250/100 V2.8 SISTORE AX16 250/100 V2.8

Guía de instalación

**Fire Safety & Security Products** 

Siemens Building Technologies

Datos y diseño sujetos a modificaciones sin previo aviso. / Suministro sujeto a disponibilidad.. Data and design subject to change without notice. / Supply subject to availability. © 2008 Copyright de Siemens Building Technologies AG

El fabricante se reserva todos los derechos sobre este documento y el asunto en él tratado. Al aceptar este documento, el receptor reconoce estos derechos y se compromete a no publicar el documento ni el asunto en él tratado ya sea total o parcialmente, y a no ponerlo a disposición de terceros sin la previa autorización por escrito del fabricante ni a usarlo para otros fines que no sean los establecidos al entregarle el documento.

We reserve all rights in this document and in the subject thereof. By acceptance of the document the recipient acknowledges these rights and undertakes not to publish the document nor the subject thereof in full or in part, nor to make them available to any third party without our prior express written authorization, nor to use it for any purpose other than for which it was delivered to him.

#### Copyright

Copyright  $\textcircled{\sc op}$  2008 Siemens Fire & Security Products. Reservados todos los derechos.

Siemens Fire & Security Products reconoce al comprador el derecho a usar el software.

No se permite reproducir este manual total ni parcialmente, ni traducirlo a otro idioma sin nuestro consentimiento por escrito.

#### Marcas comerciales

SISTORE es una marca comercial de Siemens Fire & Security Products.

Microsoft es una marca comercial registrada, y Windows es una marca comercial de Microsoft Corporation. Todos los demás nombres de productos o empresas mencionados de forma explícita en este manual sólo aparecen a efectos de identificación o descripción, y pueden ser marcas comerciales o registradas de sus respectivos propietarios.

#### Contacto

Si tiene preguntas o sugerencias con respecto al producto o a esta documentación, póngase en contacto con su representante de SIEMENS local. También puede visitar nuestro sitio Web en <u>www.siemens.com/sistoreax</u>.

### Contenido

| 1     | Seguridad                              | 85 |
|-------|----------------------------------------|----|
| 1.1   | A quién va destinado este documento    |    |
| 1.2   | Información de seguridad laboral       | 85 |
| 1.2.1 | Transporte                             | 85 |
| 1.2.2 | Instalación                            |    |
| 1.2.3 | Servicio y mantenimiento               |    |
| 1.3   | Significado de los avisos escritos     | 87 |
| 1.4   | Significado de los símbolos de peligro | 87 |
| 2     | Directivas y normas                    | 87 |
| 3     | Especificaciones                       | 88 |
| 4     | Referencias de pedido                  | 89 |
| 5     | Contenido del paquete                  | 89 |
| 6     | Instalación                            | 90 |
| 7     | Funcionamiento                         | 91 |
| 7.1   | Encendido del sistema                  | 91 |
| 7.2   | Controles de reproducción              | 92 |
| 7.3   | Botones y LED del panel frontal        | 93 |
| 7.4   | Configuración del sistema              | 94 |
| 8     | Eliminación                            | 94 |

# 1 Seguridad

### 1.1 A quién va destinado este documento

Las instrucciones de este documento están destinadas a los siguientes lectores:

| A quién va destinado<br>este documento  | Cualificación                                                         | Actividad                                                          | Condición del producto                              |
|-----------------------------------------|-----------------------------------------------------------------------|--------------------------------------------------------------------|-----------------------------------------------------|
| Personal de puesta en<br>funcionamiento | Formación técnica para<br>instalaciones eléctricas<br>o de edificios. | Realiza la primera<br>puesta en<br>funcionamiento del<br>producto. | El producto aún no está<br>instalado y configurado. |

### 1.2 Información de seguridad laboral

- Lea las precauciones de seguridad generales antes de utilizar el dispositivo.
- Guarde este documento como referencia.
- Siga todas las advertencias e instrucciones que figuran en el dispositivo.
- Este documento siempre debe acompañar al dispositivo.
- Cualesquiera normas de seguridad nacionales o locales que sean de cumplimiento en el desarrollo, el diseño, la instalación, el manejo o el desechado de un producto, deben cumplirse junto con las mencionadas en la documentación del producto.

#### Interferencias de radio con otros dispositivos del entorno

• Éste es un dispositivo de Clase A. Este equipo puede originar interferencias de radio en una instalación residencial. En tal caso se recomienda al usuario que adopte las medidas adecuadas para corregir dichas interferencias.

#### Declaración de responsabilidad

- No conecte el dispositivo si está dañado o faltan piezas.
- No realice cambios ni modificaciones en el dispositivo a no ser que los haya aprobado el fabricante.
- Utilice sólo piezas de recambio o accesorios aprobados por el fabricante.

#### 1.2.1 Transporte

#### Daños durante el transporte

- No exponga el dispositivo a las vibraciones mecánicas o golpes.
- Guarde el material de embalaje para futuros transportes.

#### 1.2.2 Instalación

#### Daños por una ubicación de instalación inadecuada

- Se deben respetar las condiciones ambientales recomendadas por el fabricante (consulte la sección 3: Especificaciones).
- No utilice el dispositivo cerca de fuentes de radiación electromagnética potentes.
- No utilice el dispositivo en lugares polvorientos.
- El dispositivo sólo se debería usar en interiores.
- No exponga el dispositivo a las vibraciones mecánicas o golpes.
- Proteja el dispositivo de la humedad.

#### Daño en los cables por carga mecánica

• Asegúrese de que los cables no quedan tirantes, enrollados o dañados.

#### Daños en el dispositivo por falta de ventilación

- No bloquee ni cubra las aberturas de ventilación del dispositivo.
- No apile varios dispositivos y no coloque ningún objeto sobre el dispositivo.

#### Peligro de descarga eléctrica por una conexión incorrecta

- Utilice el dispositivo únicamente con un cable de alimentación que haya sido aprobado en su país y cumpla con las normas nacionales.
- Este producto está diseñado para sistemas de alimentación TN y para sistemas de alimentación IT en Noruega con tensión fase a fase de 230 V. No conecte el dispositivo a otros sistemas de alimentación IT.

#### Daños en el dispositivo por sobretensión

 Conecte el dispositivo sólo a fuentes de corriente con el voltaje especificado. En la etiqueta de tipo pueden leerse los requisitos de suministro de voltaje (consulte la sección 3: Especificaciones).

#### 1.2.3 Servicio y mantenimiento

#### Peligro de descarga eléctrica durante el mantenimiento

• Desconecte siempre el cable de alimentación y otros cables de la red eléctrica antes de realizar el mantenimiento.

#### Peligro de descarga eléctrica al limpiar el dispositivo

- Desconecte el dispositivo de la red eléctrica antes de limpiarlo.
- No utilice limpiadores líquidos ni aerosoles que contengan alcohol ni amoniaco.

### 1.3 Significado de los avisos escritos

Los siguientes avisos escritos indican la gravedad de un peligro.

| Aviso escrito | Tipo de riesgo                                                |
|---------------|---------------------------------------------------------------|
| PRECAUCIÓN    | Existe un riesgo de daños físicos menores o daños materiales. |

### 1.4 Significado de los símbolos de peligro

La naturaleza del peligro se indica mediante iconos.

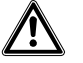

Precaución: área peligrosa

## 2 Directivas y normas

Este producto cumple los requisitos de las siguientes directivas europeas: La declaración de conformidad de la UE está disponible para las agencias responsables en:

Siemens Building Technologies Fire & Security Products GmbH & Co. oHG 76181 Karlsruhe

Alemania

#### Directiva europea 2004/108/EC "Compatibilidad electromagnética"

La conformidad con la directiva europea 2004/108/EC ha sido probada según las normas siguientes:

| Interferencia emitida:              | EN 61000-6-4     |
|-------------------------------------|------------------|
|                                     | EN 55022 Clase A |
| Resistencia de la<br>interferencia: | EN 50130-4       |

#### Directiva europea 2006/95/CEE "De bajo voltaje"

La conformidad con la directiva europea 2006/95/CEE ha sido probada según la norma siguiente:

Seguridad: EN 60950-1

# 3 Especificaciones

| Video                                                           |                                                                                         |
|-----------------------------------------------------------------|-----------------------------------------------------------------------------------------|
| Formato de señal                                                | PAL o NTSC (Auto-detección)                                                             |
| Entrada de vídeo                                                | Compuesto: 8 o 16 entradas en bucle, 1 Vp-p, auto-terminación, 75 Ohmios                |
| Salidas para monitor                                            | Compuesto: 1 BNC, 1 Vp-p, 75 Ohmios<br>SPOT: 1 BNC, 1 Vp-p, 75 Ohmios<br>VGA: 1         |
| Resolución de vídeo                                             | Compuesto: 720 x 576 (PAL), 720 x 480 (NTSC)                                            |
|                                                                 | VGA: 800x600 @ 60Hz                                                                     |
| Velocidad de reproducción / grabación<br>(imágenes por segundo) | 100 ips (PAL), 120 ips (NTSC)                                                           |
| Entradas / salidas                                              |                                                                                         |
| Entrada de alarma                                               | 8 o 16 TTL, CN/AN programable                                                           |
| Salida de alarma                                                | 2 salidas de relé, bloques terminales, CN/AN programable, 0,5 A @ 125 VCA, 1 A @ 30 VCC |
| Entrada de reinicio de alarma                                   | 1x TTL, bloque terminal                                                                 |
| Señal sonora interna                                            | 80 dB a 10 cm                                                                           |
| Conectividad de red                                             | 10/100 Mbps Ethernet (RJ-45)                                                            |
| Conectores                                                      |                                                                                         |
| Entrada de vídeo                                                | Compuesto: 8 o 16 BNC                                                                   |
| Loop de vídeo                                                   | Compuesto: 8 o 16 BNC (Auto-terminación)                                                |
| Salida para monitor                                             | Compuesto: 1 BNC<br>VGA: 1 VGA<br>PUNTO (Compuesto): 1 BNC                              |
| Entrada/Salida alarma                                           | Bloques terminales                                                                      |
| Puerto Ethernet                                                 | RJ-45                                                                                   |
| Puerto serie RS-232C                                            | DB9 (P)                                                                                 |
| Puerto serie RS-485                                             | Bloque terminal de dos conectores                                                       |
| Puerto USB                                                      | 2 (USB 2.0)                                                                             |
| Almacenamiento                                                  |                                                                                         |
| Almacenamiento primario                                         | Unidad de disco duro SATA (máx. 3)                                                      |
| Almacenamiento de seguridad                                     | Unidad regrabadora de DVD RW incorporada                                                |
| (opcional) *                                                    | Disco duro USB, unidad CD-RW USB o memoria flash USB                                    |
| Ambiente                                                        |                                                                                         |
| Temperatura de funcionamiento                                   | 5 – 40 °C                                                                               |
| Humedad de funcionamiento                                       | 0 – 90%                                                                                 |
| Alimentación                                                    |                                                                                         |
| Alimentación                                                    | 100 - 240 VCA, 2 A, 60/50 Hz                                                            |
| Consumo de energía                                              | Máx. 80 W (100 W con 3 unidades disco duro instaladas)                                  |

#### General

| Dimensiones (An. x Al. x Pr.)             | 430 x 88 x 405 mm   |
|-------------------------------------------|---------------------|
| Peso de la unidad                         | 10,2 kg             |
| Peso embalado                             | 12,5 kg             |
| Dimensiones embalado<br>(An. x Al. x Pr.) | 540 x 290 x 590 mm  |
| Certificaciones                           | CE, UL, FCC, C-Tick |

\*) Al instalar una unidad de CD-RW o DVD RW interna, conecte el cable E/S SATA a la ranura SATA3.

Las especificaciones están sujetas a cambios sin previo aviso.

# 4 Referencias de pedido

| Тіро                 | N.º de pedido  | Nombre                        | Peso    |
|----------------------|----------------|-------------------------------|---------|
| SISTORE AX8 250/100  | S54569-C71-B13 | SISTORE AX8, 250 GB, 100 ips  | 10,2 kg |
| SISTORE AX16 250/100 | S54569-C91-B13 | SISTORE AX16, 250 GB, 100 ips | 10,2 kg |

# 5 Contenido del paquete

- Grabadora de vídeo digital
- Cable de alimentación
- Manual del usuario, software RAS multilingüe y Manual del usuario multilingüe en CD-ROM
- Guía de inicio rápido multilingüe
- Kit de montaje en bastidor
- Raíles de guía de tornillos de montaje para añadir unidades de disco duro

# 6 Instalación

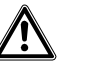

PRECAUCIÓN

Desconecte siempre el cable de alimentación y otros cables de la red eléctrica antes de instalar el dispositivo.

SISTORE AX8/AX16 está diseñado para funcionar con diversos equipos. El sistema básico consta de una cámara de vídeo y un monitor de sistema.

Consulte el CD del Manual del usuario para obtener más información sobre la instalación de cada equipo.

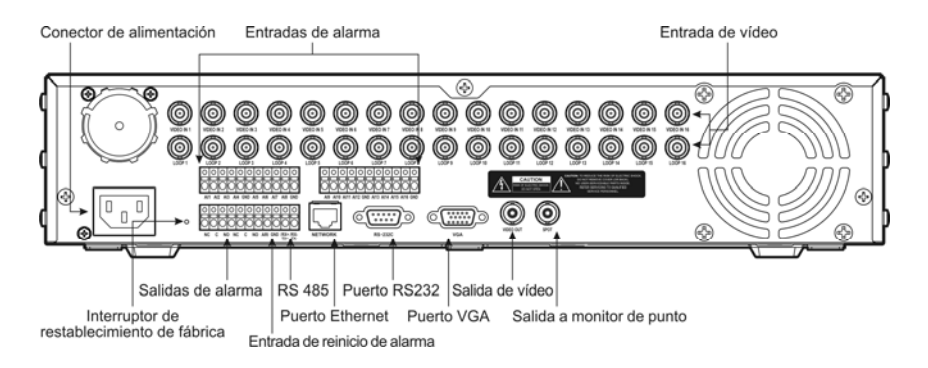

#### Fig. 1 Panel posterior de SISTORE AX16

#### Paso 1:

Video In: Conecte las cámaras (hasta 8/16) a las entradas BNC. Si necesita ampliación, conecte la salida de cámara a la segunda fuente (segundo BNC).

#### Paso 2:

Video Out: Conecte un monitor a una salida de vídeo compuesto para la visualización en varias pantallas y la reproducción.

#### Paso 3:

Conector de alimentación: Suministre electricidad a la unidad.

# 7 Funcionamiento

### 7.1 Encendido del sistema

SISTORE AX8/AX16 está listo para funcionar en aproximadamente 60 segundos una vez conectado el cable de alimentación al sistema. SISTORE AX8/AX16 se puede apagar seleccionando Cerrar en el menú Sistema. Al apagar la unidad DVR, debe confirmar que desea hacerlo. La unidad no dispone de interruptor de encendido/apagado.

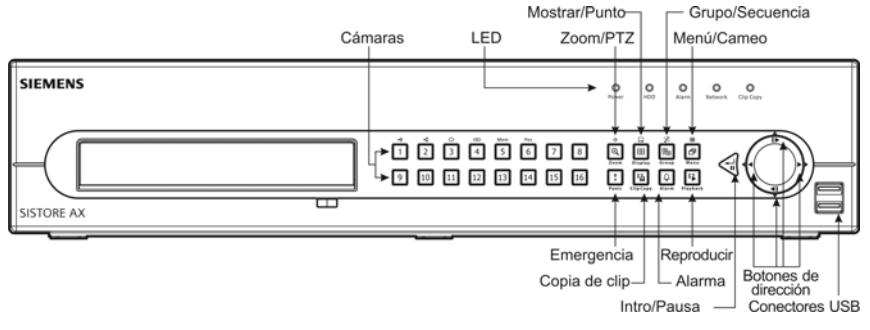

Fig. 2 Panel frontal de SISTORE AX16

#### Modos de visualización

Pulse el botón de número de la cámara cuya imagen desea ver y pulse el botón Mostral varias veces para alternar entre los formatos de visualización: 4x4, 3x3, 2x2 y PIP.

#### Grabación

Una vez instalado el sistema según las instrucciones que se describen en el Manual del usuario, ya está listo para grabar. En el panel frontal no hay un botón para iniciar la grabación de vídeo. SISTORE AX8/16 iniciará la grabación de vídeo según la programación que haya configurado el usuario y también con eventos externos e internos como entradas de alarma o detección de movimiento o los eventos de entrada de texto.

### 7.2 Controles de reproducción

#### Botones de cámara (1 a 16)

Al pulsar los botones de cámara, la imagen de la cámara seleccionada se visualizará en pantalla completa.

#### Botón Zoom/PTZ

Al pulsar el botón Zoom/PTZ, se acerca la imagen actual duplicada en la pantalla.

#### **Botón Mostrar**

El botón tiene dos funciones. Al pulsar el botón se alterna entre los distintos formatos de visualización. Los formatos disponibles son: 4x4, 3x3 y 2x2. Al pulsar y mantener el botón durante dos segundos o más, puede seleccionar las cámaras que se mostrarán en el monitor de punto..

#### Botón Grupo/Secuencia

Al pulsar el botón Grupo/Secuencia la pantalla cambia del grupo de cámaras actual al grupo siguiente, y en la pantalla se muestra el número de página.

#### Botón Menú/Cameo

Al pulsar el botón se muestra el menú de búsqueda. Al pulsar y mantener el botón durante dos segundos o más, se activa el modo de cameo. El cuadro de borde amarillo que rodea al vídeo indica el cameo activo, y al pulsar los botones de dirección se mueve el cameo activo. Al pulsar el botón de la cámara deseada en el cameo activo se edita el cameo y se muestra el vídeo de la cámara seleccionada. Al pulsar el botón <u>Intro/Pausa</u> en el modo Cameo activo, se desactiva este modo. Si selecciona *Salir de edición de grupo* en el menú de cameo que se muestra al pulsar el botón <u>Menú/Cameo</u>, también se desactiva el modo Cameo activo.

#### Botón Reproducción

Al pulsar el botón Reproducción se activa el modo de reproducción, y al pulsarlo de nuevo se desactiva. Al activarse el modo de reproducción, el vídeo se detiene. Al pulsar el botón Derecha, el vídeo se reproduce a la velocidad normal. La pantalla muestra II cuando el DVR está en modo de pausa, y ▶ cuando el DVR está reproduciendo vídeo.

#### Botón Intro/Pausa

Al pulsar el botón se detiene la reproducción de vídeo. La pantalla muestra **II** cuando el DVR está en modo de pausa.

#### Botones de dirección arriba, abajo, izquierda, derecha

Los botones Arriba y Abajo también se usan para cambiar números resaltando un número en el menú y aumentando o disminuyendo el valor del número. Los botones Izquierda y Derecha también se utilizan para reproducir imágenes en el modo de reproducción. Al pulsar el botón Derecha se reproduce el vídeo a la velocidad normal, y al pulsarlo de nuevo la velocidad de reproducción alterna entre x2, x3 y x4. Al pulsar el botón Izquierda se reproduce el vídeo hacia atrás a alta velocidad, y al pulsarlo de nuevo la velocidad de reproducción alterna entre x2, x3 y x4.

### 7.3 Botones y LED del panel frontal

| LED de alimentación                                       | El LED de alimentación se ilumina cuando la unidad está encendida.                                                                                                    |
|-----------------------------------------------------------|----------------------------------------------------------------------------------------------------|
| LED de disco duro                                         | El LED de disco duro parpadea cuando la unidad DVR graba o busca vídeo en la<br>unidad de disco duro.                                                                                                    |
| LED de alarma                                             | El LED Salida de alarma se ilumina cuando se activa el timbre interno de salida de<br>alarma.                                                                                                    |
| LED de red                                                | El LED Network se ilumina cuando la unidad está conectada a una red mediante<br>Ethernet.                                                                                                    |
| LED Copia de clip                                         | El LED Copia de clip se ilumina cuando el DVR está copiando clips.                                                                                                    |
| Botones de cámara (1 a 16)                                | Al pulsar los botones de cámara, la imagen de la cámara seleccionada se visualizará en<br>pantalla completa. Los botones 1 a 9 también se utilizan para introducir contraseñas.                                                                                                    |
|                                                           | En el modo PTZ, al pulsar el botón 1 se acerca la imagen de la pantalla y al pulsar el botón 2 se aleja la imagen de la pantalla; al pulsar el botón 3 enfoca cerca y al pulsar el botón 4 enfoca lejos; al pulsar el botón 5 se cambia a la posición predefinida, y el botón 6 guarda esta posición.                                                                                                    |
| Botón Zoom/PTZ                                            | Al pulsar el botón Zoom/PTZ se activa el modo de zoom y aparece un rectángulo en la pantalla. Puede utilizar los botones de dirección para mover el rectángulo a otra área. Al pulsar el botón Intro/Pausa se acerca la imagen en el rectángulo. Al pulsar el botón dos segundos o más, entrará en el modo PTZ.                                                                                                    |
| Botón Mostrar/Punto                                       | Al pulsar el botón Mostrar/Punto se alterna entre los distintos formatos de visualización.<br>Los formatos disponibles son: PIP, 2x2, 3x3 y 4x4. Al pulsar y mantener el botón<br>durante dos segundos o más, puede seleccionar las cámaras que se mostrarán en el<br>monitor de punto.                                                                                                    |
| Botón Grupo/Secuencia                                     | En el modo en directo, al pulsar el botón Grupo/Secuenia la pantalla cambia del grupo<br>de cámaras actual al grupo siguiente, y en la pantalla se muestra el número de página.<br>Al pulsar y mantener el botón durante dos segundos o más, se muestran los canales en<br>directo de manera secuencial.                                                                                                    |
| Botón Menú/Cameo                                          | Al pulsar el botón Menú/Cameo se abre la pantalla <b>Configuración</b> . Para acceder a la configuración debe introducir el nombre y contraseña de usuario autorizado. Al pulsar el botón también se cierra el menú o cuadro de diálogo de configuración actual. En el modo de reproducción, al pulsar el botón se muestra el menú de búsqueda. Al pulsar y mantener el botón durante dos segundos o más, se activa el modo de cameo                                                                                                    |
| Botón Emergencia                                          | Al pulsar el botón Emergencia se inicia la grabación de emergencia de todos los canales de cámara y aparece en la pantalla. Al pulsar el botón de nuevo se detiene la grabación de emergencia.                                                                                                    |
| Botón Copia de clip                                       | Pulsar el botón Copia de clip le permite copiar fragmentos de vídeo.                                                                                                    |
| Botón Alarma                                              | El botón Alarma tiene dos funciones. La primera reinicia las salidas de la unidad DVR,<br>incluida la señal sonora interna durante una alarma. La segunda muestra el registro de<br>eventos en el modo de control en directo, a no ser que haya una alarma activa. Esta<br>operación se puede proteger mediante contraseña.                                                                                                    |
| Botón Reproducción                                        | Al pulsar el botón Reproducción se activa el modo de reproducción, y al pulsarlo de nuevo se desactiva. Al activarse el modo de reproducción, el vídeo se detiene. Al pulsar el botón Derecha, el vídeo se reproduce a la velocidad normal. La pantalla muestra II cuando el DVR está en modo de pausa, y ▶ cuando el DVR está reproduciendo vídeo.                                                                                                    |
| Botón Intro/Pausa                                         | En el modo de supervisión en directo, al pulsar el botón se congela la imagen actual y aparece el icono 🛱 en la pantalla. En el modo de reproducción, al pulsar el botón se detiene la reproducción de vídeo. En el modo de configuración, al pulsar el botón se selecciona un elemento resaltado o finaliza una entrada realizada.                                                                                                    |
| Botones de dirección arriba,<br>abajo, izquierda, derecha | Estos botones se usan para navegar por los menús y el GUI.<br>Los botones Arriba y Abajo también se usan para cambiar números resaltando un<br>número en el menú y aumentando o disminuyendo el valor del número.<br>Los botones Izquierda y Derecha también se utilizan para reproduccir imágenes en el<br>modo de reproducción. Al pulsar el botón Derecha se reproduce el vídeo a la velocidad<br>normal, y al pulsarlo de nuevo la velocidad de reproducción alterna entre x2, x3 y x4. Al<br>pulsar el botón Izquierda se reproduce el vídeo hacia atrás a alta velocidad, y al<br>pulsarlo de nuevo la velocidad de reproducción alterna entre x2, x3 y x4. |

### 7.4 Configuración del sistema

Los botones del panel frontal se utilizan para introducir comandos del sistema y para programar. Pulse el botón Menú/Cameo del panel frontal y escriba la contraseña pulsando la combinación de botones de número de cámara correspondiente, seguida del botón Intro/Pausa. Consulte el Manual del usuario para obtener las instrucciones de configuración completas. La documentación se encuentra en el CD o en la carpeta de aplicaciones del disco duro del PC (C:\SISTORE AX\...).

#### Menú de configuración

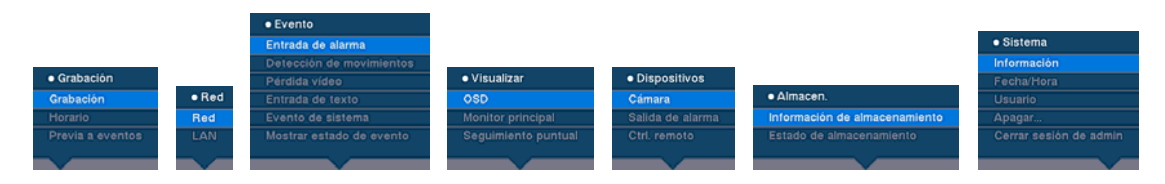

### 8 Eliminación

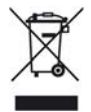

Todos los productos eléctricos y electrónicos deberían eliminarse de forma separada de la corriente de residuos municipal mediante las instalaciones de recogida designadas indicadas por el gobierno o las autoridades locales.

Este símbolo de contenedor a ruedas tachado sobre el producto significa que el producto está cubierto por la directriz europea 2002/96/EC.

El desecho y la recogida por separado correctos del dispositivo usado ayudarán a prevenir las posibles consecuencias negativas para el medio ambiente y la salud pública. Es una condición previa para la reutilización y el reciclado de equipos eléctricos y electrónicos usados. Para obtener información más detallada sobre el desecho del dispositivo usado, póngase en contacto con su agencia local, servicio de desecho de residuos o la tienda donde adquirió el producto.

Publicado por Siemens Building Technologies Fire & Security Products GmbH & Co. oHG D-76181 Karlsruhe

www.sbt.siemens.com

Documento n° **A6V10230360** Edición 08.12.08 © 2008 Copyright by Siemens Building Technologies Datos y diseño sujetos a modificación sin previo aviso. Suministro sujeto a existencias.

# SIEMENS

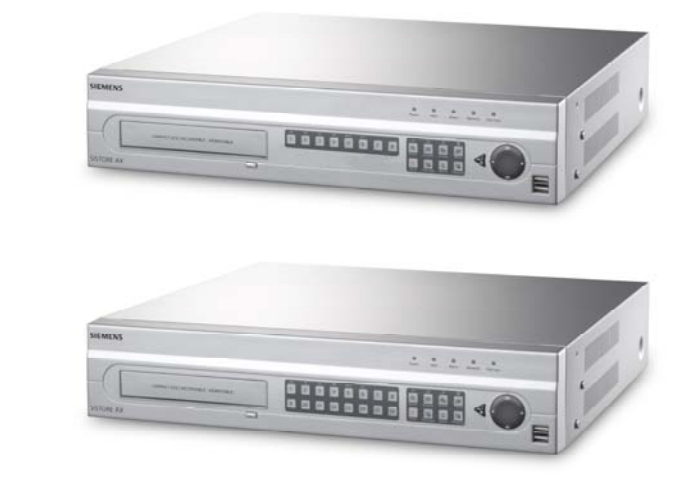

# Gravador Vídeo Digital SISTORE AX8 250/100 V2.8 SISTORE AX16 250/100 V2.8

Manual de instalação

Fire Safety & Security Products

Siemens Building Technologies

Os dados e o design estão sujeitos a alteração sem aviso prévio. / Fornecimento sujeito à disponibilidade.. Data and design subject to change without notice. / Supply subject to availability. © 2008 Direitos de autor da Siemens Building Technologies AG

Reservamo-nos todos os direitos sobre este documento e o conteúdo do mesmo. Ao aceitar este documento, o destinatário reconhece estes direitos e compromete-se a não publicar este documento, nem o conteúdo do mesmo, seja total ou parcialmente, nem a disponibilizá-lo a terceiros sem expressa autorização prévia, por escrito, nem a utilizá-lo para qualquer outro fim para além do previsto quando lhe foi entregue.

We reserve all rights in this document and in the subject thereof. By acceptance of the document the recipient acknowledges these rights and undertakes not to publish the document nor the subject thereof in full or in part, nor to make them available to any third party without our prior express written authorization, nor to use it for any purpose other than for which it was delivered to him.

#### Direitos de autor

Direitos de autor 2008 © Siemens Fire & Security Products GmbH & Co. oHG. Todos os direitos reservados.

A Siemens Fire & Security Products GmbH & Co. oHG confere ao comprador o direito de utilizar o software.

É proibido reproduzir este documento na sua totalidade ou parcialmente ou traduzi-lo para outro idioma sem a nossa autorização por escrito.

#### Marcas comerciais

SISTORE é uma marca comercial da Siemens Fire & Security Products GmbH & Co. oHG.

#### Como nos contactar

Se tiver questões ou sugestões relativas ao produto ou a esta documentação, contacte o seu representante SIEMENS local.

Pode também visitar o nosso website em www.siemens.com/sistoreax.

# Índice

| 1                                         | Segurança                                                                                                    | 101        |
|-------------------------------------------|----------------------------------------------------------------------------------------------------|------------|
| 1.1                                       | Leitores destinatários                                                                                                    | 101        |
| 1.2                                       | Precauções gerais de segurança                                                                                                    | 101        |
| 1.2.1                                     | Transporte                                                                                                    | 101        |
| 1.2.2                                     | Instalação                                                                                                    | 102        |
| 1.2.3                                     | Serviço e manutenção                                                                                                    | 102        |
| 1.3                                       | Significado das palavras de advertência                                                                                                    | 103        |
| 1.4                                       | Significado dos símbolos de perigo                                                                                                    | 103        |
| 2                                         | Directivas da UE                                                                                                    | 103        |
| 3                                         | Características técnicas                                                                                                    | 104        |
| 4                                         | Informações para encomendar                                                                                                    | 105        |
| _                                         | •                                                                                                    |            |
| 5                                         | Ambito da entrega                                                                                                    | 105        |
| 5<br>6                                    | Ambito da entrega<br>Instalação                                                                                                    | 105<br>106 |
| 5<br>6<br>7                               | Ambito da entrega<br>Instalação<br>Funcionamento                                                                                                    | 105<br>    |
| 5<br>6<br>7<br>7.1                        | Ambito da entrega<br>Instalação<br>Funcionamento<br>Ligar a alimentação                                                                                      | 105<br>    |
| 5<br>6<br>7<br>7.1<br>7.2                 | Ambito da entrega   Instalação   Funcionamento   Ligar a alimentação   Comandos de reprodução                                                                | 105        |
| <b>5</b><br><b>6</b><br>7.1<br>7.2<br>7.3 | Ambito da entrega   Instalação   Funcionamento   Ligar a alimentação   Comandos de reprodução   Botões e LEDs do painel frontal                              | 105        |
| 5<br>6<br>7<br>7.1<br>7.2<br>7.3<br>7.4   | Ambito da entrega.   Instalação.   Funcionamento   Ligar a alimentação.   Comandos de reprodução   Botões e LEDs do painel frontal   Configuração do sistema |            |

# 1 Segurança

### 1.1 Leitores destinatários

As instruções deste manual foram concebidas **apenas** para os seguintes leitores destinatários:

| Leitores destinatários           | Qualificação                                                       | Actividade                                                 | Estado do<br>equipamento                                  |
|----------------------------------|--------------------------------------------------------------------|------------------------------------------------------------|-----------------------------------------------------------|
| Pessoal de início<br>operacional | Formação técnica para<br>instalações eléctricas e<br>em edifícios. | Coloca o produto em<br>funcionamento pela<br>primeira vez. | O produto ainda não<br>está instalado nem<br>configurado. |

### 1.2 Precauções gerais de segurança

- Leia as precauções gerais de segurança antes de utilizar o dispositivo.
- Guarde este documento para consulta.
- Siga todos os avisos e instruções marcados no dispositivo.
- Este documento deve ser sempre entregue com o produto.
- Para além das instruções contidas na documentação do produto, devem ser cumpridas quaisquer normas de segurança ou leis, locais ou nacionais, que se apliquem ao desenvolvimento, design, instalação, funcionamento ou eliminação de um produto.

#### Interferência de rádio com outros dispositivos no ambiente

• Este é um dispositivo de classe A. Este equipamento poderá provocar interferência de rádio numa instalação residencial. Neste caso, o utilizador é aconselhado a tomar as medidas apropriadas para corrigir a interferência.

#### Reclamação de responsabilidade

- Não ligue o dispositivo caso esteja danificado ou faltem peças.
- Não efectue quaisquer alterações ou modificações ao dispositivo que não tenham sido aprovadas pelo fabricante.
- Utilize apenas peças sobresselentes e acessórios aprovados pelo fabricante.

#### 1.2.1 Transporte

#### Danos durante o transporte

- Não exponha o dispositivo a vibrações mecânicas ou choques.
- Guarde o material de embalagem para transportes futuros.

#### 1.2.2 Instalação

#### Danos devido a local de montagem inadequado

- É necessário respeitar as condições do ambiente recomendadas pelo fabricante. Consulte a secção 3: Características técnicas).
- Não trabalhe com o dispositivo perto de fontes de forte radiação electromagnética.
- Não utilize o dispositivo em locais poeirentos.
- O dispositivo deve ser utilizado apenas no interior.
- Não exponha o dispositivo a vibrações mecânicas ou choques.
- Proteja o dispositivo da humidade.

#### Danos nos cabos devido a carga mecânica

• Certifique-se de que os cabos não estão sob esforço, dobrados ou danificados.

#### Danos no dispositivo devido a falta de ventilação

- Não obstrua nem tape as aberturas de ventilação do dispositivo.
- Não empilhe vários dispositivos em cima uns dos outros e não coloque objectos sobre eles.

#### Perigo de choque eléctrico devido a ligação incorrecta

- Utilize o dispositivo apenas com um cabo de alimentação que tenha sido aprovado no seu país e que esteja em conformidade com as normas nacionais.
- Este produto foi concebido para sistemas de alimentação TN e para sistemas de alimentação IT na Noruega, com uma tensão entre fases de 230 V. Não ligue o dispositivo a qualquer outro sistema de alimentação IT.

#### Danos no dispositivo devido a sobretensão

 Ligue o dispositivo apenas em fontes de alimentação com a tensão especificada. Os requisitos de fornecimento de tensão encontram-se indicados no adaptador de rede eléctrica (consulte a secção 3: Características técnicas).

#### 1.2.3 Serviço e manutenção

#### Perigo de choque eléctrico durante a manutenção

 Desligue sempre o cabo de alimentação e outros cabos da fonte de alimentação principal antes de efectuar a manutenção.

#### Perigo de choque eléctrico durante a limpeza do dispositivo

- Desligue o dispositivo da tomada eléctrica antes de o limpar.
- Não utilize produtos de limpeza líquidos ou sprays que contenham álcool ou amoníaco.

### 1.3 Significado das palavras de advertência

A gravidade de um perigo é indicada pelas seguintes palavras de advertência escritas.

| Palavra de advertência | Tipo de perigo                                                      |
|------------------------|---------------------------------------------------------------------|
| ATENÇÃO                | Há risco de lesões físicas ligeiras a moderadas ou danos materiais. |

### 1.4 Significado dos símbolos de perigo

A natureza do perigo é indicada por ícones.

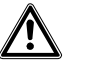

Aviso de um perigo

# 2 Directivas da UE

Este produto está em conformidade com as seguintes directivas europeias: A declaração de conformidade da UE está disponível para as entidades responsáveis em:

Siemens Building Technologies Fire & Security Products GmbH & Co. oHG 76181 Karlsruhe

Alemanha

#### Directiva Europeia 2004/108/CE "Compatibilidade Electromagnética"

A conformidade com a Directiva Europeia 2004/108/CE foi comprovada através de testes de acordo com as seguintes normas:

| Interferência emitida:       | EN 61000-6-4     |
|------------------------------|------------------|
|                              | EN 55022 Class A |
| Resistência à interferência: | EN 50130-4       |

#### Directiva Europeia 2006/95/CE "Directiva de Baixa Tensão"

A conformidade com a Directiva Europeia 2006/95/CE foi comprovada através de testes de acordo com as seguintes normas:

| Segurança: | EN 60950-1 |  |
|------------|------------|--|
|------------|------------|--|

# 3 Características técnicas

| Vídeo                                                      |                                                                                                    |
|------------------------------------------------------------|----------------------------------------------------------------------------------------------------|
| Formato do sinal                                           | PAL ou NTSC (detecção automática)                                                                        |
| Entrada de vídeo                                           | Composta: 8 ou 16 entradas em circuito fechado, terminação automática de 1 Vpp, 75 ohms                  |
| Saídas do monitor                                          | Composta: 1 (BNC), 1 Vpp, 75 ohms<br>SPOT: 1 (BNC), 1 Vpp, 75 ohms<br>VGA: 1                             |
| Resolução de vídeo                                         | Composta: (PAL) 720 x 576, (NTSC) 720 x 480                                                              |
|                                                            | VGA: 800 x 600 @ 60 Hz                                                                                   |
| Velocidade de reprodução/gravação<br>(imagens por segundo) | 100 ips (PAL), 120 ips (NTSC)                                                                            |
| Entradas/saídas                                            |                                                                                                    |
| Entrada de alarme                                          | 8 ou 16 TTL, programáveis como NC ou NO                                                                  |
| Saída de alarme                                            | Bloco de terminais de colector aberto e 7 ou 15 TTL, programáveis como NC/NO,<br>30 mA @ 12 V CC         |
|                                                            | 2 saídas de relé, blocos de terminais, programáveis como NC/NO<br>0,5 A @ 125 V CA, 1 A @ 30 V CC        |
| Entrada de reposição do alarme                             | 1x TTL, bloco de terminais                                                                               |
| Aviso sonoro interno                                       | 80 dB @ 10 cm                                                                                            |
| Conectividade à rede                                       | Ethernet (RJ-45) de 10/100 Mbps                                                                          |
| Ligações                                                   |                                                                                                    |
| Entrada de vídeo                                           | Composta: 8 ou 16 BNC                                                                                    |
| Circuito fechado de vídeo                                  | Composto: 8 ou 16 BNC (terminação automática)                                                            |
| Saída do monitor                                           | Composta: 1x BNC<br>VGA: 1 VGA<br>SPOT (composta): 1 BNC                                                 |
| Entrada/saída de alarme                                    | Blocos de terminais                                                                                      |
| Porta Ethernet                                             | RJ-45                                                                                                    |
| Porta de série RS-232C                                     | DB9 (P)                                                                                                  |
| Porta de série RS-485                                      | Bloco de terminais de 2 conectores                                                                       |
| Porta UltraWide SCSI                                       | Conector fêmea de alta densidade e 68 pinos                                                              |
| Porta USB                                                  | 2 (USB 2.0)                                                                                              |
| Armazenamento                                              |                                                                                                    |
| Armazenamento principal                                    | Unidade de disco rígido SATA (até 3)<br>**                                                               |
| Armazenamento secundário (opcional)                        | Unidade de DVD-RW integrada<br>Unidade de disco rígido USB, unidade de CD-RW USB ou unidade flash<br>USB |
| Condições ambientais                                       |                                                                                                    |
| Temperatura de funcionamento                               | 5 – 40 °C                                                                                                |
| Humidade de funcionamento                                  | 0 – 90 %                                                                                                 |

| Alimentação eléctrica                       |                                                                      |
|---------------------------------------------|----------------------------------------------------------------------|
| Alimentação                                 | 100 - 240 V CA, 2 A, 50/60 Hz                                        |
| Consumo de energia                          | 80 W máx. (100 W quando estão instaladas 3 unidades de disco rígido) |
| Informações gerais                          |                                                                      |
| Dimensões (LxAxP)                           | 430 x 88 x 405 mm                                                    |
| Peso da unidade                             | 10,2 kg                                                              |
| Peso da embalagem fornecida                 | 12,5 kg                                                              |
| Dimensões da embalagem fornecida<br>(LxAxP) | 540 x 290 x 590 mm                                                   |

\*) Ao instalar uma unidade CD-RW o VD-RW, ligue o cabo de E/S SATA à tomada SATA3.

As especificações estão sujeitas a alteração sem aviso prévio.

# 4 Informações para encomendar

| Тіро                 | Peça n.⁰       | Designação                    | Peso    |
|----------------------|----------------|-------------------------------|---------|
| SISTORE AX8 250/100  | S54569-C71-B13 | SISTORE AX8, 250 GB, 100 ips  | 10,2 kg |
| SISTORE AX16 250/100 | S54569-C91-B13 | SISTORE AX16, 250 GB, 100 ips | 10,2 kg |

# 5 Âmbito da entrega

- Gravador vídeo digital
- Cabo de alimentação
- Manual do utilizador, software RAS e manual do utilizador multilingue em CD-ROM
- Manual de instalação multilingue
- Kit de suporte para bastidor
- Parafusos de fixação/calhas guias para adicionar unidades de disco rígido

# 6 Instalação

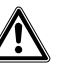

ATENÇÃO

Desligue sempre o cabo de alimentação e outros cabos da fonte de alimentação principal antes de instalar o dispositivo.

O SISTORE AX8/AX16 foi concebido para funcionar com uma variedade de outros equipamentos. O sistema básico consiste numa câmara de vídeo e um monitor do sistema. Consulte o CD do manual do utilizador para mais informações sobre a instalação de cada tipo de equipamento.

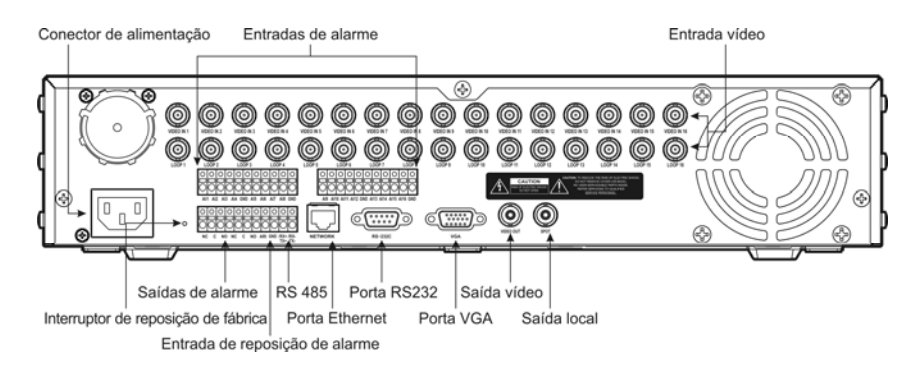

#### Fig. 1 Painel traseiro do SISTORE AX16

#### Passo 1:

Entrada vídeo: Para ligar as câmaras (até 8/16) às entradas BNC das câmaras. Se for necessário em 'looping', ligue a saída da câmara à segunda fonte (segundo BNC).

#### Passo 2:

Saída vídeo: Para ligar um monitor a uma saída de vídeo composta para visualização em vários ecrãs e reprodução.

#### Passo 3:

Conector de alimentação: para ligar a corrente à unidade.

# 7 Funcionamento

### 7.1 Ligar a alimentação

O SISTORE AX8/AX16 fica operacional em aproximadamente 60 segundos após o cabo de alimentação ter sido ligado ao sistema. O SISTORE AX8/AX16 pode ser desligado, seleccionando Shutdown (Encerrar) no menu do sistema. Quando encerrar o DVR, precisa de confirmar que pretende encerrar a unidade. Não existe nenhum interruptor para ligar e desligar.

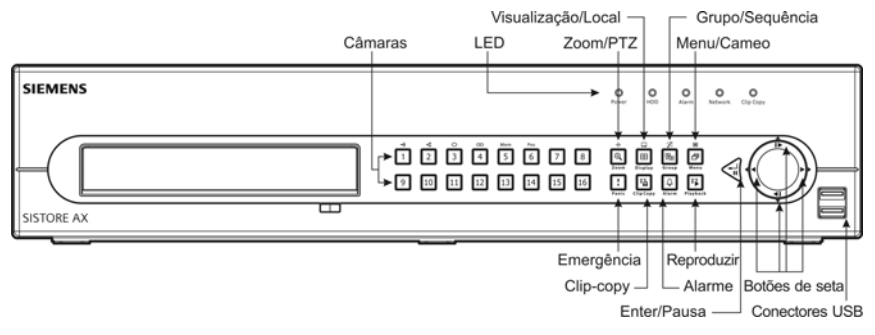

Fig. 2 Painel frontal do SISTORE AX16

#### Modos de visualização

Prima o botão do número da câmara que pretende visualizar e prima o botão Display (ver) repetidamente para escolher entre vários formatos de visualização: 4x4, 3x3, 2x2 e PIP.

#### Gravação

Após a instalação do sistema de acordo com as instruções descritas no Manual do utilizador, pode começar a gravar. Não existe nenhum botão no painel frontal para iniciar a gravação de vídeo. O SISTORE AX8/16 começa a gravar vídeos de acordo com o calendário configurado pelo utilizador e a partir de eventos externos e internos como entrada de alarme, detecção de movimento ou eventos introduzidos no texto.

### 7.2 Comandos de reprodução

#### Botões da câmara (1 a 16)

Prima os botões individuais da câmara para visualizar a câmara seleccionada em ecrã inteiro.

#### Botão Zoom/PTZ

Prima o botão Zoom/PTZ para ampliar para o dobro a imagem actualmente no ecrã.

#### Botão Visualização

O botão tem duas funções. Em primeiro lugar, permite escolher entre diferentes formatos de visualização. Os formatos disponíveis são: 4x4, 3x3 e 2x2. Em segundo, mantendo o botão premido durante dois ou mais segundos, pode seleccionar que câmaras visualizar no monitor de local.

#### Botão Grupo/Sequência

Prima o botão Grupo/Sequência para alterar o ecrã do grupo de câmaras actual para o grupo de câmaras seguinte, apresentando o ecrã o número da página.

#### Botão Menu/Cameo

Prima o botão Menu/Cameo para visualizar o menu Procura. Mantenha o botão premido durante dois ou mais segundos para passar ao modo Cameo. O contorno amarelo em volta do vídeo indica o cameo activo; premindo os botões de seta pode mover o cameo activo. Prima o botão da câmara pretendida no cameo activo para editar o cameo e visualizar o vídeo da câmara seleccionada. Prima o botão Enter/Pausa para sair do modo Cameo activo. Também pode seleccionar **Sair de edição de grupo** no menu Cameo visualizado ao premir o botão Menu/Cameo para sair do modo Cameo activo.

#### Botão Reproduzir

Prima o botão Reproduzir para passar ao modo Reprodução. Para sair do modo Reprodução, volte a premir o botão. Ao entrar no modo Reprodução, o vídeo é colocado em pausa. Prima o botão de seta Direita para reproduzir o vídeo a velocidade constante. O ecrã indica II quando o DVR está no modo Pausa e indica • quando o DVR está a reproduzir vídeo.

#### Botão Enter/Pausa

Prima o botão Enter/Pausa para colocar o vídeo em pausa. O ecrã apresenta II quando está no modo Pausa.

#### Botões de seta Cima, Baixo, Esquerda e Direita

Os botões de seta Cima e Baixo são utilizados para alterar os números realçando um número no menu e aumentando ou reduzindo o seu valor. Os botões de seta Esquerda e Direita são utilizados para reproduzir imagens no modo Reprodução. Prima o botão de seta Direita para reproduzir o vídeo a velocidade constante e prima o botão novamente para alternar a velocidade de reprodução entre x2, x3 e x4. Prima o botão de seta Esquerda para reproduzir o vídeo para trás a velocidade constante e prima o botão novamente para alternar a velocidade de reprodução entre x2, x3 e x4.
# 7.3 Botões e LEDs do painel frontal

| LED Power                    | O LED Power está aceso quando a unidade está ligada.                                                                                                    |
|------------------------------|----------------------------------------------------------------------------------------------------|
| LED HDD                      | O LED HDD pisca quando o DVR está a gravar ou à procura de vídeo na unidade de<br>disco rígido.                                                                                                    |
| LED Alarm                    | O LED Alarm Out está aceso quando uma saída de alarme ou o aviso sonoro interno<br>está activado.                                                                                                    |
| LED Network                  | O LED Network está aceso quando a unidade está ligada a uma rede através da<br>Ethernet.                                                                                                    |
| LED Clip Copy                | O LED Clip Copy está aceso quando o DVR está a copiar um clip.                                                                                                    |
| Botões da câmara<br>(1 a 16) | Prima os botões individuais da câmara para visualizar a câmara seleccionada em ecrã inteiro. Os botões 1 a 9 permitem também introduzir as palavras-passe.                                                                                                    |
|                              | No modo PTZ, prima o botão 1 para aumentar a imagem do ecrã e o botão 2 para<br>diminuir, prima o botão 3 para focar ao perto e o botão 4 para focar ao longe, prima o<br>botão 5 para mover para a predefinição e o botão 6 para guardar a predefinição.                                                                                                    |
| Botão Zoom/PTZ               | Prima o botão Zoom/PTZ para passar ao modo Zoom, aparecendo um rectângulo no ecrã. Pode utilizar os botões de seta para deslocar o rectângulo para outra área. Prima o botão Enter/Pausa para aumentar a imagem que se encontra no rectângulo. Prima o botão Zoom/PTZ durante dois ou mais segundos para passar ao modo PTZ.                                                                                                    |
| Botão Visualização/ Local    | Prima o botão Visualização/Local para alternar entre diferentes formatos de visualiza-<br>ção. Os formatos disponíveis são: PIP, 2x2, 3x3 e 4x4. Mantendo o botão premido<br>durante dois ou mais segundos, pode seleccionar que câmaras visualizar no monitor de<br>local.                                                                                                    |
| Botão Grupo/ Sequência       | Quando está no modo em tempo real, prima o botão Grupo/Sequência para alterar o<br>ecrã do grupo de câmaras actual para o grupo de câmaras seguinte, apresentando o<br>ecrã o número da página. Mantenha o botão premido durante dois ou mais segundos<br>para visualizar os canais em tempo real sequencialmente.                                                                                                    |
| Botão Menu/Cameo             | Prima o botão Menu/Cameo para entrar no ecrã Configuração. É necessário introduzir<br>um utilizador autorizado e a palavra-passe para aceder à Configuração. Prima também<br>o botão para fechar o menu actual ou a caixa de diálogo de configuração. No menu<br>Reprodução, prima o botão para visualizar o menu Procura. Mantenha o botão premido<br>durante dois ou mais segundos para passar ao modo Cameo.                                                                                                    |
| Botão Emergência             | Prima o botão Emergência para iniciar a gravação de emergência de todos os canais das câmaras, apresentando o ecrã !. Prima novamente o botão para parar a gravação de emergência.                                                                                                    |
| Botão Clip Copy              | Prima o botão Clip-copy para copiar clips de vídeo.                                                                                                    |
| Botão Alarme                 | O botão <u>Alarme</u> tem duas funções. Em primeiro lugar, reinicializa as saídas do DVR<br>incluindo o aviso sonoro interno durante um alarme. Em segundo lugar, apresenta o<br>registo de evento quando está no modo Monitorização em tempo real, excepto se<br>houver um alarme activo. Esta operação pode estar protegida por palavra-passe de<br>utilizador.                                                                                                    |
| Botão Reproduzir             | Prima o botão Reproduzir para passar ao modo Reprodução e volte a premi-lo para sair<br>do modo Reprodução. Ao entrar no modo Reprodução, o vídeo é colocado em pausa.<br>Prima o botão de seta Direita para reproduzir o vídeo a velocidade constante. O ecrã<br>indica II quando o DVR está no modo Pausa e indica ▶ quando o DVR está a reproduzir<br>vídeo.                                                                                                    |
| Botão Enter/Pausa            | No modo Monitorização em tempo real, prima o botão para fixar o ecrã actual, apresen-<br>tando o ecrã o ícone 🖏 Quando está no modo Reprodução, prima o botão para colocar<br>a reprodução do vídeo em pausa. Quando está no modo Configuração, prima o botão<br>para seleccionar um item realçado ou completar uma entrada que criou.                                                                                                    |
| Botões de seta Cima, Baixo,  | Estes botões são utilizados para navegar através dos menus e da GUI.                                                                                                    |
| Esquerda e Direita           | Os botões de seta Cima e Baixo são também utilizados para alterar os números realçando um número no menu e aumentando ou reduzindo o valor. Os botões de seta Esquerda e Direita são também utilizados para reproduzir imagens no modo Reprodução. Prima o botão de seta Direita para reproduzir o vídeo a velocidade constante e prima o botão novamente para alternar a velocidade de reprodução entre x2, x3 e x4. Prima o botão de seta Esquerda para reproduzir o vídeo para trás a velocidade constante e prima o botão novamente para alternar a velocidade de reprodução entre x2, x3 e x4. Prima o botão novamente para alternar a velocidade de reprodução entre x2, x3 e x4. |

# 7.4 Configuração do sistema

Os botões do painel frontal são utilizados para introduzir os comandos do sistema e para a programação. Prima o botão <u>Menu/Cameo</u> no painel frontal e introduza a palavra-passe premindo a combinação adequada nos botões numéricos da câmara e, em seguida, prima o botão <u>Enter/Pause</u>. Consulte o Manual do utilizador para instruções detalhadas sobre a configuração. A documentação está situada no CD ou na pasta da aplicação no disco rígido do PC (C:\SISTORE AX\...).

### Menu de configuração

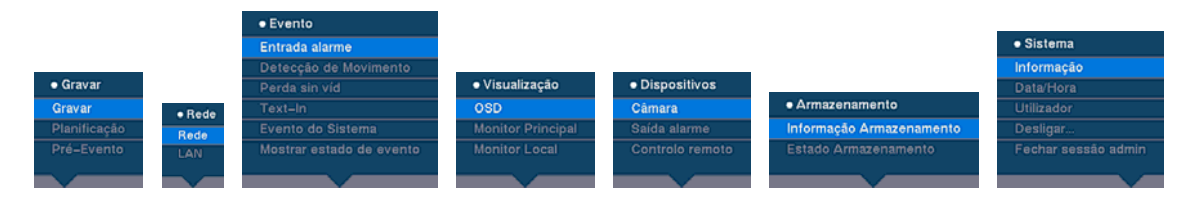

# 8 Eliminação

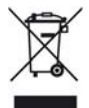

Todos os produtos eléctricos e electrónicos devem ser eliminados separadamente do sistema municipal de recolha de lixo, através de locais de recolha autorizados pelas autoridades governamentais e locais.

Este símbolo de um caixote do lixo com rodas com uma cruz, aposto no produto, significa que este está abrangido pela Directiva Europeia 2002/96/EC.

A eliminação correcta e a recolha separada do seu aparelho antigo ajudarão a impedir consequências potencialmente prejudiciais para o meio ambiente e para a saúde pública. É uma pré-condição para a reutilização e reciclagem de equipamentos eléctricos e electrónicos. Para mais informações acerca da eliminação do seu aparelho antigo, contacte a câmara municipal, o serviço de recolha de resíduos ou o estabelecimento onde adquiriu o produto.

Publicado por Siemens Building Technologies Fire & Security Products GmbH & Co. oHG D-76181 Karlsruhe

www.sbt.siemens.com

 N.º do documento
 A6V10230360

 Edição
 08.12.08

© 2008 Copyright by Siemens Building Technologies Os dados e o design estão sujeitos a alteração sem aviso prévio. Fornecimento sujeito à disponibilidade.

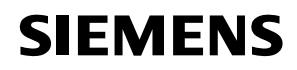

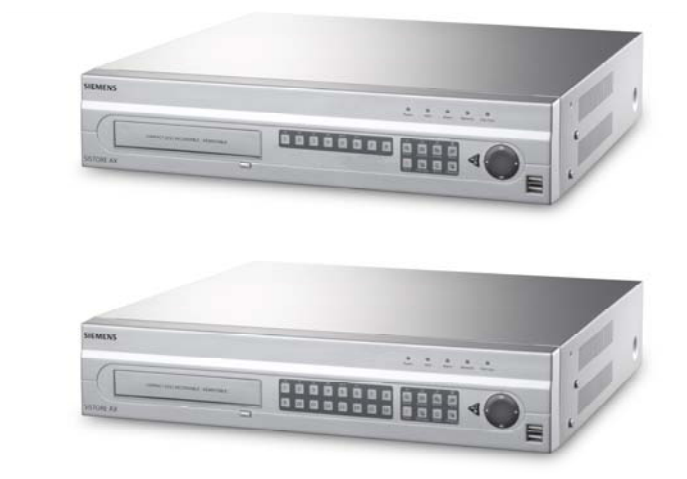

# Digital videooptager SISTORE AX8 250/100 V2.8 SISTORE AX16 250/100 V2.8

Installationsvejledning

**Fire Safety & Security Products** 

Siemens Building Technologies

Data og design kan leveres uden forudgående varsel. / Levering under forbehold af tilgængelighed Data and design subject to change without notice. / Supply subject to availability. © 2008 Ophavsretligt beskyttet af Siemens Building Technologies AG

Vi forbeholder os alle rettigheder til dette dokument og dets indhold. Ved at acceptere dokumentet anerkender modtageren disse rettigheder og forpligter sig til ikke at offentliggøre dokumentet eller dets emne i sin helhed eller delvist eller at stille dem til rådighed for tredjemand uden forudgående udtrykkelig skriftlig tilladelse fra os eller at bruge det til andre formål end det, der var gældende, da det blev leveret til denne.

We reserve all rights in this document and in the subject thereof. By acceptance of the document the recipient acknowledges these rights and undertakes not to publish the document nor the subject thereof in full or in part, nor to make them available to any third party without our prior express written authorization, nor to use it for any purpose other than for which it was delivered to him.

#### Copyright

Copyright © 2008 Siemens Fire & Security Products GmbH & Co. oHG. Alle rettigheder forbeholdes.

Siemens Fire & Security Products GmbH & Co. oHG giver køberen ret til at anvende softwaren.

Det er ikke tilladt at reproducere vejledningen helt eller delvist eller at oversætte den til et andet sprog uden skriftligt samtykke.

#### Varemærker

SISTORE er et varemærke tilhørende Siemens Fire & Security Products GmbH & Co. OHG.

#### Kontakt til os

Hvis du har spørgsmål eller forslag vedrørende produktet eller dokumentationen, er du velkommen til at kontakte din lokale SIEMENS-repræsentant.

Du kan også besøge vores websted på www.siemens.com/sistoreax.

# Indhold

| 1                                            | Sikkerhed                                                                                                    | 117     |
|----------------------------------------------|----------------------------------------------------------------------------------------------------|---------|
| 1.1                                          | Målgruppe                                                                                                    | 117     |
| 1.2                                          | Oplysninger om arbejdssikkerhed                                                                                                    | 117     |
| 1.2.1                                        | Transport                                                                                                    | 117     |
| 1.2.2                                        | Installation                                                                                                    | 118     |
| 1.2.3                                        | Service og vedligeholdelse                                                                                                    | 118     |
| 1.3                                          | Betydningen af advarsler                                                                                                    | 119     |
| 1.4                                          | Betydningen af faresymboler                                                                                                    | 119     |
| 2                                            | Retningslinjer og standarder                                                                                                    | 119     |
| 3                                            | Tekniske data                                                                                                    | 120     |
|                                              | Only on in non-yearly group do to actilling                                                                                                    | 101     |
| 4                                            | Oplysninger vedrørende bestilling                                                                                                    |         |
| 4<br>5                                       | Copysninger vedrørende bestilling                                                                                                    | 121     |
| 4<br>5<br>6                                  | Depresenting ved for the destining ved for the destining ved for the destining ved for the destining ved for the destining ved for the destining ved for the destination ved for the destination ved f | 121<br> |
| 4<br>5<br>6<br>7                             | Oplysninger vedrørende bestilling<br>Leveringsomfang<br>Installation<br>Betjening                                                                                                    |         |
| 4<br>5<br>6<br>7<br>7.1                      | Oplysninger vedrørende bestilling         Leveringsomfang         Installation         Betjening         Tilslutning af strøm                                                                                                    |         |
| 4<br>5<br>6<br>7<br>7.1<br>7.2               | Oplysninger vedrørende bestilling         Leveringsomfang         Installation         Betjening         Tilslutning af strøm         Afspilningskommandoer                                                                                                    |         |
| 4<br>5<br>6<br>7<br>7.1<br>7.2<br>7.3        | Oplysninger vedrørende bestilling         Leveringsomfang         Installation         Betjening         Tilslutning af strøm         Afspilningskommandoer         Knapper og LED'er på frontpanelet                                                                                                    |         |
| 4<br>5<br>6<br>7<br>7.1<br>7.2<br>7.3<br>7.4 | Oplysninger vedrørende bestilling         Leveringsomfang         Installation         Betjening         Tilslutning af strøm         Afspilningskommandoer         Knapper og LED'er på frontpanelet         Opsætning af systemet                                                                                                    |         |

# 1 Sikkerhed

# 1.1 Målgruppe

The i dette dokument er kun beregnet til følgende målgruppe:

| Målgruppe                 | Forudsætning                                                                | Aktivitet                                  | Udstyrets<br>beskaffenhed                                  |
|---------------------------|-----------------------------------------------------------------------------|--------------------------------------------|------------------------------------------------------------|
| Personale til driftsstart | Har teknisk uddannelse<br>til bygnings- eller<br>elektriske installationer. | Idriftsætter produktet for<br>første gang. | Produktet er ikke<br>installeret og<br>konfigureret endnu. |

# 1.2 Oplysninger om arbejdssikkerhed

- Læs de generelle sikkerhedsforanstaltninger, inden enheden tages i brug.
- Opbevar dette dokument til fremtidig reference.
- Overhold alle advarsler og instruktioner, der er angivet på enheden.
- Videregiv altid dette dokument sammen med enheden.
- Foruden instruktionerne i produktdokumentationen skal alle nationale eller lokale sikkerhedsstandarder, der gælder for udvikling, design, installation, betjening eller bortskaffelse af et produkt overholdes.

## Radiointerferens med andre enheder i omgivelserne

• Dette er en Klasse A enhed. Dette udstyr kan forårsage radiointerferens i et beboet miljø, i hvilket tilfælde det kan kræves af brugeren at tage egnede foranstaltninger til at rette interferensen.

# Erstatningsansvar

- Tilslut ikke enheden, hvis den er beskadiget eller der mangler nogle dele.
- Foretag ikke ændringer eller modifikationer på enheden, medmindre de er godkendt af producenten.
- Brug kun reservedele og tilbehør, der er godkendt af producenten.

# 1.2.1 Transport

# Transportskader

- Udsæt ikke enheden for mekaniske vibrationer eller stød.
- Gem emballagen til eventuel fremtidig transport.

# 1.2.2 Installation

### Skade på grund af upassende monteringssted

- De miljøforhold, der er anbefalet af producenten, skal iagttages og overholdes (se afsnit 3: Tekniske data). Tekniske data
- Brug ikke enheden i nærheden af kilder med kraftig elektromagnetisk stråling.
- Brug ikke enheden på støvede steder.
- Enheden må kun bruges til indendørs anvendelser.
- Udsæt ikke enheden for mekaniske vibrationer eller stød.
- Beskyt enheden mod fugt.

# Skade på ledninger på grund af mekanisk belastning

• Kontroller, at ledninger ikke bliver overbelastet, bøjet eller beskadiget.

# Skade på enheden på grund af utilstrækkelig ventilation

- Bloker eller tildæk ikke enhedens ventilationsåbninger.
- Stabl ikke flere enheder oven på hinanden, og anbring ikke genstande på enheden.

# Fare for elektrisk stød på grund af forkert tilslutning

- Brug kun enheden sammen med en netledning, der er godkendt i dit land og som opfylder nationale standarder.
- Dette produkt er beregnet til TN-forsyningsnet og IT-forsyningsnet i Norge med 230 V fase-fase spænding. Tilslut ikke enheden til nogen andre IT-forsyningsnet.

# Skade på enheden på grund af overspænding

• Tilslut kun enheden til strømkilder med den angivne spænding. Se typeskiltet for oplysninger om krav til spændingsforsyning (se afsnit 3: Tekniske data).

# 1.2.3 Service og vedligeholdelse

# Fare for elektrisk stød ved vedligeholdelse

• Træk altid netledningen og andre ledninger ud af stikkontakten, inden der udføres vedligeholdelsesarbejde.

# Fare for elektrisk stød under rengøring af enheden

- Træk enhedens netstik ud af stikkontakten, inden rengøring påbegyndes.
- Brug ikke flydende rengøringsmidler eller spray, der indeholder alkohol, sprit eller ammoniak.

# 1.3 Betydningen af advarsler

En farekildes sværhedsgrad er angivet af følgende advarsler.

| Signalord | Faretype                                                          |
|-----------|-------------------------------------------------------------------|
| ADVARSEL  | Der er risiko for mindre personskade og beskadigelse af objekter. |

# 1.4 Betydningen af faresymboler

Farekildens type er angivet ved hjælp af symboler.

 $\underline{\mathbb{A}}$ 

Advarsel mod en farekilde

# 2 Retningslinjer og standarder

Prduktet opfylder kravene følgende EU-direktiver. EUoverensstemmelseserklæringen kan rekvireres fra:

Siemens Building Technologies Fire & Security Products GmbH & Co. oHG 76181 Karlsruhe

Tyskland

### EU-direktiv 2004/108/EC om elektromagnetisk kompatibilitet

Overensstemmelse med EU-direktiv 2004/108/EC påvises ved overensstemmelse med følgende standarder:

| Udsendt interferens:      | EN 61000-6-4      |  |
|---------------------------|-------------------|--|
|                           | EN 55022 klasse A |  |
| Modstand mod interferens: | EN 50130-4        |  |

#### EU-direktiv 2006/95/EC "lavspændingsdirektiv"

Overholdelse af EU-direktiv 2006/95/EC er påvist ved testning i henhold til følgende standard:

| Sikkerhed: | EN 60950-1 |
|------------|------------|
|            |            |

# 3 Tekniske data

| Video                                                       |                                                                                                 |
|-------------------------------------------------------------|-------------------------------------------------------------------------------------------------|
| Signalformat                                                | PAL eller NTSC (detekteres automatisk)                                                          |
| Videoindgang                                                | Composite: 8 eller 16 looping-indgange, 1 Vpp automatisk terminering, 75 ohm                    |
| Skærmudgange                                                | Composite: 1 (BNC), 1 Vpp, 75 ohm<br>SPOT: 1 (BNC), 1 Vpp, 75 ohm<br>VGA: 1                     |
| Videoopløsning                                              | Composite: (PAL) 720 x 576, (NTSC) 720 x 480                                                    |
|                                                             | VGA: 800 x 600 ved 60 Hz                                                                        |
| Afspilnings-/optagehastighed<br>(ips - billeder pr. sekund) | 100 ips (PAL), 120 ips (NTSC)                                                                   |
| Indgange / udgange                                          |                                                                                                 |
| Alarmindgang                                                | 8 eller 16 TTL, programmerbare som NC eller NO                                                  |
| Alarmudgang                                                 | 2 relæudgange, terminalblokke, programmerbare som NC/NO,<br>0,5 A ved 125 V AC, 1 A ved 30 V DC |
| Indgang til nulstilling af alarm                            | 1x TTL, terminalblok                                                                            |
| Intern summer                                               | 80 dB ved 10 cm                                                                                 |
| Netværkstilslutning                                         | 10/100 MB Ethernet (RJ-45)                                                                      |
| Tilslutninger                                               |                                                                                                 |
| Videoindgang                                                | Composite: 8 eller 16 BNC                                                                       |
| Videosløjfe                                                 | Composite: 8 eller 16 BNC (automatisk terminering)                                              |
| Skærmudgang                                                 | Composite: 1x BNC<br>VGA: 1 VGA<br>SPOT (composite): 1 BNC                                      |
| Alarmind-/udgang                                            | Terminalblokke                                                                                  |
| Ethernet-port                                               | RJ-45                                                                                           |
| RS-232C seriel port                                         | DB9 (P)                                                                                         |
| RS-485 seriel port                                          | Tilslutningsblok med 2 konnektorer                                                              |
| USB-port                                                    | 2 (USB 2.0)                                                                                     |
| Lagringsenhed                                               |                                                                                                 |
| Primær lagring                                              | SATA harddiskdrev (op til 3)                                                                    |
| Sekundær lagring (valgfri)*                                 | Indbygget DVD-RW-drev<br>USB harddiskdrev, USB CD-RW-drev eller USB flash-drev                  |
| Miljøforhold                                                |                                                                                                 |
| Driftstemperatur                                            | 5 – 40 °C                                                                                       |
| Luftfugtighed ved drift                                     | 0 – 90 %                                                                                        |
| Strømforsyning                                              |                                                                                                 |
| Spændingsforsyning                                          | 100 - 240 V AC, 2 A, 50/60 Hz                                                                   |
| Strømforbrug                                                | maks. 80 W (100 W, når 3 harddiskdrev er installeret)                                           |
|                                                             |                                                                                                 |

# Generelt

| Mål (bxhxd)             | 430 x 88 x 405 mm  |
|-------------------------|--------------------|
| Enhedens vægt           | 10,2 kg            |
| Forsendelsesvægt        | 12,5 kg            |
| Forsendelsesmål (bxhxd) | 540 x 290 x 590 mm |

\*) Ved installation af et CD-RW eller DVD-RW-drev skal SATA I/O-kablet tilsluttes til HDD3-soklen.

Specifikationerne kan ændres uden forudgående varsel.

# 4 Oplysninger vedrørende bestilling

| Туре                 | Bestillingsnr. | Benævnelse                    | Vægt    |
|----------------------|----------------|-------------------------------|---------|
| SISTORE AX8 250/100  | S54569-C71-B13 | SISTORE AX8, 250 GB, 100 ips  | 10,2 kg |
| SISTORE AX16 250/100 | S54569-C91-B13 | SISTORE AX16, 250 GB, 100 ips | 10,2 kg |

# 5 Leveringsomfang

- Digital videooptager
- Netledning
- Brugervejledninger, RAS-software og brugervejledninger på flere sprog på cd-rom
- Installationsvejledning på flere sprog
- Kit til rackmontering
- Samlingsskruer/løbeskinner til tilføjelse af harddiskdrev

# 6 Installation

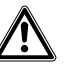

ADVARSEL

Træk altid netledningen og andre ledninger ud af stikkontakten, inden enheden installeres.

SISTORE AX8/AX16 er beregnet til at anvendes sammen med en række andre produkter. Basissystemet består af et videokamera og en systemskærm.

Se cd'en med brugervejledningen, hvor du kan finde oplysninger om installation af de forskellige typer udstyr.

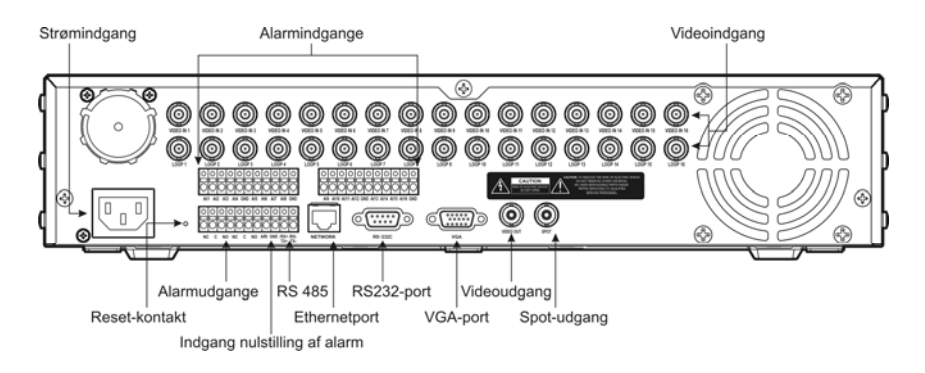

Fig. 1 SISTORE AX16 – set bagfra

### Trin 1:

Videoindgang: Tilslut kameraer (op til 8/16) til BNC-kameraindgangene. Hvis der kræves looping, tilsluttes kameraudgangen til den anden kilde (anden BNC).

### Trin 2:

Videoudgang: Tilslut en skærm til en komposit-videoudgang for at vise og afspille på flere skærme.

## Trin 3:

Strømindgang: Tilslut strøm til enheden.

# 7 Betjening

# 7.1 Tilslutning af strøm

SISTORE AX8/AX16 kan betjenes ca. 60 sekunder, efter at netledningen er tilsluttet systemet. SISTORE AX8/AX16 kan afbrydes ved at vælge Shutdown (nedlukning) i menuen System. Når den digitale videooptager lukkes ned, skal du bekræfte, at du vil lukke enheden ned. Der findes ikke nogen tænd/sluk-knap.

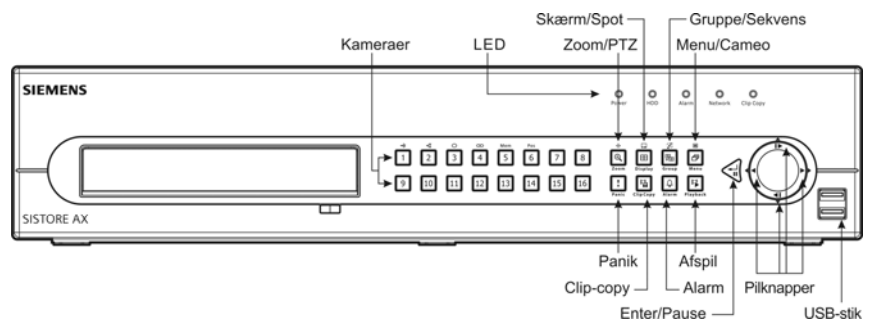

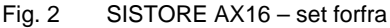

## Visningstilstande

Tryk på nummerknappen for det ønskede kamera for at få vist det ønskede kamerabillede, og tryk på knappen <u>Skærm</u> flere gange for at skifte mellem de forskellige visningsformater: 4x4, 3x3, 2x2 og PIP (Picture-In-Picture).

# Optagelse

Når du har installeret systemet i overensstemmelse med instruktionerne i brugervejledningen, er du klar til at optage. Der er ikke nogen optagelsesknap på frontpanelet til at starte optagelse af video med. SISTORE AX8/16 begynder at optage video efter den plan, som brugeren har konfigureret, og efter eksterne og interne hændelser, f.eks. aktivering af alarm, bevægelsesregistrering eller indtastning af tekst.

# 7.2 Afspilningskommandoer

# Kameraknapper (1 til 16)

Ved at trykke på de enkelte kameraknapper, vises det valgte kamera på hele skærmen.

# Knappen Zoom/PTZ

Hvis du trykker på knappen Zoom/PTZ, zoomes der to gange ind eller ud på det billede, der er vist på skærmen.

### Knappen Skaerm

Knappen har to funktioner. For det første bruges den til at skifte mellem forskellige visningsformater. Følgende formater er tilgængelige: 4x4, 3x3 og 2x2. For det andet kan du vælge, hvilke kameraer der skal vises på spotmonitoren ved at trykke på og holde knappen nede i mindst to sekunder.

# Knappen Gruppe/Sekvens

Hvis du trykker på knappen Gruppe/Sekvens, ændres skærmen fra den aktuelle kameragruppe til den næste kameragruppe og sidenummeret vises på skærmen.

# Knappen Menu/Cameo

Hvis du trykker på knappen Menu/Cameo, vises menuen Søg. Hvis du trykker på og holder knappen nede i mindst to sekunder, skiftes der til tilstanden Cameo. Den gule kontur omkring videoen angiver den aktive cameo; hvis du trykker på pilknapperne, flyttes den aktive cameo. Hvis du trykker på den ønskede kameraknap i den aktive cameo, redigeres cameoen og der vises videoen af det valgte kamera. Tilstanden aktiv cameo afsluttes ved at trykke på knappen Enter/Pause. Hvis du vælger **Afslut redigering af gruppe** i menuen Cameo, der vises, hvis du trykker på knappen Menu/Cameo, afsluttes ligeledes tilstanden aktiv cameo.

# Knappen Afspil

Hvis du trykker på knappen Afspil, åbnes afspilningstilstanden. Hvis du trykker på knappen igen, afsluttes afspilningstilstanden. Når der skiftes til afspilningstilstanden, stoppes videoen midlertidig. Hvis du trykker på den højre pilknap, afspilles videoen ved normal hastighed. På skærmen vises II, når den digitale videooptager er i pausetilstand eller ▶, når videooptageren afspiller video.

# **Knappen Enter/Pause**

Hvis du trykker på knappen Enter/Pause, stoppes videoen midlertidig. Skærmen viser II, når enheden er i pausetilstanden.

# Pilknapperne op, ned, venstre, højre

Pilknapperne op og ned bruges til at ændre numre ved at fremhæve et nummer i menuen og forøge eller formindske numrets værdi.

Pilknapperne venstre og højre bruges til at afspille billeder i afspilningstilstanden. Hvis du trykker på pilknappen højre, afspilles video ved normal hastighed; hvis du trykker på knappen igen skifter afspilningshastigheden mellem 2 gange, 3 gange og 4 gange hurtigere end normal afspilningshastighed. Hvis du trykker på pilknappen venstre, afspilles videoen baglæns ved høj hastighed; hvis du trykker på knappen igen skifter afspilningshastigheden mellem 2 gange, 3 gange og 4 gange hurtigere end normal afspilningshastigheden mellem 2 gange, 3 gange og 4

# 7.3 Knapper og LED'er på frontpanelet

| Power LED                               | Strøm-LED'en lyser, når enheden er tændt.                                                                                                    |
|-----------------------------------------|----------------------------------------------------------------------------------------------------|
| HDD LED                                 | HDD-LED'en blinker, hvis den digitale videooptager optager eller søger efter video på harddisken.                                                                                                    |
| Alarm LED                               | Alarmudgang-LED'en lyser, når en alarmudgang eller den interne summer er blevet<br>aktiveret.                                                                                                    |
| Network LED                             | Netværks-LED'en blinker, når enheden er tilsluttet et netværk via Ethernet.                                                                                                    |
| Clip Copy LED                           | Clip-copy-LED'en lyser, når den digitale videooptager er ved at klip-kopiere.                                                                                                    |
| Kameraknapper<br>(1 til 16)             | Ved at trykke på de enkelte kameraknapper, vises det valgte kamera på hele skærmen.<br>Knap 1 til 9 bruges også til at indtaste adgangskoder.<br>Hvis du i PTZ-tilstanden trykker på knap 1, zoomes der ind på skærmen og knap 2<br>zoomer ud af skærmen; hvis der trykkes på knap 3 fokuseres der tæt på og knap 4<br>fokuserer langt væk, og hvis der trykkes på knap 5, skiftes der til en forudindstillet position<br>og knap 6 gemmer den forudindstillede position.                                                                                                    |
| Knappen Zoom/PTZ                        | Hvis du trykker på knappen Zoom/PTZ, skiftes der til zoomtilstanden, og der vises en firkant på skærmen. Firkanten kan nu flyttes til et andet område ved hjælp af pilknapperne. Hvis du trykker på knappen Enter/Pause, zoomes der ind på billedet i firkanten. Hvis du trykker på og holder knappen Zoom/PTZ nede i mindst to sekunder, kan du skifte til PTZ-tilstanden.                                                                                                    |
| Knappen Skaerm/Spot                     | Hvis du trykker på knappen Skærm/Spol, kan du skifte mellem de forskellige visningsformater. Følgende formater er tilgængelige: PIP (Picture-In-Picture), 2x2, 3x3 og 4x4. Hvis du trykker på og holder knappen nede i mindst to sekunder, kan du vælge, hvilke kameraer der skal vises på spotmonitoren.                                                                                                    |
| Knappen Gruppe/Sekvens                  | Hvis du trykker på knappen Gruppe/Sekvens i livetilstand, ændres skærmen fra den aktuelle kameragruppe til den næste kameragruppe og sidenummeret vises på skærmen.<br>Hvis du trykker på og holder knappen nede i mindst to sekunder, vises livekanalerne sekventielt.                                                                                                    |
| Knappen Menu/Cameo                      | Hvis du trykker på knappen Menu/Cameo, vises skærmen Opsætning. Du skal indtaste et brugernavn og en adgangskode for at få adgang til Opsætning. Hvis du trykker på knappen, lukkes også den aktuelle menu eller dialogboks til opsætning. Hvis du trykker på knappen i afspilningstilstanden, vises menuen Søg. Hvis du trykker på og holder knappen nede i mindst to sekunder, skiftes der til Cameo-tilstanden.                                                                                                    |
| Knappen Panic                           | Hvis du trykker på knappen Panic, startes panikoptagelse af alle kamerakanaler, og !<br>vises på skærmen. Hvis du trykker på denne knap igen, stoppes panikoptagelsen.                                                                                                    |
| Knappen Clip Copy                       | Hvis du trykker på knappen Clip-copy, kan du kopiere videoklip.                                                                                                    |
| Knappen Alarm                           | Knappen Alarm har to funktioner. For det første nulstiller den den digitale videooptagers<br>udgange, herunder den indvendige summer, som aktiveres i forbindelse med en alarm.<br>For det andet viser knappen hændelsesloggen, hvis du er i liveovervågningstilstand,<br>medmindre en alarm er aktiveret. Denne handling kan beskyttes med<br>brugeradgangskode.                                                                                                    |
| Knappen Afspil                          | Hvis du trykker på knappen Afspill, åbnes afspilningstilstanden, og hvis du trykker på knappen igen, afsluttes afspilningstilstanden. Når afspilningstilstanden åbnes, stoppes videoen midlertidig. Hvis du trykker på den højre pilknap, afspilles videoen ved normal hastighed. På skærmen vises II, når den digitale videooptager er i pausetilstand eller <b>&gt;</b> , når videooptageren afspiller video.                                                                                                    |
| Knappen Enter/Pause                     | Hvis du trykker på knappen i liveovervågningstilstand, fryses den aktuelle skærm og ikonet 🕄 vises på skærmen. Hvis du trykker på knappen i afspilningstilstanden, stoppes afspilningen af videoen midlertidig. Hvis du trykker på knappen i opsætningstilstanden, vælges et fremhævet emne eller afsluttes en indtastning, som du har foretaget.                                                                                                    |
| Pilknapperne op, ned,<br>venstre, højre | Ved hjælp af disse knapper kan du navigere gennem menuer og den grafiske<br>brugergrænseflade (GUI).<br>Pilknapperne op og ned bruges også til at ændre numre ved at fremhæve et nummer i<br>menuen og forøge eller formindske numrets værdi.<br>Pilknapperne venstre og højre bruges også til at afspille billeder i afspilningstilstanden.<br>Hvis du trykker på pilknappen højre, afspilles video ved normal hastighed; hvis du trykker<br>på knappen igen, skifter afspilningshastigheden mellem 2 gange, 3 gange og 4 gange<br>hurtigere end normal afspilningshastighed. Hvis du trykker på pilknappen venstre, afspilles<br>videoen baglæns ved høj hastighed; hvis du trykker på knappen igen skifter<br>afspilningshastigheden mellem 2 gange, 3 gange og 4 gange hurtigere end normal<br>afspilningshastighed. |

# 7.4 Opsætning af systemet

Knapperne på frontpanelet bruges til at indtaste systemkommandoer og til programmering. Tryk på knappen <u>Menu/Cameo</u> på frontpanelet, og indtast adgangskoden ved at trykke på den korrekte kombination af kameranummerknapper og derefter trykke på knappen <u>Enter/Pause</u>. I brugervejledningen findes detaljerede instruktioner i opsætning. Dokumentationen findes på cd'en eller i programmappen på pc'ens harddisk (C:\SISTORE AX\...).

## Menuen Opsætning

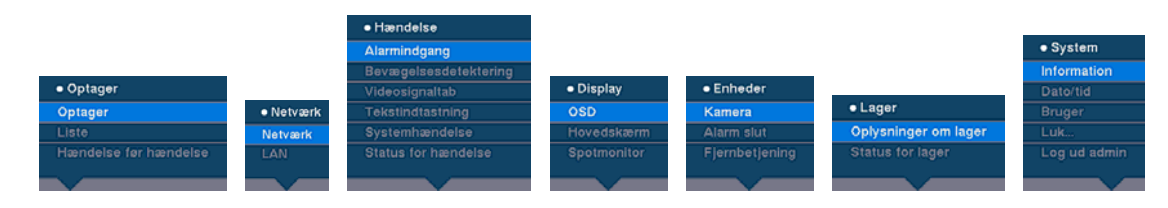

# 8 Bortskaffelse

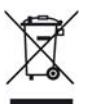

Alle elektriske og elektroniske produkter skal bortskaffes separat og ikke sammen med almindeligt husholdningsaffald via de opsamlingsanlæg, som er udpeget af de offentlige myndigheder.

Det gennemstregede affaldsbeholdersymbol på produktet betyder, at produktet er underlagt EU-direktiv 2002/96/EF.

Korrekt bortskaffelse og særskilt indsamling af dit gamle udstyr bidrager til at forhindre mulige negative konsekvenser for miljøet og menneskers sundhed. Det er en forudsætning for genbrug af kasseret elektrisk og elektronisk udstyr. Yderligere oplysninger om bortskaffelse af gammelt udstyr fås ved at kontakte de lokale myndigheder, dit renovationsselskab eller den forretning, hvor du har købt produktet.

Udstedt af Siemens Building Technologies Fire & Security Products GmbH & Co. oHG D-76181 Karlsruhe

www.sbt.siemens.com

 Dokument-nr.
 A6V10230360

 Udgave
 08.12.08

© 2008 Copyright by Siemens Building Technologies Data og design kan ændres uden forudgående varsel. Levering under forbehold af tilgængelighed.

# SIEMENS

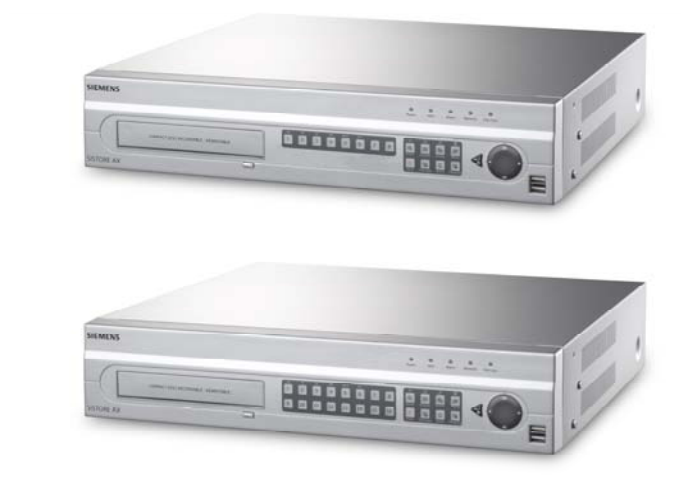

# Digital videoinspelare SISTORE AX8 250/100 V2.8 SISTORE AX16 250/100 V2.8

Installationsguide

**Fire Safety & Security Products** 

Siemens Building Technologies

Data och konstruktion kan komma att ändras utan föregående meddelande. / Levereras i mån av tillgång. Data and design subject to change without notice. / Supply subject to availability.. © 2008 Copyright Siemens Building Technologies AG

Alla rättigheter till detta dokument och till föremålet för det förbehålles. Genom att acceptera dokumentet erkänner mottagaren dessa rättigheter och förbinder sig att inte publicera dokumentet, eller föremålet därför, helt eller delvis, att inte göra dem tillgängliga för tredje part utan skriftligt tillstånd från oss, samt att inte använda dem för något annat syfte än det för vilket de levererats.

We reserve all rights in this document and in the subject thereof. By acceptance of the document the recipient acknowledges these rights and undertakes not to publish the document nor the subject thereof in full or in part, nor to make them available to any third party without our prior express written authorization, nor to use it for any purpose other than for which it was delivered to him.

#### Copyright

Copyright 2008 © Siemens Fire & Security Products GmbH & Co. oHG. Alla rättigheter förbehållna.

Siemens Fire & Security Products GmbH & Co. oHG ger köparen rätt att använda programvaran.

Det är inte tillåtet att mångfaldiga detta dokument i dess helhet eller delar därav, eller att översätta det till annat språk utan vårt skriftliga medgivande.

#### Varumärken

SISTORE är ett varumärke tillhörande Siemens Fire & Security Products GmbH & Co. OHG.

#### Kontakta oss

Om du har frågor eller förslag rörande produkten eller denna dokumentation, är du välkommen att kontakta din lokala SIEMENS-representant.

Du kan också besöka vår webbplats på www.siemens.com/sistoreax.

# Innehåll

| 1     | Säkerhet                           |     |
|-------|------------------------------------|-----|
| 1.1   | Målgrupp                           |     |
| 1.2   | Allmänna säkerhetsåtgärder         |     |
| 1.2.1 | Transporter                        |     |
| 1.2.2 | Installation                       |     |
| 1.2.3 | Service och underhåll              |     |
| 1.3   | Varningsordens betydelse           |     |
| 1.4   | Varningssymbolernas betydelse      |     |
| 2     | EU-direktiv                        | 135 |
| 3     | Tekniska data                      |     |
| 4     | Beställningsinformation            | 137 |
| 5     | Leveransomfattning                 |     |
| 6     | Installation                       | 138 |
| 7     | Användning                         |     |
| 7.1   | Slå på strömmen                    |     |
| 7.2   | Avspelningskommandon               | 140 |
| 7.3   | Knappar och lampor på frontpanelen | 141 |
| 7.4   | Systeminställning                  | 142 |
| 8     | Avfallshantering                   | 142 |

# 1 Säkerhet

# 1.1 Målgrupp

Instruktionerna i detta dokument är endast avsedda för nedanstående målgrupp:

| Målgrupp                               | Kvalifikationer                                                | Arbetsuppgift                                  | Utrustningsstatus                                          |
|----------------------------------------|----------------------------------------------------------------|------------------------------------------------|------------------------------------------------------------|
| Personal som ska starta<br>upp driften | Teknisk utbildning för<br>byggnads- eller<br>elinstallationer. | Sätter produkten i drift<br>för första gången. | Produkten är ännu inte<br>installerad och<br>konfigurerad. |

# 1.2 Allmänna säkerhetsåtgärder

- Läs informationen om allmänna säkerhetsåtgärder innan du använder apparaten.
- Spara detta dokument som referens.
- Följ alla varningar och instruktioner som finns på apparaten.
- Detta dokument ska alltid följa med produkten.
- Nationella eller lokala säkerhetsstandarder eller -föreskrifter som gäller för utveckling, design, installation, drift eller kassering av en produkt måste följas utöver de anvisningar i produktdokumentationen.

# Radiostörning med andra enheter i området

• Detta är klass A-utrustning. Utrustningen kan orsaka radiostörning av annan utrustning i bostadsinstallationer. Om sådan störning uppstår, bör användaren vidta lämpliga radioavstörningsåtgärder.

# Ansvarsfriskrivning

- Anslut inte utrustningen om den är skadad eller om några delar saknas.
- Bygg inte om eller modifiera utrustningen om ändringen inte godkänts av tillverkaren.
- Använd bara reservdelar och tillbehör som är godkända av tillverkaren.

# 1.2.1 Transporter

# Transportskador

- Utsätt inte utrustningen för mekaniska vibrationer eller stötar.
- Behåll emballagematerialet för framtida transporter.

# 1.2.2 Installation

## Skador till följd av olämpligt vald installationsplats

- Följ alltid tillverkarens rekommendationer om driftmiljö. Se avsnitt 3: Tekniska data.
- Använd inte utrustningen nära kraftiga elektromagnetiska strålkällor.
- Använd inte utrustningen i dammig miljö.
- Utrustningen får endast användas inomhus.
- Utsätt inte utrustningen för mekaniska vibrationer eller stötar.
- Skydda utrustningen mot fukt.

### Kabelskador till följd av mekanisk belastning

• Kontrollera att kablarna inte är belastade, snodda eller skadade.

## Utrustningsskador till följd av brist på ventilation

- Utrustningens ventilationsöppningar för inte blockeras eller täckas.
- Stapla inte apparater på varandra och lägg inte något föremål på apparaten.

### Risk för elektrisk stöt till följd av felaktig anslutning

- Utrustningen får endast användas med en strömkabel som har godkänts i ditt land och uppfyller gällande föreskrifter.
- Den här produkten har utvecklats för TN-elsystem och för IT-elsystem i Norge med 230 V fas-till-fas spänning. Anslut inte enheten till något annat IT-elsystem.

### Utrustningsskador till följd av överspänning

• Anslut enheten endast till spänningskällor med rätt spänning. Uppgifter om erforderlig spänning finns på nätadaptern (se avsnitt 3: Tekniska data).

# 1.2.3 Service och underhåll

### Risk för elektrisk stöt vid underhållsarbete

 Koppla alltid bort strömkabeln och andra kablar från elnätet innan något underhållsarbete utförs.

### Risk för elektrisk stöt vid rengöring

- Koppla bort utrustningen från elnätet före rengöring.
- Använd inga rengöringsvätskor eller -sprejer som innehåller alkohol, bensin eller ammoniak.

# 1.3 Varningsordens betydels

Risker markeras och graderas med hjälp av varningsorden nedan.

| Varningsord  | Riskbeskrivning                                                          |
|--------------|--------------------------------------------------------------------------|
| FÖRSIKTIGHET | Det finns risk för mindre eller medelstora person- eller egendomsskador. |

# 1.4 Varningssymbolernas betydelse

Riskens art anges med symboler.

 $\underline{\mathbb{N}}$ 

Riskvarning

# 2 EU-direktiv

Den här produkten uppfyller kraven enligt nedanstående EU-direktiv. EU-intyg om överensstämmelse finns tillgängligt för berörda parter vid:

Siemens Building Technologies Fire & Security Products GmbH & Co. oHG 76181 Karlsruhe

Tyskland

### EU-direktivet 2004/108/EG "Elektromagnetisk överensstämmelse"

Att produkten uppfyller EU-direktiv 2004/108/EG har kontrollerats genom test enligt standarderna nedan:

| Avgiven strålning: | EN 61000-6-4     |
|--------------------|------------------|
|                    | EN 55022 klass A |
| Störningsmotstånd: | EN 50130-4       |

### EU-direktivet 2006/95/EG "Lågspänningsdirektivet"

Att produkten uppfyller EU-direktiv 2006/95/EG har kontrollerats genom test enligt standarderna nedan:

Säkerhet: EN 60950-1

# 3 Tekniska data

| Video                                           |                                                                                                    |  |
|-------------------------------------------------|----------------------------------------------------------------------------------------------------|--|
| Signalformat                                    | PAL eller NTSC (automatisk identifiering)                                                          |  |
| Videoingång                                     | Komposit: 8 eller 16 slingingångar, 1 Vpp auto-terminering, 75 Ohms                                |  |
| Bildskärmsutgångar                              | Komposit: 1 (BNC), 1 Vpp, 75 Ohms<br>SPOT: 1 (BNC), 1 Vpp, 75 Ohms<br>VGA: 1                       |  |
| Videoupplösning                                 | Komposit: (PAL) 720 x 576, (NTSC) 720 x 480                                                        |  |
|                                                 | VGA: 800 x 600 vid 60 Hz                                                                           |  |
| Av-/inspelningshastighet<br>(bilder per sekund) | 100 bps (PAL), 120 bps (NTSC)                                                                      |  |
| In-/utgångar                                    |                                                                                                    |  |
| Larmingång                                      | 8 eller 16 TTL, programmerbar som NC eller NO                                                      |  |
| Larmutgång                                      | 2 reläutgångar, anslutningsplintar, programmerbar som NC/NO<br>0,5 A vid 125 V AC, 1 A vid 30 V DC |  |
| Larmåterställningsingång                        | 1x TTL, anslutningsplint                                                                           |  |
| Intern summer                                   | 80 dB vid 10 cm                                                                                    |  |
| Nätverksanslutning                              | 10/100 Mbps Ethernet (RJ-45)                                                                       |  |
| Anslutningar                                    |                                                                                                    |  |
| Videoingång                                     | Komposit: 8 eller 16 BNC                                                                           |  |
| Videoslinga                                     | Komposit: 8 eller 16 BNC (auto-terminering)                                                        |  |
| Bildskärmsutgång                                | Komposit: 1x BNC<br>VGA: 1 VGA<br>SPOT (komposit): 1 BNC                                           |  |
| Larmingång/-utgång                              | Anslutningsplintar                                                                                 |  |
| Ethernet-port                                   | RJ-45                                                                                              |  |
| RS-232C-serieport                               | DB9 (P)                                                                                            |  |
| RS-485-serieport                                | 2-kontakts anslutningsplint                                                                        |  |
| USB-port                                        | 2 (USB 2.0)                                                                                        |  |
| Lagring                                         |                                                                                                    |  |
| Primär lagring                                  | SATA-hårddisk (upp till 3)                                                                         |  |
| Sekundär lagring (tillval)*                     | Inbyggd DVD-RW-enhet<br>USB-hårddisk, USB CD-RW-enhet eller USB Flash-enhet                        |  |
| Driftmiljö                                      |                                                                                                    |  |
| Drifttemperatur                                 | 5 – 40 °C                                                                                          |  |
| Driftluftfuktighet                              | 0 – 90 %                                                                                           |  |
| Strömkälla                                      |                                                                                                    |  |
| Eldata                                          | 100 - 240 V AC, 2 A, 50/60 Hz                                                                      |  |
| Effektförbrukning                               | Max. 80 W (100 W när 3 hårddiskar är installerade)                                                 |  |

# Generellt

| Mått (B x H x D)          |  |
|---------------------------|--|
| Enhetens vikt             |  |
| Transportvikt             |  |
| Transportmått (B x H x D) |  |

- 430 x 88 x 405 mm 10,2 kg 12,5 kg 540 x 290 x 590 mm
- \*) Vid installation av en CD-RW- eller DVD-RW-enhet ansluter du SATA I/Okabeln till SATA3-uttaget.

Specifikationer kan komma att ändras utan föregående meddelande.

# 4 Beställningsinformation

| Тур                  | Artikelnr      | Benämning                     | Vikt    |
|----------------------|----------------|-------------------------------|---------|
| SISTORE AX8 250/100  | S54569-C71-B13 | SISTORE AX8, 250 GB, 100 ips  | 10,2 kg |
| SISTORE AX16 250/100 | S54569-C91-B13 | SISTORE AX16, 250 GB, 100 ips | 10,2 kg |

# 5 Leveransomfattning

- Digital videoinspelare
- Nätsladd
- Användarhandböcker, flerspråkig RAS-programvara och användarhandböcker på cd-skiva
- Flerspråkig installationsguide
- Sats för rackmontering
- Monteringsskruvar/skenor för extra hårddiskenheter

# 6 Installation

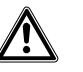

FÖRSIKTIGHET Koppla alltid bort strömkabeln och andra kablar från elnätet innan du installerar apparaten.

SISTORE AX8/AX16 är avsedd att fungera tillsammans med annan utrustning. Grundsystemet består av en videokamera och systemmonitor.

På CD:n med användarhandboken finns detaljerade anvisningar för installation av de olika utrustningstyperna.

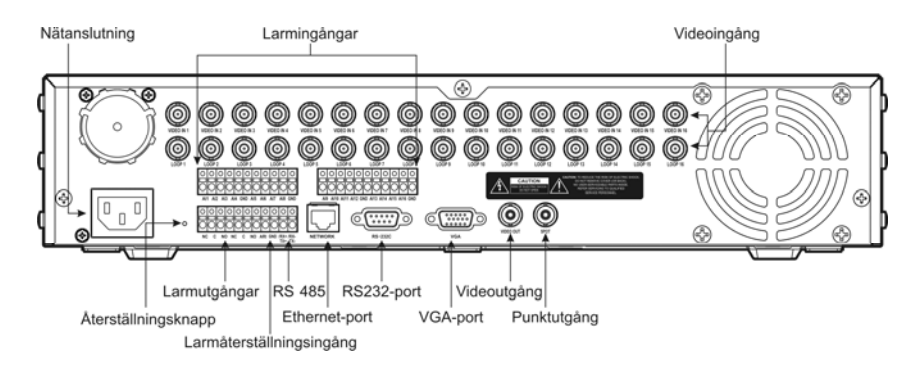

Fig. 1 SISTORE AX16 bakre panel

### Steg 1:

Videoingångar: Anslut kameror (upp till 8/16) via kamerornas BNC-ingångar. Om återkoppling krävs ansluts kamerans utgång till en andra källa (andra BNC).

### Steg 2:

Video-utgång: Anslut en monitor till en Composite Video-utgång för flerskärmsvisning och avspelning.

#### Steg 3:

Nätanslutning: Anslut enheten till nätström.

# 7 Användning

# 7.1 Slå på strömmen

SISTORE AX8/AX16 är klar för drift cirka 60 sekunder efter att systemet anslutits till elnätet. Du kan stänga av SISTORE AX8/AX16 genom att välja System Shutdown på skärmen Quick Setup eller Normal Setup. När du stänger av DVR-enheten måste du bekräfta att du vill stänga av den, och ett administratörslösenord måste anges. Enheten har ingen på/av-knapp.

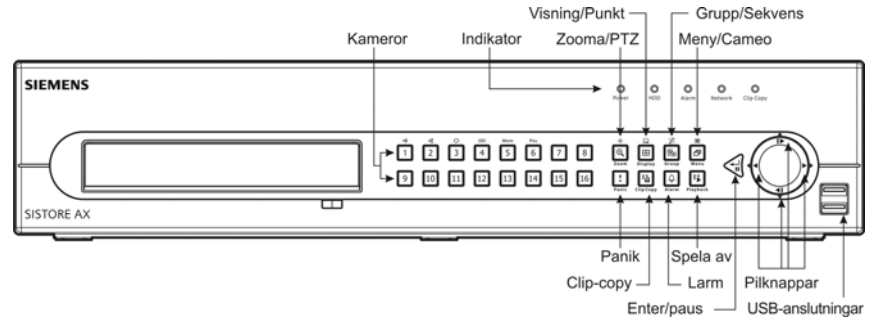

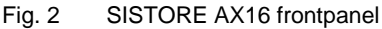

# Visningslägen

Tryck på knappen med kamerans nummer för att visa önskad kamerabild. Tryck upprepade gånger på knappen Visning för att växla mellan olika visningsformat: 4x4, 3x3, 2x2 eller PIP.

# Inspelning

När du installerat systemet enligt anvisningarna i användarhandboken, är den klar att spela in. Det finns ingen knapp på frontpanelen för att initiera videoinspelning. SISTORE AX8/16 spelar in video enligt det schema användaren gjort upp, eller utifrån externa eller interna händelser så som inkommande larm eller att rörelse detekterats eller text-in-händelser.

# 7.2 Avspelningskommandon

# Kameraknappar (1 till 16)

Tryck på en kameraknapp för att visa motsvarande kameras bild på helskärm.

## Knapp Zooma/PTZ

Tryck på knappen Zoom/PTZ för att zooma in den aktuella bilden 2x på skärmen.

## **Knappen Display**

Den här knappen har två funktioner. För det första växlar den mellan visningsformat. Tillgängliga format är 4x4, 3x3 och 2x2. För det andra kan du, om du håller knappen nedtryckt minst 2 sekunder, välja vilka kameror som ska visas på övervakningsskärmen.

# **Knappen Group/Sequence**

När du trycker på knappen Group/Sequence växlar skärmen från den aktuella kameragruppen till nästa och skärmen visar sidnumret.

## Knappen Menu/Cameo

Tryck på knappen Menu/Cameo för att visa sökmenyn. Håll knappen nedtryckt minst 2 sekunder för att gå till miniatyrläge. Den aktiva miniatyren är markerad med en gul ram kring videon. Du kan växla aktiv miniatyr med hjälp av pilknapparna. När du trycker på knappen för önskad kamera på den aktiva miniatyren, ändras miniatyren så att den videobilden från den valda kameran visas. Tryck på knappen Enter/Pause för att lämna läget med aktiva miniatyrer. Du kan också lämna läget med aktiva miniatyrens meny, som visas när du trycker på knappen Menu/Cameo.

# **Knappen Playback**

Tryck på avspelningsknappen Playback för att aktivera avspelningsläge. Tryck på knappen igen för att avsluta avspelningsläget. Videovisningen pausas när du aktiverar avspelningsläge. Tryck på högerpilknappen för att visa video med normal hastighet igen. II visas på skärmen när DVR-enheten är i pausläge och ► när enheten spelar av video.

# **Knappen Enter/Paus**

Tryck på knappen Enter/Pause för att pausa videovisningen. I pausläge visar skärmen II.

### Pilknappar upp, ned, vänster och höger

Pilknapparna upp och ned används för att ändra siffror. Markera ett tal i menyn och öka eller minska värdet.

Pilknapparna vänster och höger används för att spela av bilder i avspelningsläge. Tryck på högerpil för att spela av video med normal hastighet, tryck igen för att växla avspelningshastighet mellan 2x, 3x och 4x. Tryck på vänsterpil för att spela av video bakåt med hög hastighet, tryck igen för att växla avspelningshastighet mellan 2x, 3x och x4.

# 7.3 Knappar och lampor på frontpanelen

| Power LED                                 | Indikeringslampan för spänning lyser när enheten är påslagen.                                                                                                    |
|-------------------------------------------|----------------------------------------------------------------------------------------------------|
| HDD LED                                   | Indikeringslampan för hårddisk flimrar när DVR-enheten spelar in eller söker på hårddisken.                                                                                                    |
| Alarm LED                                 | Larmindikatorn lyser när larmutgång eller intern summer är aktiverad.                                                                                                    |
| Network LED                               | Nätverksindikatorn lyser när enheten är nätverksansluten via Ethernet.                                                                                                    |
| Clip Copy LED                             | Kopieringsindikatorn lyser när DVR-enheten kopierar videoklipp.                                                                                                    |
| Kameraknappar<br>(1 till 16)              | Tryck på en kameraknapp för att visa motsvarande kameras bild på helskärm. Knapparna 1 till 9 används också för inmatning av lösenord.                                                                                                    |
|                                           | I PTZ-läge har knapparna följande funktioner: Tryck på knapp 1 för att zooma in skärmen och på knapp 2 för att zooma ut, tryck på knapp 3 för närfokusering och på knapp fyra 4 för fokusering långt bort, tryck på knapp 5 för att gå till förinställning och på knapp 6 för att spara förinställning.                                                                                                    |
| Knapp Zoom/PTZ                            | Tryck på knappen Zoom/PTZ för att gå till zoomläge. En rektangel visas på skärmen. Du<br>kan flytta rektangeln till ett annat område med hjälp av pilknapparna. Tryck på knappen<br>Enter/Pause för att zooma in bilden i rektangeln. Håll knappen Zoom/PTZ nedtryckt minst<br>två sekunder för att gå till PTZ-läge.                                                                                                    |
| Knappen Display/Spot                      | Tryck på knappen Display/Spot för att växla mellan olika visningsformat. Tillgängliga format är PIP, 2x2, 3x3 och 4x4. Om du håller knappen nedtryckt minst 2 sekunder kan du välja vilka kameror som ska visas på övervakningsskärmen.                                                                                                    |
| Knappen Group/Sequence                    | Om du trycker på knappen Group/Sequence i realtidsläge växlar skärmen från den<br>aktuella kameragruppen till nästa och skärmen visar sidnumret. Håll knappen nedtryckt<br>minst 2 sekunder för att visa realtidskanaler efter varandra.                                                                                                    |
| Knappen Menu/Cameo                        | Tryck på knappen Menu/Cameo för att visa inställningsskärmen Setup. För att öppna<br>inställningsskärmen måste du ange godkänt användar-ID och lösenord. Knappen används<br>också för att stänga den öppna menyn eller inställningsdialogrutan. I avspelningsläge<br>visas sökmenyn när du trycker på knappen. Håll knappen nedtryckt minst 2 sekunder för<br>att gå till miniatyrläge.                                                                                                    |
| Knappen Panic                             | Tryck på knappen Panic för att starta panikinspelning av samtliga kamerakanaler. ! visas på skärmen. Tryck på knappen igen för att avbryta panikinspelningen.                                                                                                    |
| Knappen Clip Copy                         | Tryck på knappen Clip Copy för att kopiera videoklipp.                                                                                                    |
| Knappen Alarm                             | Knappen Alarm har två funktioner. Den återställer DVR-enhetens utgångar, inklusive den<br>interna summern, vid larm. Den visar händelseloggen i realtidsövervakningsläge, om inget<br>larm är aktiverat. Den här operationen kan skyddas med användarlösenord.                                                                                                    |
| Knappen Playback                          | Tryck på knappen Playback för att aktivera avspelningsläge och tryck igen för att lämna<br>avspelningsläget. Videovisningen pausas när du aktiverar avspelningsläge. Tryck på<br>högerpilknappen för att visa video med normal hastighet igen. II visas på skärmen när<br>DVR-enheten är i pausläge och ▶ när enheten spelar av video.                                                                                                    |
| Knappen Enter/Paus                        | I realtidsövervakningsläge fryses den aktuella skärmen och visar ikonen 🕄 när du trycker<br>på knappen. I avspelningsläge pausas video när du trycker på knappen. I inställningsläge<br>trycker du på knappen för att välja den markerade posten eller bekräfta inmatade data.                                                                                                    |
| Pilknappar upp, ned, vänster<br>och höger | De här knapparna används för att navigera i menyer och det grafiska<br>användargränssnittet.                                                                                                    |
|                                           | Pilknapparna upp och ned används också för att ändra siffror. Markera ett tal i menyn och öka eller minska värdet.<br>Pilknapparna vänster och höger används också för att spela av bilder i avspelningsläge.<br>Tryck på högerpil för att spela av video med normal hastighet, tryck igen för att växla<br>avspelningshastighet mellan 2x, 3x och 4x. Tryck på vänsterpil för att spela av video bakåt<br>med hög hastighet, tryck igen för att växla avspelningshastighet mellan 2x, 3x och x4. |

# 7.4 Systeminställning

Knapparna på frontpanelen används för att ge systemkommandon och för programmering. Tryck på knappen Menu/Cameo på frontpanelen och skriv in lösenordet genom att trycka på motsvarande kameraknappar och sedan på knappen

Enter/Pause. Mer detaljerade installationsanvisningar finns i användarhandboken. Dokumentationen finns på CD:n eller i programmappen på datorns hårddisk (C:\SISTORE AX\...).

# Setup Menu

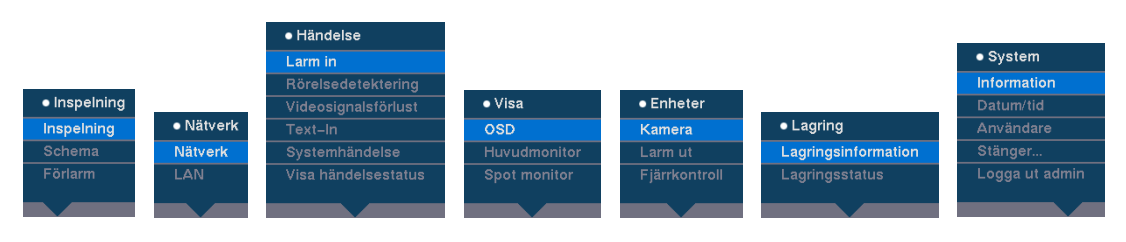

# 8 Avfallshantering

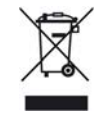

Alla elektriska och elektroniska produkter ska avfallshanteras separat från det vanliga hushållsavfallet, på uppsamlingsplatser godkända av lokala myndigheter.

Symbolen med en överkorsad soptunna på produkten anger att produkten omfattas av Europeiska rådets direktiv 2002/96/EG.

Korrekt avfallshantering och avfallssortering av begagnad utrustning hjälper till att förhindra potentiella negativa konsekvenser för miljö och människors hälsa. Det är en förutsättning för återvinning och återanvändning av begagnad elektrisk och elektronisk utrustning. Mer detaljerad information om avfallshantering av begagnad utrustning kan fås från kommunen, avfallsbolaget eller affären som sålt produkten.

Utgiven av Siemens Building Technologies Fire & Security Products GmbH & Co. oHG D-76181 Karlsruhe

www.sbt.siemens.com

© 2008 Copyright by Siemens Building Technologies Data och konstruktion kan komma att ändras utan föregående meddelande. Leverans i mån av tillgång.
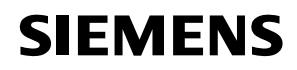

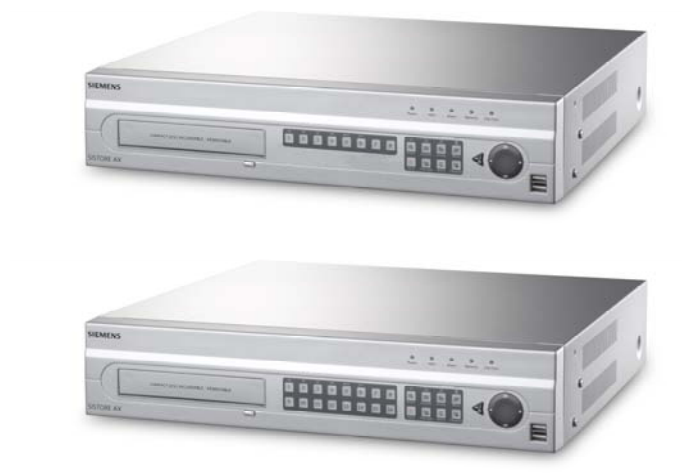

# Digitaalinen videotallennin SISTORE AX8 250/100 V2.8 SISTORE AX16 250/100 V2.8

Asennusohje

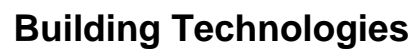

Fire Safety & Security Products

Liefermöglichkeiten und technische Änderungen vorbehalten. Tietoja ja suunnittelua voidaan muuttaa ilman erillistä ilmoitusta. / Tuotteiden saatavuus voi vaihdella. © 2008 Copyright by Siemens Building Technologies

Wir behalten uns alle Rechte an diesem Dokument und an dem in ihm dargestellten Gegenstand vor. Der Empfänger erkennt diese Rechte an und wird dieses Dokument nicht ohne unsere vorgängige schriftliche Ermächtigung ganz oder teilweise Dritten zugänglich machen oder außerhalb des Zweckes verwenden, zu dem es ihm übergeben worden ist.

Kaikki oikeudet tähän asiakirjaan ja sen aiheeseen pidätetään. Hyväksymällä tämän asiakirjan vastaanottaa hyväksyy nämä oikeudet ja sitoutuu olemaan julkaisematta tätä asiakirjaa ja sen sisältöä osittain tai kokonaan ja olemaan luovuttamatta sitä millekään muulle osapuolelle ilman sen julkaisijan ennalta myöntämää kirjallista suostumusta ja olemaan käyttämättä sitä mihinkään muuhun tarkoitukseen kuin se on luovutettu hänelle.

#### Copyright

Copyright © 2008 Siemens Fire & Security Products GmbH & Co. oHG. Kaikki oikeudet pidätetään.

Siemens Fire & Security Products GmbH & Co. oHG myöntää tuotteen ostajalle ohjelmiston käyttöoikeuden.

Tämän käyttöoppaan kopioiminen kokonaisuudessaan tai osittain ja sen kääntäminen muille kielille on kielletty ilman sen oikeuksien omistajan myöntämää kirjallista suostumusta.

#### Tavaramerkit

SISTORE on Siemens Fire & Security Products GmbH & Co. OHG:n tavaramerkki.

#### Yhteydenotto

Jos sinulla on tuotteeseen tai tähän käyttöoppaaseen liittyviä kysymyksiä, ota yhteyttä paikalliseen SIEMENS-edustajaan. Lisätietoja on myös Web-sivustossa osoitteessa <u>www.siemens.com/sistoreax</u>.

# Sisällys

| 1     | Turvallisuus                          | 149 |
|-------|---------------------------------------|-----|
| 1.1   | Kohderyhmä                            | 149 |
| 1.2   | Työturvallisuus                       | 149 |
| 1.2.1 | Kuljettaminen                         | 149 |
| 1.2.2 | Asentaminen                           |     |
| 1.2.3 | Huolto ja kunnossapito                | 150 |
| 1.3   | Varoitustekstien merkitys             | 151 |
| 1.4   | Vaaramerkintöjen merkitys             | 151 |
| 2     | Direktiivit ja standardit             | 151 |
| 3     | Tekniset tiedot                       | 152 |
| 4     | Tilaustiedot                          | 153 |
| 5     | Toimitussisältö                       | 153 |
| 6     | Asentaminen                           | 154 |
| 7     | Käyttäminen                           |     |
| 7.1   | Virran kytkeminen päälle              |     |
| 7.2   | Toistokomennot                        |     |
| 7.3   | Etupaneelin painikkeet ja merkkivalot |     |
| 7.4   | Järjestelmäasetukset                  |     |
| 8     | Laitteen hävittäminen                 | 158 |

# 1 Turvallisuus

### 1.1 Kohderyhmä

Tämän asiakirjan ohjeet on tarkoitettu seuraavaan kohderyhmään kuuluville henkilöille:

| Kohderyhmä             | Koulutus                                 | Tehtävä                       | Tuotteen tila                                                               |
|------------------------|------------------------------------------|-------------------------------|-----------------------------------------------------------------------------|
| Käyttöönottohenkilöstö | Rakennus- tai<br>sähkötekninen koulutus. | Tuotteen<br>ensikäyttöönotto. | Tuotetta ei vielä ole<br>asennettu eikä sen<br>asetuksia ole<br>määritetty. |

### 1.2 Työturvallisuus

- Luo yleiset turvallisuusohjeet ennen laitteen käyttämistä.
- Säilytä tämä asiakirja myöhempää käyttöä varten.
- Noudata kaikkia laitteeseen merkittyjä varoituksia ja ohjeita.
- Toimita aina tämä asiakirja laitteen mukana.
- Tuotteen toimitukseen sisältyvien ohjeiden lisäksi on noudatettava kaikkia kansallisia tai paikallisia turvallisuusmääräyksiä, jotka koskevat kehittelyä, suunnittelua, asennusta tai tuotteen hävittämistä.

#### Radiohäiriöt ympäristössä olevien muiden laitteiden kanssa

 Tämä on luokan A laite. Tämä laite voi aiheuttaa radiohäiriöitä, jos se asennetaan asuinkiinteistöön. Tässä tapauksessa käyttäjää suositellaan suorittamaan tarpeelliset toimenpiteet häiriöiden poistamiseksi.

#### Vastuuvapautuslauseke

- Älä liitä laitetta, jos se on vahingoittunut tai jos siitä puuttuu osia.
- Laitetta ei saa muuttaa mitenkään, ellei valmistaja ole hyväksynyt kyseistä muutosta.
- Laitteessa saa käyttää vain valmistajan hyväksymiä varaosia ja tarvikkeita.

#### 1.2.1 Kuljettaminen

#### Kuljetusvauriot

- Älä altista laitetta mekaanisille tärinöille tai iskuille.
- Säilytä pakkausmateriaali myöhempää käyttöä varten.

#### 1.2.2 Asentaminen

#### Sopimattomasta asennuspaikasta johtuvat vauriot

- Noudata valmistajan suosituksia käyttöympäristöstä (katso kohta 3: Tekniset tiedot).
- Älä käytä laitetta voimakkaita magneettikenttiä muodostavien laitteiden läheisyydessä.
- Älä käytä laitetta pölyisessä ympäristössä.
- Laitetta saa käyttää vain sisätiloissa.
- Älä altista laitetta mekaanisille tärinöille tai iskuille.
- Suojaa laite kosteudelta.

#### Mekaanisen kuorman aiheuttamat kaapelivauriot

• Varmista, että kaapeleihin ei kohdistu rasitusta ja etteivät ne ole vääntyneitä tai vaurioituneita.

#### Ilmanvaihdon estymisen aiheuttamat laitevauriot

- Älä tuki tai peitä laitteen ilmanvaihtoaukkoja.
- Älä pinoa useita laitteita päällekkäin tai aseta mitään esineitä laitteen päälle.

#### Virheellisen kytkennän aiheuttama sähköiskuvaara

- Käytä laitteessa vain sen käyttömaassa hyväksyttyä virtakaapelia, joka täyttää paikalliset vaatimukset.
- Tämä laite on tarkoitettu TN-virransyöttöjärjestelmiin ja Norjassa ITvirransyöttöjärjestelmiin, joissa vaiheesta-vaiheeseen-jännite on 230 volttia. Älä kytke laitetta mihinkään muuhun IT-virransyöttöjärjestelmään.

#### Ylijännitteen aiheuttamat laitevauriot

• Kytke laite vain sen nimellisjännitettä vastaavaan virtalähteeseen. Jännitevaatimukset on merkitty laitteen arvokilpeen (katso kohta 3: Tekniset tiedot).

#### 1.2.3 Huolto ja kunnossapito

#### Kunnossapitotoimiin liittyvä sähköiskuvaara

 Irrota aina virtakaapeli ja muut kaapelit virtalähteestä ennen huolto- ja kunnossapitotoimien aloittamista.

#### Laitteen puhdistamiseen liittyvä sähköiskuvaara

- Kytke laite irti virtalähteestä ennen sen puhdistamista.
- Älä käytä nestemäisiä puhdistusaineita tai -suihkeita, jotka sisältävät alkoholia tai ammoniakkia.

### 1.3 Varoitustekstien merkitys

Vaaran vakavuus ilmaistaan seuraavilla varoitusteksteillä.

| Varoitusteksti | Vaaran tyyppi                                              |
|----------------|------------------------------------------------------------|
| VAROITUS       | Lievän vammautumisen ja omaisuuden vahingoittumisen vaara. |

### 1.4 Vaaramerkintöjen merkitys

Vaaran luonne ilmaistaan symbolimerkinnöillä.

<u>^</u>\_\_\_

Varoitus vaarasta

# 2 Direktiivit ja standardit

Tämä tuote täyttää seuraavien eurooppalaisten direktiivien määräykset. EUvaatimustenmukaisuusvakuutus on saatavana siitä vastuussa olevista toimipaikoista osoitteessa:

Siemens Building Technologies Fire & Security Products GmbH & Co. oHG 76181 Karlsruhe

Saksa

#### EU-direktiivi 2004/108/EY "Sähkömagneettinen yhteensopivuus"

EU-direktiivin 2004/108/EY mukaisuus on osoitettu testeillä seuraavien standardien mukaisesti:

| Häiriönpäästöt: | EN 61000-6-4      |
|-----------------|-------------------|
|                 | EN 55022 luokka A |
| Häiriönsieto:   | EN 50130-4        |

#### EU-direktiivi 2006/95/EEC "Pienjännitedirektiivi"

EU-direktiivin 2006/95/ETY mukaisuus on osoitettu testeillä seuraavien standardien mukaisesti:

Turvallisuus: EN 60950-1

# 3 Tekniset tiedot

| Video                                         |                                                                                   |
|-----------------------------------------------|-----------------------------------------------------------------------------------|
| Signaalimuoto                                 | PAL tai NTSC (automaattinen tunnistus)                                            |
| Videotulo                                     | Komposiitti: 8 tai 16 silmukkatuloa, 1 Vpp:n automaattipääte, 75 ohmia            |
| Näyttölähdöt                                  | Komposiitti: 1 (BNC), 1 Vpp, 75 ohmia<br>SPOT: 1 (BNC), 1 Vpp, 75 ohmia<br>VGA: 1 |
| Videotarkkuus                                 | Komposiitti: (PAL) 720 x 576, (NTSC) 720 x 480                                    |
|                                               | VGA: 800 x 600 @ 60 Hz                                                            |
| Toisto-/tallennusnopeus<br>(kuvaa sekunnissa) | 100 ips (PAL), 120 ips (NTSC)                                                     |
| Tulot/lähdöt                                  |                                                                                   |
| Hälytystulo                                   | 8 tai 16 TTL, ohjelmoitavissa NC tai NO                                           |
| Hälytyslähtö                                  | 2 relelähdöt, riviliittimet, ohjelmoitavissa NC tai NO                            |
|                                               | 0,5 A @ 125 V AC, 1 A @ 30 V DC                                                   |
| Hälytyksen nollaustulo                        | 1x TTL, riviliitin                                                                |
| Sisäinen summeri                              | 80 dB @ 10 cm                                                                     |
| Verkkoliitännät                               | 10/100 Mbps Ethernet (RJ-45)                                                      |
| Liitännät                                     |                                                                                   |
| Videotulo                                     | Komposiitti: 8 tai 16 BNC                                                         |
| Videosilmukka                                 | Komposiitti: 8 tai 16 BNC (automaattipääte)                                       |
| Näyttölähtö                                   | Komposiitti: 1x BNC                                                               |
|                                               | SPOT (komposiitti): 1 BNC<br>VGA: 1 VGA                                           |
| Hälytystulo/-lähtö                            | Riviliittimet                                                                     |
| Ethernet-liitäntä                             | RJ-45                                                                             |
| RS-232C-sarjaportti                           | DB9 (P)                                                                           |
| RS-485-sarjaportti                            | 2-liittiminen riviliitin                                                          |
| USB-liitäntä                                  | 2 (USB 2.0)                                                                       |
| Tallennus                                     |                                                                                   |
| Ensisijainen tallennuslaite                   | SATA-kiintolevyasema (enintään 3)                                                 |
| Toissijainen tallennuslaite<br>(valinnainen)* | Sisäinen DVD-RW-asema<br>USB-kiintolevyasema, USB-CD-RW-asema tai USB-flash-asema |
| Käyttöympäristö                               |                                                                                   |
| Käyttöympäristön lämpötila                    | 5 – 40 °C                                                                         |
| Käyttöympäristön kosteus                      | 0 – 90 %                                                                          |
| Virtalähde                                    |                                                                                   |
| Jännite                                       | 100 - 240 V AC, 2 A, 50/60 Hz                                                     |
| Virrankulutus                                 | Enintään 80 W (100 W, kun asennettuna 3 kiintolevyasemaa)                         |

#### Yleinen

| Mitat (I x k x s)            | 430 x 88 x 405 mm  |
|------------------------------|--------------------|
| Yksikön paino                | 10,2 kg            |
| Pakkauksen paino             | 12,5 kg            |
| Pakkauksen mitat (I x k x s) | 540 x 290 x 590 mr |

\*) CD-RW- tai DVD-RW-aseman asentamisessa SATA I/O -kaapeli kytketään SATA3-liitäntään.

Tietoja voidaan muuttaa ilman erillistä ilmoitusta.

mm

#### **Tilaustiedot** 4

| Тууррі               | Tilausnumero   | Selitys                       | Paino   |
|----------------------|----------------|-------------------------------|---------|
| SISTORE AX8 250/100  | S54569-C71-B13 | SISTORE AX8, 250 GB, 100 ips  | 10,2 kg |
| SISTORE AX16 250/100 | S54569-C91-B13 | SISTORE AX16, 250 GB, 100 ips | 10,2 kg |

#### 5 Toimitussisältö

- Digitaalinen videotallennin
- Virtajohto
- Käyttöopas, monikielinen RAS-käyttöopas ja käyttöopas CD-ROM-levyllä
- Monikielinen asennusopas
- Telineasennussarja
- Kiinnitysruuvit ja ohjainkiskot kiintolevyasemien lisäämistä varten

# 6 Asentaminen

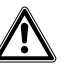

VAROITUS

Irrota aina virtakaapeli ja muut kaapelit virtalähteestä ennen laitteen asentamista.

SISTORE AX8/AX16 on suunniteltu käytettäväksi monien erilaisten muiden laitteiden kanssa. Perusjärjestelmä koostuu videokamerasta ja järjestelmämonitorista.

Käyttöopas-CD-levyllä on yksityiskohtaisia tietoja kunkin laitetyypin asentamisesta.

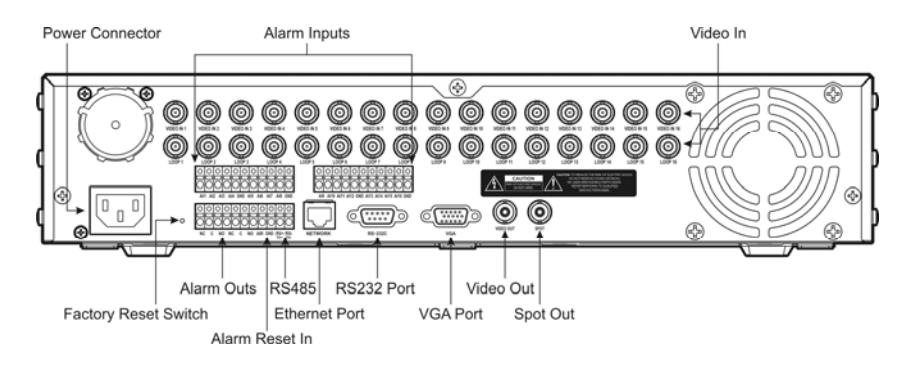

Fig. 1 SISTORE AX16 laitteen takapaneeli

#### Vaihe 1:

Videotulot: Kytke kamerat (enintään 8/16) kameroiden BNC-tuloihin. Jos tarvitaan silmukkaa, kytke kameralähtö toiseen lähteeseen (toinen BNC).

#### Vaihe 2:

Videolähtö ja SVHS-lähtö: Kytke kamera komposiittivideolähtöön, jos kuvaa halutaan näyttää ja toistaa useissa näytöissä.

#### Vaihe 3:

Virtaliitäntä: Kytke virtajohto tähän liitäntään.

# 7 Käyttäminen

### 7.1 Virran kytkeminen päälle

SISTORE AX8/AX16 on toimintavalmis noin 60 sekunnin kuluttua virtajohdon kytkemisen jälkeen. SISTORE AX8/AX16 -laitteen virta katkaistaan valitsemalla Järjestelmä-valikosta Sammuta. Digitaalisen videotallentimen sammuttaminen pitää vahvistaa erikseen. Laitteessa ei ole virtakytkintä.

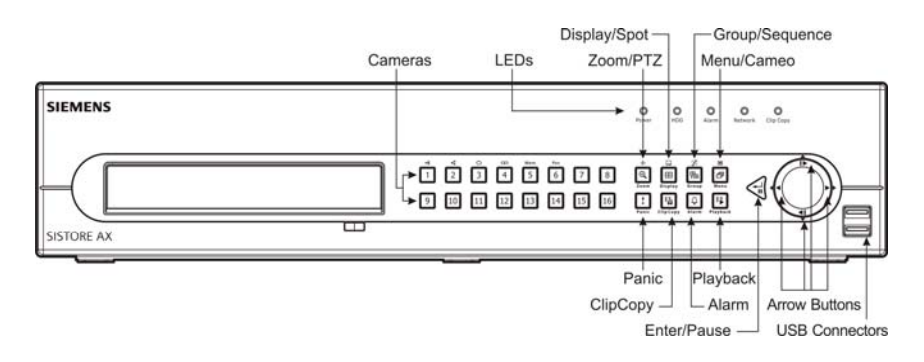

Fig. 2 SISTORE AX16 -laitteen etupaneeli

#### Näyttötilat

Tuo haluamasi kameran kuva näyttöön painamalla kyseisen kameran numeropainiketta. Painelemalla Näyttö-painiketta voit selata ja valita käyttöön seuraavia näyttötiloja: 4x4, 3x3, 2x2 ja PIP.

#### Tallennus

Järjestelmä on käyttövalmis, kun se on asennettu noudattamalla käyttöoppaan ohjeita. Etupaneelissa ei ole tallennuspainiketta, jolla videokuvan tallentamisen voi aloittaa. SISTORE AX8/16 aloittaa tallentaa videokuvaa käyttäjän määrittämän ajastuksen mukaan sekä ulkoisten ja sisäisten tapahtumien, kuten hälytystulo-, liikkeentunnistus- tai tekstitulotapahtumien, yhteydessä.

### 7.2 Toistokomennot

#### Kamerapainikkeet (1 - 16)

Yksittäisen kameran kuvan voi näyttää koko näytössä painamalla sen kamerapainiketta.

#### Zoom/PTZ-painike

Zoom/PTZ-painiketta painamalla voidaan lähentää näytössä oleva kuva kaksinkertaiseksi.

#### Näyttöpainike

Tällä painikkeella on kaksi toimintaa. Ensinnäkin sillä selataan eri näyttötiloja. Käytettävissä ovat seuraavat näyttötilat: 4x4, 3x3 ja 2x2. Toiseksi pitämällä sitä painettuna vähintään kahden sekunnin ajan voidaan vallita spottinäytössä näkyvät kamerat.

#### Group/Sequence (Ryhmä/sekvenssi) -painike

Group/Sequence-painiketta painamalla voidaan vaihtaa näyttöön seuraava kameraryhmä. Samalla näyttöön tulee sivun numero.

#### Menu/Cameo (Valikko/cameo) -painike

Etsi-valikko avataan painamalla Menu/Cameo-painiketta. Kun painiketta pidetään painettuna yli kahden sekunnin ajan, laite siirtyy cameo-tilaan. Videokuvan ympärillä oleva keltainen kehys ilmaiseen aktiivisen cameon, ja aktiivista cameota voidaan siirtää nuolipainikkeilla. Voit muokata cameota ja näyttää valitun kameran videokuvan painamalla haluamaasi kamerapainiketta aktiivisessa cameossa. Aktiivinen cameo -tila lopetetaan painamalla Enter/Pause-painiketta. Aktiivinen cameo -tila voidaan lopettaa myös valitsemalla Lopeta ryhmämuokkaus cameovalikossa, joka tulee näyttöön painettaessa Menu/Cameo-painiketta.

#### Playback (Toisto) -painike

Playback-painiketta painamalla siirrytään toistotilaan. Toistotila lopetetaan painamalla painiketta uudelleen. Video asetetaan taukotilaan, kun siirrytään toistotilaan. Videokuvan toisto normaalilla nopeudella käynnistetään painamalla oikeaa nuolipainiketta. Näyttöön on merkki II, kun tallennin on taukotilassa, ja näytössä on merkki ▶, tallennin toistaa videokuvaa.

#### Enter/Pause (Enter/tauko) -painike

Videokuvan toisto keskeytetään painamalla Enter/Pause-painiketta. Näytössä on merkki II taukotilan aikana.

#### Ylä- ja alanuolipainikkeet sekä vasen ja oikea nuolipainike

Ylä- ja alanuolipainikkeilla voidaan lisäksi muuttaa numeroarvoja korostamalla ensin valikossa näkyvä numeroarvo. Sitten numeron arvoa suurennetaan ylänuolipainikkeella ja pienennetään alanuolipainikkeella. Vasenta ja oikeaa nuolipainiketta käytetään lisäksi kuvien toistamisessa toistotilassa. Videokuvan toisto eteenpäin normaalilla nopeudella käynnistetään painamalla oikeaa nuolipainiketta. Toistonopeus voidaan vaihtaa 2-, 3- tai 4kertaiseksi painelemalla painiketta. Videokuvan toisto taaksepäin normaalilla nopeudella käynnistetään painamalla vasenta nuolipainiketta. Toistonopeus taaksepäin voidaan vaihtaa 2-, 3- tai 4-kertaiseksi painelemalla painiketta.

## 7.3 Etupaneelin painikkeet ja merkkivalot

| Power (Virta)                                             | Power (Virta) -merkkivalo palaa, kun laite on päällä.                                                                                                    |
|-----------------------------------------------------------|----------------------------------------------------------------------------------------------------|
| HDD (Kiintolevy)                                          | HDD (Kiintolevy) -merkkivalo vilkkuu, kun laite tallentaa videokuvaa kiintolevylle tai suorittaa hakua kiintolevyltä.                                                                                                    |
| Alarm (Hälytys) -<br>merkkivalo                           | Alarm Out (Hälytyslähtö) -merkkivalo palaa, kun hälytyslähtö tai sisäinen summeri on aktivoituna.                                                                                                    |
| Network (Verkko) -<br>merkkivalo                          | Network (Verkko) -merkkivalo palaa, kun laite on kytkettynä Ethernet-verkkoon.                                                                                                    |
| Clip Copy<br>(Leikkeen<br>kopiointi) -<br>merkkivalo      | Clip Copy (Leikkeen kopiointi) -merkkivalo palaa tallentimen kopioidessa leikettä.                                                                                                    |
| Kamera<br>(1-16)                                          | Yksittäisen kameran kuvan voi näyttää koko näytössä painamalla sen kamerapainiketta. Lisäksi<br>painikkeita 1 - 9 käytetään salasanojen antamiseen.                                                                                                    |
|                                                           | PTZ-tilassa näytön kuvaa lähennetään painamalla painiketta 1 ja loitonnetaan painamalla painiketta 2, tarkennusta siirretään lähelle painamalla painiketta 3 ja kauas painamalla painiketta 4, esimääritykseen siirrytään painamalla painiketta 5 ja esimääritys tallennetaan painamalla painiketta 6.                                                                                                    |
| Zoom/PTZ-painike                                          | Kun Zoom/PTZ-painiketta painetaan, järjestelmä siirtyy zoomaustilaan ja näyttöön tulee ruutu. Ruutua voi siirtää kuvassa käyttämällä nuolipainikkeita. Ruudussa näkyvää kuvaa suurennetaan painamalla Enter/Pause-painiketta. PTZ-tilaan siirrytään pitämällä Zoom/PTZ-painiketta painettuna yli kahden sekunnin ajan.                                                                                                    |
| Display/Spot<br>(Näyttö/spotti) -<br>painike              | Display/Spol (Näyttö/spotti) -painikkeella selataan eri näyttötiloja. Käytettävissä ovat seuraavat näyttötilat: PIP, 2x2, 3x3 ja 4x4. Pitämällä tätä painiketta painettuna vähintään kahden sekunnin ajan voidaan vallita spottinäytössä näkyvät kamerat.                                                                                                    |
| Group/Sequence<br>(Ryhmä/sekvenssi)<br>-painike           | Tosiaikaisen kuvan näyttötilassa Group/Sequence-painiketta painamalla voidaan vaihtaa näyttöön seuraava kameraryhmä. Samalla näyttöön tulee sivun numero. Kun painiketta pidetään painettuna yli kahden sekunnin ajan, tosiaikaiset kanavat näytetään vuorotellen.                                                                                                    |
| Menu/Cameo<br>(Valikko/cameo) -<br>painike                | Menu/Cameo (Valikko/cameo) -painikkeella avataan Asetukset-näyttö. Asetukset-näytön käyttäminen edellyttää valtuutetun käyttäjätunnuksen ja salasanan antamista. Lisäksi tätä painiketta painamalla voidaan sulkea nykyinen valikko ja Asetukset-näyttö. Toistotilassa tätä painiketta painamalla avataan Etsi-valikko. Kun painiketta pidetään painettuna yli kahden sekunnin ajan, laite siirtyy cameo-tilaan.                                                                                                    |
| Panic (Hätä)                                              | Panic (Hätä) -painiketta painettaessa aloitetaan kaikkien kamerakanavien tallennus ja näyttöön tulee<br>r-merkki. Hätätallennus lopetetaan painamalla tätä painiketta uudelleen.                                                                                                    |
| Clip Copy<br>(Leikkeen<br>kopiointi) -painike             | Videoleikkeitä voidaan kopioida painamalla Clip Copy (Leikkeen kopiointi) -painiketta.                                                                                                    |
| Hälytys                                                   | Hälytys painikkeella on kaksi toimintaa. Ensinnäkin sillä nollataan laitteen lähdöt, mukaan lukien sisäinen summeri, hälytyksen yhteydessä. Toiseksi sitä painamalla voidaan tuoda näyttöön hälytysloki tosiaikaisessa valvontatilassa, jos läsnä ei ole aktiivista hälytystä. Tämä toiminta voidaan suojata salasanalla.                                                                                                    |
| Playback (Toisto) -<br>painike                            | Playback painiketta painamalla siirrytään toistotilaan. Toistotila lopetetaan painamalla painiketta uudelleen. Video asetetaan taukotilaan, kun siirrytään toistotilaan. Videokuvan toisto normaalilla nopeudella käynnistetään painamalla oikeaa nuolipainiketta. Näyttöön on merkki II, kun tallennin on taukotilassa, ja näytössä on merkki I, tallennin toistaa videokuvaa.                                                                                                    |
| Enter/Pause<br>(Enter/tauko) -<br>painike                 | Tosiaikaisessa valvontatilassa nykyinen näyttö pysäytetään ja näyttöön tulee 🕄 merkki. Toistotilassa videokuvan toisto pysäytetään painamalla tätä painiketta. Asetustilassa tällä painikkeella valitaan korostettuna oleva kohde tai vahvistetaan annettu syöte.                                                                                                    |
| Ylä- ja                                                   | Näillä painikkeilla liikutaan valikoissa ja käyttöliittymässä.                                                                                                    |
| alanuolipainikkeet<br>sekä vasen ja<br>oikea nuolipainike | Ylä- ja alanuolipainikkeilla voidaan lisäksi muuttaa numeroarvoja korostamalla ensin valikossa näkyvä<br>numeroarvo. Sitten numeron arvoa suurennetaan ylänuolipainikkeella ja pienennetään<br>alanuolipainikkeella.<br>Vasenta ja oikeaa nuolipainiketta käytetään lisäksi kuvien toistamisessa toistotilassa. Videokuvan<br>toisto eteenpäin normaalilla nopeudella käynnistetään painamalla oikeaa nuolipainiketta. Toistonopeus<br>voidaan vaihtaa 2-, 3- tai 4-kertaiseksi painelemalla painiketta. Videokuvan toisto taaksepäin<br>normaalilla nopeudella käynnistetään painamalla vasenta nuolipainiketta. Toistonopeus taaksepäin |
|                                                           | voidaan vaihtaa 2-, 3- tai 4-kertaiseksi painelemalla painiketta.                                                                                                    |

### 7.4 Järjestelmäasetukset

Etupaneelin painikkeiden avulla annetaan järjestelmäkomentoja ja suoritetaan ohjelmointitoimia. Paina etupaneelin <u>Menu/Camed</u> (Valikko) -painiketta, anna salasana painamalla asianmukaisia numeropainikkeita ja paina sitten <u>Enter/Pause</u>-painiketta. Käyttöoppaassa on yksityiskohtaisia ohjeita asetusten määrittämisestä. Käyttöoppaat ovat CD-levyllä tai tietokoneen kiintolevyaseman sovelluskansiossa (C:\SISTORE AX\...).

#### Asetukset-valikko

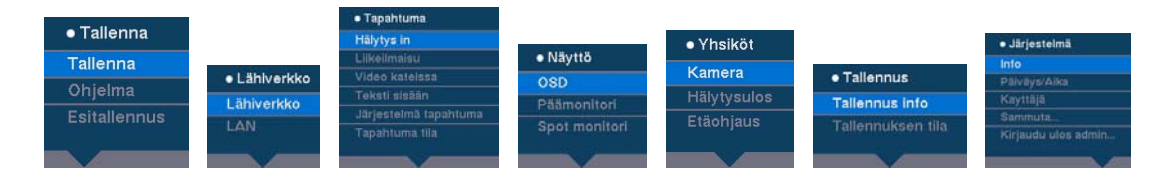

# 8 Laitteen hävittäminen

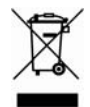

Mitään sähkö- tai elektroniikkalaitteita ei saa hävittää kotitalousjätteen mukana, vaan ne pitää toimittaa valtakunnallisten tai paikallisten viranomaisten määrittämiin keräyspisteisiin.

Tämä tuotteessa oleva yliviivattu roskakorisymboli merkitsee, että tuote vastaa EUdirektiivin 2002/96/EY määräyksiä.

Käytöstä poistetun laitteen hävittäminen ja lajittelu oikealla tavalla auttaa vähentämään haitallisia vaikutuksia ympäristöön ja terveyteen. Lisäksi se on käytöstä poistettujen sähkö- ja elektroniikkalaitteiden uudelleenkäytön ja kierrätyksen perusedellytys. Saat yksityiskohtaisia tietoja käytöstä poistetun laitteen hävittämisestä kuntasi ympäristöviranomaisilta, jätehuoltoyhtiöstä tai laitteen jälleenmyyjältä.

Issued by Siemens Building Technologies Fire & Security Products GmbH & Co. oHG D-76181 Karlsruhe

www.buildingtechnologies.siemens.com/

Document no. A6V10230360 Edition 08.12.08 © 2008 Copyright by Siemens Building Technologies Data and design subject to change without notice. Supply subject to availability.

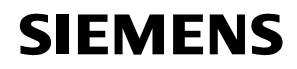

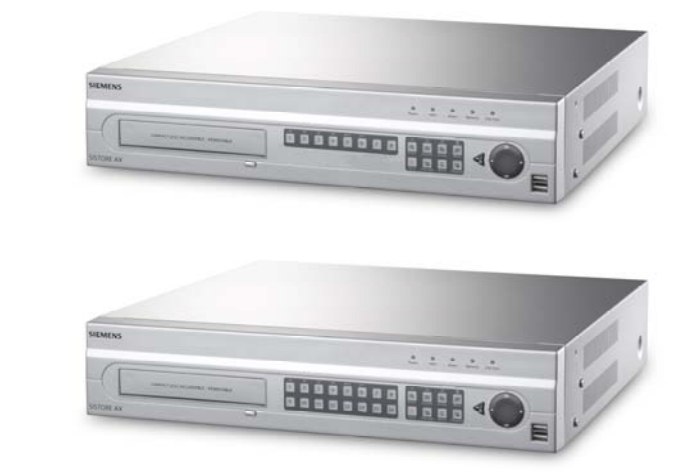

# Digitální videorekordér SISTORE AX8 250/100 V2.8 SISTORE AX16 250/100 V2.8

Pokyny pro instalaci

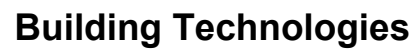

Fire Safety & Security Products

Možnosti dodání a technické změny vyhrazeny. Údaje a vzhled se mohou změnit bez předchozího upozornění. / Dodávky záleží na dostupnosti. © 2008 Copyright Siemens Building Technologies

Vyhrazujeme si veškerá práva na tento dokument i na jeho obsah. Převzetím dokumentu příjemce akceptuje tato práva a zavazuje se nepublikovat dokument ani jeho obsah jako celek nebo jeho část, neposkytovat jej třetím stranám bez našeho předchozího písemného souhlasu a nepoužívat jej za žádným jiným účelem, než za jakým mu byl doručen.

Vyhrazujeme si veškerá práva na tento dokument a jeho obsah. Převzetím dokumentu příjemce akceptuje tato práva a zavazuje se nepublikovat dokument ani jeho obsah jako celek nebo jeho část, neposkytovat jej třetím stranám bez našeho předchozího písemného souhlasu a nepoužívat jej za žádným jiným účelem, než za jakým mu byl doručen.

#### Copyright

Copyright © 2008 Siemens Fire & Security Products GmbH & Co. oHG. Všechna práva vyhrazena.

Společnost Siemens Fire & Security Products GmbH & Co. OHG uděluje kupujícímu právo používat tento software.

Tento návod jako celek ani jeho části není bez našeho předchozího písemného souhlasu dovoleno reprodukovat či překládat do jiných jazyků.

#### Obchodní známky

SISTORE je obchodní známka společnosti Siemens Fire & Security Products GmbH & Co. OHG.

#### Jak nás kontaktovat

Máte-li jakékoliv dotazy či návrhy týkající se produktu nebo této dokumentace, kontaktujte prosím svého místního zástupce společnosti SIEMENS. Rovněž můžete navštívit naši webovou stránku na adrese <u>www.siemens.com/sistoreax</u>.

### Obsah

| 1     | Bezpečnost                                 | 165 |
|-------|--------------------------------------------|-----|
| 1.1   | Cíloví čtenáři                             |     |
| 1.2   | Bezpečnost při používání                   |     |
| 1.2.1 | Přeprava                                   |     |
| 1.2.2 | Instalace                                  |     |
| 1.2.3 | Servis a údržba                            |     |
| 1.3   | Význam písemných upozornění                |     |
| 1.4   | Význam symbolů nebezpečnosti               | 167 |
| 2     | Směrnice a normy                           | 167 |
| 3     | Technické údaje                            | 168 |
| 4     | Informace k objednávce                     | 169 |
| 5     | Obsah dodávky                              | 169 |
| 6     | Instalace                                  | 170 |
| 7     | Provoz                                     | 171 |
| 7.1   | Zapnutí                                    | 171 |
| 7.2   | Příkazy pro přehrávání                     | 171 |
| 7.3   | Tlačítka a LED kontrolky na předním panelu | 173 |
| 7.4   | Nastavení systému                          | 174 |
| 8     | Likvidace                                  |     |

# 1 Bezpečnost

### 1.1 Cíloví čtenáři

Pokyny v tomto dokumentu jsou určeny pouze pro následující cílové čtenáře:

| Cíloví čtenáři                            | Kvalifikace                                                    | Činnost                              | Stav produktu                                           |
|-------------------------------------------|----------------------------------------------------------------|--------------------------------------|---------------------------------------------------------|
| Personál uvádějící<br>zařízení do provozu | Technické školení pro<br>stavební nebo<br>elektrické instalace | První uvedení produktu<br>do provozu | Produkt ještě není<br>nainstalován a<br>nakonfigurován. |

### 1.2 Bezpečnost při používání

- Než začnete zařízení používat, přečtěte si všeobecná bezpečnostní opatření.
- Tento dokument mějte k dispozici k případnému nahlédnutí.
- Řiďte se všemi varováními a pokyny uvedenými na zařízení.
- Tento dokument vždy předávejte spolu se zařízením.
- Kromě pokynů uvedených v dokumentaci produktu se musí dodržovat veškeré vnitrostátní nebo místní bezpečnostní normy nebo právní předpisy, které se týkají vývoje, konstrukce, instalace, provozu nebo likvidace produktu.

#### Radiové interference s jinými zařízeními v okolí

 Toto zařízení je zařízení třídy A. Při instalaci v obytných prostorách může způsobovat radiové interference. V takovém případě se uživateli doporučuje přijmout adekvátní opatření a interference odstranit.

#### Prohlášení v souvislosti s odpovědností

- Zařízení nezapojujte, pokud je poškozené nebo některé jeho části chybějí.
- Na zařízení neprovádějte žádné změny či úpravy, které nebyly schváleny výrobcem.
- Používejte výhradně náhradní díly a příslušenství schválené výrobcem.

### 1.2.1 Přeprava

#### Poškození při přepravě

- Zařízení nevystavujte mechanickým vibracím či nárazům.
- Obalový materiál uschovejte kvůli budoucí přepravě.

#### 1.2.2 Instalace

#### Poškození v důsledku nevhodného místa instalace

- Je nutno respektovat podmínky okolního prostředí doporučené výrobcem (viz část 3: Technické údaje).
- Zařízení nepoužívejte v blízkosti zdrojů silného elektromagnetického záření.
- Zařízení nepoužívejte na prašných místech.
- Zařízení je určeno pouze pro vnitřní použití.
- Zařízení nevystavujte mechanickým vibracím či nárazům.
- Chraňte zařízení před vlhkostí.

#### Poškození kabelu mechanickým zatížením

• Ujistěte se, že kabely nejsou nijak zatíženy, zauzleny nebo poškozeny.

#### Poškození zařízení v důsledku nedostatečné ventilace

- Nezakrývejte ani neblokujte žádný z ventilačních otvorů.
- Neskládejte několik zařízení na sebe ani na zařízení nepokládejte žádné předměty.

#### Nebezpečí úrazu elektrickým proudem kvůli nesprávnému zapojení

- Používejte zařízení pouze ve spojení s napájecím kabelem, který byl schválen ve vaší zemi a který vyhovuje vnitrostátním normám.
- Tento produkt je určen pro napájecí systémy TN a IT v Norsku se sdruženým napětím 230 V. Nepřipojujte zařízení k žádným jiným napájecím systémům IT.

#### Poškození zařízení v důsledku přepětí

 Zařízení připojujte pouze k napájecím zdrojům se specifikovaným napětím. Požadavky na napájecí napětí najdete na typovém štítku (viz část 3: Technické údaje).

#### 1.2.3 Servis a údržba

#### Nebezpečí úrazu elektrickým proudem při údržbě

 Před zahájením údržby vždy odpojte napájecí kabel a další kabely od hlavního rozvodu elektrické energie.

#### Nebezpečí úrazu elektrickým proudem při čištění zařízení

- Před čištěním zařízení jej odpojte od hlavního rozvodu elektrické energie.
- Nepoužívejte tekuté čisticí prostředky nebo aerosoly obsahující alkohol, líh či amoniak.

### 1.3 Význam písemných upozornění

Vážnost rizika je indikována následujícími písemnými upozorněními:

| Signální slovo | Typ rizika                                                 |
|----------------|------------------------------------------------------------|
| VAROVÁNÍ       | Nebezpečí lehčího tělesného poranění nebo škod na majetku. |

### 1.4 Význam symbolů nebezpečnosti

Povaha rizika je indikována ikonami.

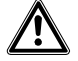

Výstraha nebezpečí

## 2 Směrnice a normy

Tento produkt vyhovuje požadavkům následujících evropských směrnic: Prohlášení o shodě se směrnicemi EU je odpovědným orgánům k dispozici u společnosti:

Siemens Building Technologies Fire & Security Products GmbH & Co. oHG 76181 Karlsruhe

Německo

#### Evropská směrnice 2004/108/ES o elektromagnetické kompatibilitě

Shoda s evropskou směrnicí 2004/108/ES byla potvrzena testováním podle následujících norem:

| Vyzařované            | EN 61000-6-4     |
|-----------------------|------------------|
| interference:         | EN 55022 Class A |
| Odolnost vůči rušení: | EN 50130-4       |

#### Evropská směrnice 2006/95/EHS o nízkém napětí

Shoda se směrnicí EU 2006/95/EHS byla prokázána testy podle následující normy:

Bezpečnost: EN 60950-1

# 3 Technické údaje

| Video                                              |                                                                                  |
|----------------------------------------------------|----------------------------------------------------------------------------------|
| Formát signálu                                     | PAL nebo NTSC (automatická detekce)                                              |
| Vstup videosignálu                                 | Kompozitní: 8 nebo 16 prosmyčkovaných vstupů, 1 Vpp samoukončovací,<br>75 ohmů   |
| Výstupy na monitory                                | Kompozitní: 1 (BNC), 1 Vpp, 75 ohmů<br>SPOT: 1 (BNC), 1 Vpp, 75 ohmů<br>VGA: 1   |
| Rozlišení obrazu                                   | Kompozitní: (PAL) 720 × 576, (NTSC) 720 × 480                                    |
|                                                    | VGA: 800 × 600 @ 60 Hz                                                           |
| Rychlost přehrávání/záznamu<br>(obrazů za sekundu) | 100 obr./min. (PAL), 120 obr./min. (NTSC)                                        |
| Vstupy a výstupy                                   |                                                                                  |
| Vstup alarmu                                       | 8 nebo 16 TTL, programovatelný jako NC nebo NO                                   |
| Výstup alarmu                                      | 2 reléový výstupy, svorkovnic, programovatelný jako NC nebo NO                   |
|                                                    | 0,5 A @ 125 V AC, 1 A @ 30 V DC                                                  |
| Vstup resetování alarmu                            | 1× TTL, svorkovnice                                                              |
| Interní bzučák                                     | 80 dB @ 10 cm                                                                    |
| Síťová konektivita                                 | 10/100 Mbps Ethernet (RJ-45)                                                     |
| Připojení                                          |                                                                                  |
| Vstup videosignálu                                 | Kompozitní: 8 nebo 16 BNC                                                        |
| Video smyčka                                       | Kompozitní: 8 nebo 16 BNC (samoukončovací)                                       |
| Výstup monitoru                                    | Kompozitní: 1x BNC<br>VGA: 1 VGA<br>SPOT (kompozitní): 1 BNC                     |
| Vstup/výstup alarmu                                | Svorkovnic                                                                       |
| Port Ethernet                                      | RJ-45                                                                            |
| Sériový port RS-232C                               | DB9 (P)                                                                          |
| Sériový port RS-485                                | Svorkovnice se 2 konektory                                                       |
| Port USB                                           | 2 (USB 2.0)                                                                      |
| Ukládání                                           |                                                                                  |
| Primární ukládání                                  | Pevný disk SATA (až 3)                                                           |
| Sekundární ukládání (volitelné)                    | Vestavěná jednotka DVD-RW pevný disk USB, jednotka USB CD-RW nebo USB flash disk |
| Parametry prostředí                                |                                                                                  |
| Provozní teplota                                   | 5–40 °C                                                                          |
| Provozní vlhkost                                   | 0 – 90 %                                                                         |
| Napájecí zdroj                                     |                                                                                  |
| Napájení                                           | 100 - 240 V AC, 2 A, 50/60 Hz                                                    |
| Spotřeba energie                                   | Max. 80 W (100 W při instalaci 3 pevných disků)                                  |

#### Obecné

| Rozměry (Š × V × H)           | 430 × 88 × 405 mm  |
|-------------------------------|--------------------|
| Hmotnost                      | 10,2 kg            |
| Přepravní hmotnost            | 12,5 kg            |
| Přepravní rozměry (Š x V x H) | 540 x 290 x 590 mm |

\*) Při instalaci jednotky CD-RW nebo DVD-RW připojte kabel SATA I/O k zásuvce SATA3.

Uvedené parametry podléhají změnám bez předchozího upozornění.

# 4 Informace k objednávce

| Тур                  | Číslo objednávky | Označení                      | Hmotnost |
|----------------------|------------------|-------------------------------|----------|
| SISTORE AX8 250/100  | S54569-C71-B13   | SISTORE AX8, 250 GB, 100 ips  | 10,2 kg  |
| SISTORE AX16 250/100 | S54569-C91-B13   | SISTORE AX16, 250 GB, 100 ips | 10,2 kg  |

# 5 Obsah dodávky

- Digitální videorekordér
- Napájecí kabel
- Uživatelská příručka, vícejazyčný software RAS a uživatelská příručka na disku CD-ROM
- Vícejazyčný instalační průvodce
- Sada pro montáž do stojanu
- Montážní šrouby a vodicí kolejnice pro přidání pevných disků

# 6 Instalace

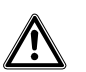

VAROVÁNÍ

Před zahájením instalace vždy odpojte napájecí kabel a další kabely od hlavního rozvodu elektrické energie.

Jednotka SISTORE AX8/AX16 je určena k propojení s řadou dalších zařízení. Základní systém se skládá z videokamery a monitorovacího systému.

Informace o instalaci každého typu zařízení najdete v uživatelské příručce na disku CD.

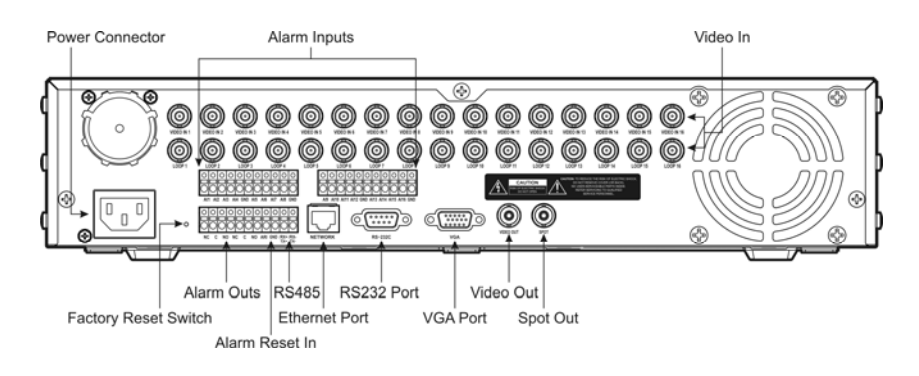

#### Fig. 1 Zadní panel jednotky SISTORE AX16

#### Krok 1:

Video In: Připojte kamery (až 8/16) ke vstupům kamery BNC. Pokud je potřebné smyčkování, připojte výstup kamery k druhému zdroji (druhý BNC).

#### Krok 2:

Video Out a SVHS Out: Připojte monitor ke kompozitnímu video výstupu pro zobrazení a přehrávání na více obrazovkách.

#### Krok 3:

Napájecí konektor: Zajišťuje napájení jednotky.

## 7 Provoz

### 7.1 Zapnutí

Jednotka SISTORE AX8/AX16 je provozuschopná přibližně za 60 sekund od připojení napájecího kabelu do systému. Jednotku SISTORE AX8/AX16 lze vypnout výběrem možnosti Shutdown (Vypnout) v systémové nabídce. Před vypnutím se ujistěte, zda chcete digitální videorekordér opravdu vypnout. Jednotka neobsahuje žádný vypínač.

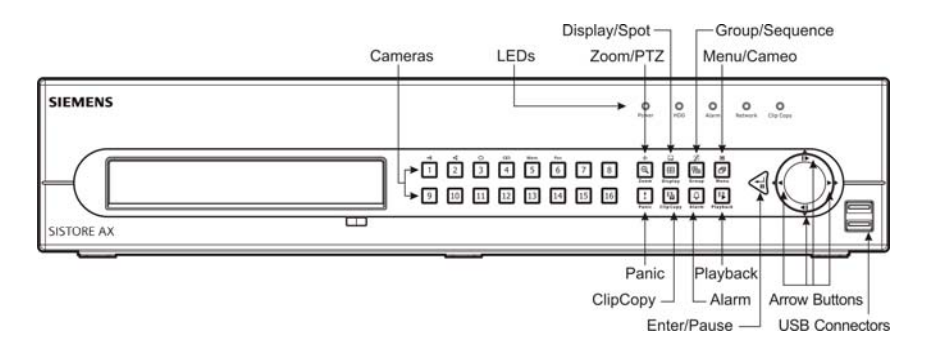

Fig. 2 Přední panel jednotky SISTORE AX16

#### Režimy zobrazení

Stiskem číselného tlačítka požadované kamery zobrazíte obraz požadované kamery; opakovaným stiskem tlačítka Display (Zobrazení) přepínáte mezi různými formáty zobrazení: 4 × 4, 3 × 3, 2 × 2 a PIP.

#### Záznam

Jakmile nainstalujete systém podle pokynů uvedených v uživatelské příručce, je připraven k nahrávání. Na předním panelu není žádné tlačítko nahrávání pro spuštění nahrávání. Jednotka SISTORE AX8/16 spustí nahrávání obrazu podle plánu nakonfigurovaného uživatelem nebo na základě externích a interních událostí, jako jsou vstupy alarmu, detekce pohybu nebo události aktivované textem.

### 7.2 Příkazy pro přehrávání

#### Tlačítka Camera (Kamera) (1 až 16)

Stiskem tlačítek jednotlivých kamer zobrazíte vybranou kameru na celou obrazovku. Tlačítka 1 až 9 slouží i k zadávání hesel.

#### Tlačítko Zoom/PTZ (Zvětšit/Soukromá zóna)

Stiskem tlačítka Zoom/PTZ (Zvětšit/Soukromá zóna) zvětšíte aktuální obraz na obrazovce.

#### Tlačítko Display (Zobrazení)

Toto tlačítko má dvě funkce. První je přepínání mezi různými formáty displeje. K dispozici jsou tyto formáty: 4x4, 3x3 a 2x2. Druhá funkce umožňuje stiskem a přidržením tohoto tlačítka po dobu min. 2 sekund vybrat, která kamera se zobrazí na bodovém monitoru.

#### Tlačítko Group/Sequence (Skupina/Řazení)

Stiskem tlačítka Group/Sequence (Skupina/Řazení) přepnete zobrazení z aktivní skupiny kamer na další skupinu kamer. Na obrazovce se zobrazí číslo stránky.

#### Tlačítko Menu/Cameo (Nabídka/Miniatura)

Stiskem tlačítka Menu/Cameo (Nabídka/Miniatura) zobrazíte nabídku hledání. Stiskem a přidržením tohoto tlačítka po dobu min. 2 sekund aktivujete režim miniatury. Žluté orámování na pozadí videa označuje aktivní miniaturu. Pomocí tlačítek se šipkami lze aktivní miniaturu přesouvat. Stiskem požadovaného tlačítka kamery v aktivní miniatuře upravíte miniaturu a zobrazíte video z vybrané kamery. Stiskem tlačítka Enter/Pause (Enter/Pozastavit) ukončíte aktivní režim miniatury. Aktivní režim miniatury lze rovněž ukončit výběrem možnosti *Exit Group Edit* (Ukončit úpravu skupiny) v nabídce miniatury (zobrazené stiskem tlačítka Menu/Cameo (Nabídka/Miniatura)).

#### Tlačítko Playback (Přehrávání)

Stiskem tlačítka Playback (Přehrávání) přejdete do režimu přehrávání. Dalším stiskem tohoto tlačítka režim přehrávání ukončíte. Při spuštění režimu přehrávání je video pozastaveno. Stiskem šipky doprava spustíte přehrávání videa normální rychlostí. Při pozastavení digitálního videorekordéru se na obrazovce zobrazí ikona II. V režimu přehrávání se na digitálním videorekordéru zobrazí ikona ►.

#### Tlačítko Enter/Pause (Enter/Pozastavit)

Stiskem tlačítka Enter/Pause (Enter/Pozastavit) pozastavíte video. V režimu pozastavení se na obrazovce zobrazí ikona II.

#### Šipky nahoru, dolů, doleva, doprava

Šipky nahoru a dolů lze (rovněž) použít na změnu čísel. Zvýrazněte číslo v nabídce a zmenšete nebo zvětšete jeho hodnotu.

Šipky doleva a doprava lze použít na přehrávání obrazu v režimu přehrávání. Stiskem šipky doprava přehrajete video normální rychlostí a dalším stiskem tohoto tlačítka postupně zvyšujete rychlost přehrávání na 2x, 3x a 4x. Stiskem šipky doleva zpětně přehrajete video vysokou rychlostí a dalším stiskem tlačítka postupně zvyšujete rychlost přehrávání na 2x, 3x a 4x.

### 7.3 Tlačítka a LED kontrolky na předním panelu

| Power (Napájení)                                | Pokud je jednotka zapnutá, LED kontrolka napájení svítí.                                                                                                    |
|-------------------------------------------------|----------------------------------------------------------------------------------------------------|
| HDD                                             | Pokud digitální videorekordér nahrává nebo vyhledává obraz na pevném disku, LED kontrolka HDD bliká.                                                                                                    |
| Kontrolka poplachu                              | Kontrolka výstupního poplachu svítí, pokud je aktivován poplachový výstup nebo interní bzučák.                                                                                                    |
| Kontrolka sítě                                  | Pokud je jednotka připojena k síti přes rozhraní Ethernet, kontrolka sítě bliká.                                                                                                    |
| Kontrolka uložení<br>obrazu                     | Kontrolka uložení obrazu svítí, pokud digitální videorekordér ukládá obraz.                                                                                                    |
| Camera (Kamera)<br>(1–8/16)                     | Stiskem tlačítek jednotlivých kamer zobrazíte vybranou kameru na celou obrazovku. Tlačítka 1<br>až 9 slouží i k zadávání hesel.                                                                                                    |
|                                                 | V režimu soukromé zóny stisk tlačítka 1 zvětší zobrazení a stisk tlačítka 2 zmenší zobrazení,<br>stisk tlačítka 3 zaostří na bližší vzdálenost, tlačítko 4 zaostří na delší vzdálenost a stisk tlačítka<br>5 přesune kameru do výchozí pozice (přednastavení) a stisk tlačítka 6 uloží přednastavení.                                                                                                    |
| Tlačítko Zoom/PTZ<br>(Zvětšit/Soukromá<br>zóna) | Stiskem tlačítka Zoom/PTZ (Zvětšit/Soukromá zóna) aktivujete režim zvětšení a na obrazovce<br>se zobrazí obdélník. Pomocí tlačítek se šipkami můžete přesunout obdélník na jiné místo.<br>Stiskem tlačítka Enter/Pause (Enter/Pozastavit) zvětšíte obraz v obdélníku. Stiskem a<br>přidržením tlačítka Zoom/PTZ (Zvětšit/Soukromá zóna) po dobu min. 2 sekund aktivujete režim<br>soukromé zóny.                                                                                                    |
| Tlačítko Display/Spot<br>(Zobrazit/Bod)         | Stiskem tlačítka Display/Spot (Zobrazit/Bod) přepínáte mezi různými formáty obrazu. K dispozici jsou tyto formáty: PIP, 2x2, 3x3 a 4x4. Stiskem a přidržením tohoto tlačítka po dobu min. 2 sekund vyberete kameru, která se má zobrazit na bodovém monitoru.                                                                                                    |
| Tlačítko<br>Group/Seguence<br>(Skupina/Řazení)  | Stiskem tlačítka Group/Sequence (Skupina/Řazení) v režimu živého obrazu přepnete zobrazení z aktivní skupiny kamer na další skupinu kamer. Na obrazovce se zobrazí číslo stránky. Stiskem a přidržením tohoto tlačítka po dobu min. 2 sekund postupně zobrazíte další kanály s živým obrazem.                                                                                                    |
| Tlačítko Menu/Cameo<br>(Nabídka/Miniatura)      | Stiskem tlačítka Menu/Cameo (Nabídka/Miniatura) přejdete na obrazovku nastavení. Přístup k nastavení vyžaduje zadání ověřeného uživatelského jména a hesla. Stiskem tohoto tlačítka rovněž zavřete aktuální nabídku nebo dialogové okno nastavení. Stiskem tohoto tlačítka v režimu přehrávání zobrazíte nabídku hledání. Stiskem a přidržením tohoto tlačítka po dobu min. 2 sekund aktivujete režim miniatury.                                                                                                    |
| PTZ                                             | Stiskem tlačítka PTZ přejdete do režimu PTZ (posun/náklon/přiblížení), ve kterém můžete<br>ovládat správně nakonfigurované kamery.                                                                                                    |
| Panic (Panika)                                  | Stiskem tlačítka Panic (Nouze) spustíte nouzové nahrávání všech kamerových kanálů a na obrazovce se zobrazí <b>!</b> . Dalším stiskem tlačítka nouzové nahrávání zastavíte. Senzor pro IR dálkové ovládání je vlevo dole od tlačítka Panic (Nouze). Senzor nesmí nic blokovat, jinak dálkové ovládání nebude fungovat správně.                                                                                                    |
| Tlačítko Clip Copy<br>(Uložení obrazu)          | Stiskem tlačítka Clip Copy (Uložení obrazu) umožňuje kopírovat videoklipy.                                                                                                    |
| Alarm                                           | Tlačítko Alarm má dvě funkce. První funkcí je resetování výstupů digitálního videorekordéru včetně interního bzučáku během alarmu. Druhou funkcí je zobrazení protokolu událostí v režimu živého monitorování, pokud není aktivní alarm. Tuto operaci lze chránit uživatelským heslem.                                                                                                    |
| Tlačítko Playback<br>(Přehrávání)               | Stiskem tlačítka Playback (Přehrávání) přejdete do režimu přehrávání. Dalším stiskem tohoto tlačítka režim přehrávání ukončíte. Při spuštění režimu přehrávání je video pozastaveno. Stiskem šipky doprava spustíte přehrávání videa normální rychlostí. Při pozastavení digitálního videorekordéru se na obrazovce zobrazí ikona II. V režimu přehrávání se na digitálním videorekordéru zobrazí ikona Þ.                                                                                                    |
| Tlačítko Enter/Pause<br>(Enter/Pozastavit)      | Stisk tohoto tlačítka v režimu živého monitorování znehybní aktuální obrazovku. Zobrazí se ikona 🖏 Stisk tohoto tlačítka v režimu přehrávání pozastaví přehrávání videa. Stisk tohoto tlačítka v režimu nastavení vybírá zvýrazněnou položku nebo dokončuje zadání položky.                                                                                                    |
| Šipky nahoru, dolů,                             | Šipky umožňují pohyb v nabídce a v grafickém uživatelském rozhraní (GUI).                                                                                                    |
| doleva, doprava                                 | Šipky nahoru a dolů lze (rovněž) použít na změnu čísel. Zvýrazněte číslo v nabídce a zmenšete<br>nebo zvětšete jeho hodnotu.<br>Šipky doleva a doprava lze použít na přehrávání obrazu v režimu přehrávání. Stiskem šipky<br>doprava přehrajete video normální rychlostí a dalším stiskem tohoto tlačítka postupně zvyšujete<br>rychlost přehrávání na 2x, 3x a 4x. Stiskem šipky doleva zpětně přehrajete video vysokou<br>rychlostí a dalším stiskem tlačítka postupně zvyšujete rychlost přehrávání na 2x, 3x a 4x. |

### 7.4 Nastavení systému

Tlačítka na předním panelu slouží ke vstupu do systémových příkazů a pro programování. Stiskněte tlačítko Menu/Cameo (Nabídka/Miniatura) na předním panelu a zadejte heslo stiskem příslušné kombinace číselných tlačítek kamery a potvrďte stiskem tlačítka Enter/Pause (Enter/Pozastavit). Podrobné pokyny pro nastavení najdete v uživatelské příručce. Dokumentace je uložena na disku CD nebo v aplikační složce na pevném disku počítače (C:\SISTORE AX\...).

#### Nabídka nastavení

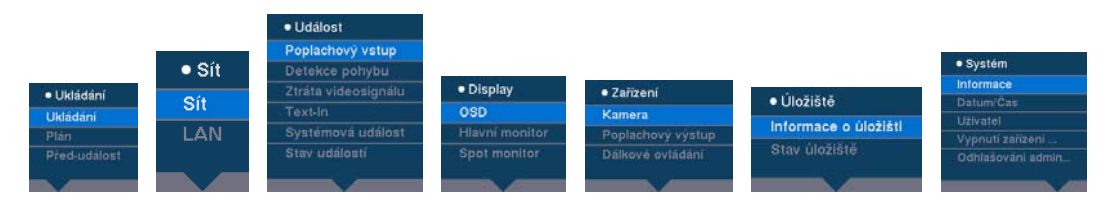

# 8 Likvidace

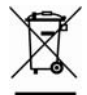

Všechny elektrické a elektronické produkty musí být řádně zlikvidovány (ne společně s domovním odpadem) ve sběrných zařízeních, která jsou k tomuto účelu určena vládou či místními zastupitelskými orgány.

Symbol přeškrtnuté popelnice znamená, že pro produkt platí evropská směrnice 2002/96/ES.

Správná likvidace a oddělený sběr starých spotřebičů pomáhá chránit životní prostředí a lidské zdraví před možnými negativními dopady. Je to předpoklad pro opětovné použití a recyklaci vyřazeného elektrického a elektronického zařízení. Chcete-li získat další informace o likvidaci starých spotřebičů, kontaktujte místní úřad, společnost zajišťující svoz a likvidaci odpadu nebo prodejce produktu.

Vydala společnost Siemens Building Technologies Fire & Security Products GmbH & Co. oHG D-76181 Karlsruhe

www.buildingtechnologies.siemens.com/

# SIEMENS

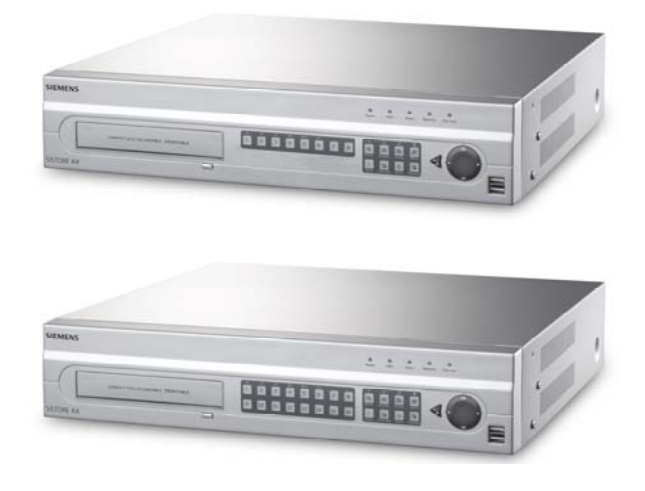

# Rejestrator DVR SISTORE AX8 250/100 V2.8 SISTORE AX16 250/100 V2.8

Podręcznik instalacji

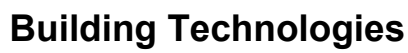

Fire Safety & Security Products

Dane i wygląd zewnętrzny mogą ulec zmianie bez powiadomienia. / Dostawy są realizowane zależnie od dostępności. Data and design subject to change without notice. / Supply subject to availability. © 2008 Copyright by Siemens Building Technologies AG

Zastrzegamy wszelkie prawa do niniejszego dokumentu i przedmiotu w nim opisanego. Akceptując niniejszy dokument, odbiorca uznaje te prawa i zobowiązuje się nie publikować tego dokumentu ani jego zawartości w całości lub w części, nie udostępniać go jakiejkolwiek stronie trzeciej bez naszej uprzedniej wyraźnej pisemnej zgody ani też nie używać go do żadnego celu, który nie jest zgodny z celem jego dostarczenia.

We reserve all rights in this document and in the subject thereof. By acceptance of the document the recipient acknowledges these rights and undertakes not to publish the document nor the subject thereof in full or in part, nor to make them available to any third party without our prior express written authorization, nor to use it for any purpose other than for which it was delivered to him.

#### Prawa autorskie

Copyright 2008 © Siemens Fire & Security Products GmbH & Co. oHG. Wszelkie prawa zastrzeżone.

Firma Siemens Fire & Security Products GmbH & Co. oHG nadaje nabywcy prawo do korzystania z oprogramowania.

Zawartość tego podręcznika nie może być tłumaczona na inny język lub powielana w części lub w całości bez uzyskania uprzedniej pisemnej zgody.

#### Znaki towarowe

SISTORE jest znakiem towarowym Siemens Fire & Security Products GmbH & Co. oHG.

#### Kontakt

Wszelkie pytania i sugestie dotyczące produktu lub dokumentacji należy przekazać lokalnemu przedstawicielowi SIEMENS.

Nasza witryna internetowa jest dostępna pod adresem <u>www.siemens.com/sistoreax</u>.

## Spis treści

| 1                                       | Bezpieczeństwo                                                                                                    |            |
|-----------------------------------------|----------------------------------------------------------------------------------------------------|------------|
| 1.1                                     | Czytelnicy docelowi                                                                                                    |            |
| 1.2                                     | Ogólne środki bezpieczeństwa                                                                                                    |            |
| 1.2.1                                   | Transportu                                                                                                    |            |
| 1.2.2                                   | Instalacja                                                                                                    |            |
| 1.2.3                                   | Serwis oraz konserwacja                                                                                                    |            |
| 1.3                                     | Znaczenie słów ostrzegawczych                                                                                                    |            |
| 1.4                                     | Znaczenie symboli ostrzegawczych                                                                                                    |            |
| 2                                       | Zalecenia oraz normy                                                                                                    |            |
| 3                                       | Dane techniczne                                                                                                    |            |
|                                         |                                                                                                    |            |
| 4                                       | Informacje potrzebne do zamówienia                                                                                                    | 185        |
| 4<br>5                                  | Informacje potrzebne do zamówienia<br>Zakres dostawy                                                                                                    | 185<br>185 |
| 4<br>5<br>6                             | Informacje potrzebne do zamówienia<br>Zakres dostawy<br>Instalacja                                                                                                    |            |
| 4<br>5<br>6<br>7                        | Informacje potrzebne do zamówienia<br>Zakres dostawy<br>Instalacja<br>Działanie                                                                                                    |            |
| 4<br>5<br>6<br>7.1                      | Informacje potrzebne do zamówienia<br>Zakres dostawy<br>Instalacja<br>Działanie<br>Włączanie zasilania                                                                                              |            |
| 4<br>5<br>6<br>7<br>7.1<br>7.2          | Informacje potrzebne do zamówienia<br>Zakres dostawy<br>Instalacja<br>Działanie<br>Włączanie zasilania<br>Polecenia odtwarzania                                                                     |            |
| 4<br>5<br>6<br>7<br>7.1<br>7.2<br>7.3   | Informacje potrzebne do zamówienia<br>Zakres dostawy<br>Instalacja<br>Działanie<br>Włączanie zasilania<br>Polecenia odtwarzania<br>Przyciski i diody LED na panelu przednim                         |            |
| 4<br>5<br>6<br>7.1<br>7.2<br>7.3<br>7.4 | Informacje potrzebne do zamówienia<br>Zakres dostawy<br>Instalacja<br>Działanie<br>Włączanie zasilania<br>Polecenia odtwarzania<br>Przyciski i diody LED na panelu przednim<br>Konfiguracja systemu |            |
# 1 Bezpieczeństwo

### 1.1 Czytelnicy docelowi

Instrukcje zawarte w niniejszym dokumencie są przeznaczone **jedynie** dla następujących kategorii czytelników docelowych:

| Czytelnicy docelowi                      | Kwalifikacje                                                                           | Działania                            | Stan urządzenia                                            |
|------------------------------------------|----------------------------------------------------------------------------------------|--------------------------------------|------------------------------------------------------------|
| Personel obsługi<br>uruchomienia systemu | Przeszkolenie<br>techniczne w zakresie<br>budownictwa lub<br>instalacji elektrycznych. | Pierwsze uruchomienie<br>urządzenia. | Urządzenie niezainsta-<br>lowane i nieskonfigu-<br>rowane. |

### 1.2 Ogólne środki bezpieczeństwa

- Przed przystąpieniem do instalacji urządzenia należy zapoznać się z informacjami dotyczącymi środków bezpieczeństwa.
- Niniejszą instrukcję należy zachować do wykorzystania w przyszłości.
- Stosować się do wszelkich ostrzeżeń i instrukcji umieszczonych na produkcie.
- Niniejszy dokument należy przekazywać razem z urządzeniem.
- Oprócz instrukcji zawartych w dokumentacji produktu, należy przestrzegać wszelkich dodatkowych krajowych lub lokalnych norm lub przepisów bezpieczeństwa dotyczących opracowania, projektowania, instalowania, działania i utylizacji produktu.

### Zakłócenia radiowe w innych urządzeniach

 Urządzenie klasy A. Niniejsze urządzenie może powodować zakłócenia radiowe w otoczeniu domowym. W takim wypadku zalecane jest podjęcie odpowiednich środków w celu usunięcia zakłócenia.

### Odpowiedzialność

- Nie należy podłączać urządzenia w przypadku braku lub uszkodzenia jakichkolwiek części.
- Nie należy dokonywać modyfikacji ani przeróbek niezatwierdzonych przez producenta.
- Należy korzystać jedynie z części zamiennych i wyposażenia zatwierdzonego przez producenta.

### 1.2.1 Transportu

#### Uszkodzenie podczas transportu

- Nie narażać urządzenia na wibracje mechaniczne oraz wstrząsy.
- Zachować opakowanie w celu zabezpieczenia urządzenia podczas ewentualnego transportu.

### 1.2.2 Instalacja

#### Uszkodzenie spowodowane niewłaściwą lokalizacją montażu

- Lokalizację montażu należy wybrać w oparciu o instrukcje producenta dotyczące warunków środowiskowych. Zobacz sekcję 3: Dane techniczne.
- Nie korzystać z urządzenia w pobliżu źródeł silnego promieniowania elektromagnetycznego.
- Nie obsługiwać urządzenia w miejscach zakurzonych/zapylonych.
- Urządzenie jest przeznaczone jedynie do zastosowań wewnętrznych.
- Nie narażać urządzenia na wibracje mechaniczne oraz wstrząsy.
- Chronić urządzenie przed działaniem wilgoci.

#### Mechaniczne uszkodzenie przewodu

• Należy sprawdzać, czy kable nie są uciskane, poskręcane ani uszkodzone.

#### Uszkodzenie urządzenia wywołane brakiem wentylacji

- Nie blokować i nie przykrywać otworów wentylacyjnych urządzenia.
- Nie ustawiać kilku urządzeń jedno na drugim ani nie umieszczać jakichkolwiek przedmiotów na urządzeniu.

# Niebezpieczeństwo porażenia prądem elektrycznym wynikające z błędnego podłączenia

- Używać odpowiedniego przewodu zasilania zatwierdzonego w danym kraju i zgodnego z krajowymi normami.
- Urządzenie zostało opracowane do pracy z systemami zasilającymi TN i norweskimi systemami zasilającymi IT o napięciu międzyfazowym 230 V. Nie należy podłączać go do innych systemów zasilających IT.

### Uszkodzenie spowodowane przepięciem

 Urządzenie należy podłączyć do źródła zasilania o określonym napięciu. Wymagania zasilania znajdują się na zasilaczu sieciowym (zobacz sekcję 3: Dane techniczne).

### 1.2.3 Serwis oraz konserwacja

#### Niebezpieczeństwo porażenia prądem elektrycznym podczas konserwacji

 Przed rozpoczęciem konserwacji urządzenia należy zawsze wyjąć z gniazdka przewód zasilania oraz inne przewody.

### Niebezpieczeństwo porażenia prądem elektrycznym podczas czyszczenia urządzenia e

- Przed rozpoczęciem czyszczenia należy odłączyć zasilanie urządzenia.
- Nie używać środków czyszczących w płynie lub w sprayu, które zawierają alkohol, spirytus lub amoniak.

### 1.3 Znaczenie słów ostrzegawczych

Do określenia poziomu zagrożenia użyto następujących pisanych słów ostrzegawczych.

| Słowo<br>ostrzegawcze | Rodzaj zagrożenia                                                                   |
|-----------------------|-------------------------------------------------------------------------------------|
| PRZESTROGA            | Niebezpieczeństwo lekkiego lub średniego uszkodzenia ciała albo uszkodzenia mienia. |

### 1.4 Znaczenie symboli ostrzegawczych

Rodzaj ostrzeżenia zawarty został na ikonie symbolu.

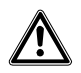

Ostrzeżenie o zagrożeniu

### 2 Zalecenia oraz normy

Stwierdzono zgodność urządzenia z zakresami wymagań następujących Dyrektyw WE: Deklaracja zgodności UE jest dostępna dla odpowiedzialnych agencji pod adresem:

Siemens Building Technologies Fire & Security Products GmbH & Co. oHG 76181 Karlsruhe

Niemcy

Dyrektywa Europejska 2004/108/WE "Kompatybilność elektromagnetyczna"

Zgodność z Dyrektywą Europejską 2004/108/WE uzyskano poprzez przeprowadzenie testów zgodnie z następującymi normami:

| Emitowane zakłócenia:    | EN 61000-6-4     |
|--------------------------|------------------|
|                          | EN 55022 Klasa A |
| Odporność na zakłócenia: | EN 50130-4       |

### Dyrektywa Europejska 2006/95/WE "Dyrektywa niskonapięciowa"

Zgodność z Dyrektywą Europejską 2006/95/WE uzyskano poprzez przeprowadzenie testów zgodnie z następującą normą:

| Bezpieczeństwo: EN 60950-1 |
|----------------------------|
|----------------------------|

# 3 Dane techniczne

| Wideo                           |                                                                                                    |
|---------------------------------|----------------------------------------------------------------------------------------------------|
| Format sygnału                  | PAL lub NTSC (autowykrywanie)                                                                          |
| Wejście wideo                   | Złożone: 8 lub 16 wejść pętli, 1 Vpp autoterminacja, 75 omów                                           |
| Wyjścia monitora                | Złożone: 1 (BNC), 1 Vpp, 75 omów                                                                       |
|                                 | SPOT: 1 (BNC), 1 Vpp, 75 omów                                                                          |
| //                              | VGA: 1                                                                                                 |
| Rozdzielczość wideo             | Złożone: (PAL) 720 x 576, (NTSC) 720 x 480                                                             |
|                                 | VGA: 800 x 600 przy 60 Hz                                                                              |
| Prędkość odtwarzania/nagrywania | 100 obrazów/s (PAL), 120 obrazów/s (NTSC)                                                              |
| (Obrazy na sekundę)             |                                                                                                    |
| Wejscia / wyjscia               |                                                                                                    |
| vvejscie alarmu                 | otwarte (NO)                                                                                           |
| Wyjście alarmu                  | 2 wyjścia przekaźnikowe, łączówki, programowane jako normalnie<br>zamkniete/normalnie otwarte (NC/NO), |
|                                 | 0,5 A przy 125 V (prąd przemienny), 1 A przy 30 V (prąd stały)                                         |
| Wejście resetowania alarmu      | 1x TTL, łączówka                                                                                       |
| Wewnętrzny brzęczyk             | 80 dB przy 10 cm                                                                                       |
| Połączenie sieciowe             | 10/100 Mbps Ethernet (RJ-45)                                                                           |
| Połączenia                      |                                                                                                    |
| Wejście wideo                   | Złożone: 8 lub 16 BNC                                                                                  |
| Pętla wideo                     | Złożone: 8 lub 16 BNC (autoterminacja)                                                                 |
| Wyjście monitora                | Złożone: 1x BNC                                                                                        |
|                                 | VGA: 1 VGA                                                                                             |
|                                 | SPOT (złożone): 1 BNC                                                                                  |
| Port Ethernet                   | RJ-45                                                                                                  |
| Port szeregowy RS-232C          | DB9 (P)                                                                                                |
| Port szeregowy RS-485           | 2-wtykowa łączówka                                                                                     |
| Port UltraWide SCSI             | 68-wtykowe złącze żeńskie dużej gęstości                                                               |
| Port USB                        | 2 (USB 2.0)                                                                                            |
| Pamięć masowa                   |                                                                                                    |
| Pamięć podstawowa               | Dysk twardy SATA (maks. 3)                                                                             |
| Pamięć pomocnicza (opcjonalna)* | Wbudowany napęd DVD-RW<br>Dysk twardy USB, napęd USB CD-RW lub napęd USB flash                         |
| Środowiskowe                    |                                                                                                    |
| Temperatura pracy               | 5 – 40 °C                                                                                              |
| Wilgotność pracy                | 0 – 90 %                                                                                               |
| Zasilanie                       |                                                                                                    |
| Zasilanie                       | 100 - 240 V (prąd przemienny), 2 A, 50/60 Hz                                                           |
| Pobór mocy                      | Maks. 80 W (100 W, gdy zainstalowane są 3 dyski twarde)                                                |

### Dane ogólne

 Wymiary (szer. x wys. x gł.)
 430 x 88 x 405 mm

 Waga urządzenia
 10,2 kg

 Waga transportowa
 12,5 kg

 Wymiary transportowe
 540 x 290 x 590 mm

 (szer. x wys. x gł.)
 540 x 290 x 590 mm

\*) Instalując napęd CD-RW lub DVD-RW, należy podłączyć przewód I/O SATA do gniazda SATA3.

Dane techniczne mogą ulec zmianie bez uprzedzenia.

# 4 Informacje potrzebne do zamówienia

| Rodzaj               | Nr części      | Oznaczenie                    | Waga    |
|----------------------|----------------|-------------------------------|---------|
| SISTORE AX8 250/100  | S54569-C71-B13 | SISTORE AX8, 250 GB, 100 ips  | 10,2 kg |
| SISTORE AX16 250/100 | S54569-C91-B13 | SISTORE AX16, 250 GB, 100 ips | 10,2 kg |

### 5 Zakres dostawy

- Rejestrator DVR
- Kabel zasilający
- Instrukcja obsługi, oprogramowanie RAS w różnych wersjach językowych na płycie CD-ROM
- Podręcznik instalacji w różnych wersjach językowych
- Zestaw do montażu w stojaku
- Śruby/prowadnice montażowe do instalacji dodatkowych dysków twardych

# 6 Instalacja

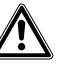

PRZESTROGA

Przed zainstalowaniem urządzenia należy zawsze wyjąć z gniazdka przewód zasilania oraz inne przewody.

Urządzenie SISTORE AX8/AX16 zostało zaprojektowane do współpracy z różnym sprzętem. Podstawowy system składa się z kamery wideo i monitora systemowego.

Patrz dysk CD z instrukcją użytkownika gdzie znajdują się szczegółowe informacje o instalowaniu każdego rodzaju sprzętu.

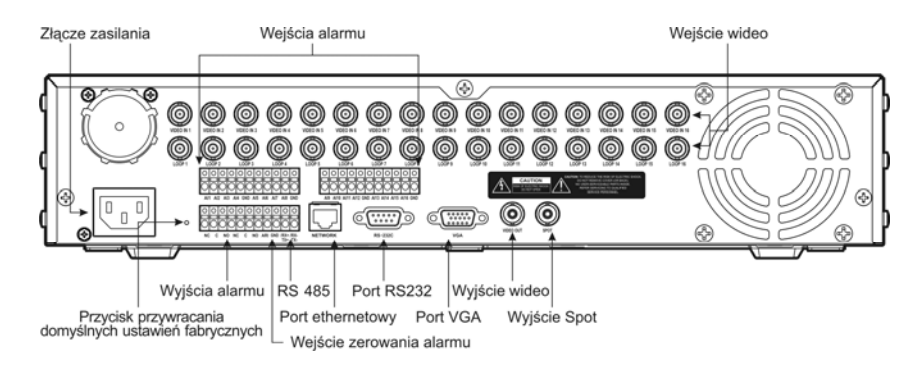

### Fig. 1 Panel tylny SISTORE AX16

#### Krok 1:

Video In: Podłącz kamery (do 8/16) do wejść BNC kamer. Jeżeli potrzebne jest zamknięcie obwodu, podłącz wyjście kamery do drugiego źródła (drugie złącze BNC).

### Krok 2:

Video Out: Podłącz monitor do wyjścia composite video, aby uzyskać wyświetlanie i odtwarzanie wieloekranowe.

#### Krok 3:

Złącze zasilania: Podłącz zasilanie do urządzenia.

# 7 Działanie

### 7.1 Włączanie zasilania

Urządzenie SISTORE AX8/AX16 jest gotowe do pracy po upływie około 60 sekund od momentu podłączenia kabla zasilania. Urządzenie SISTORE AX8/AX16 można wyłączyć, wybierając z menu System opcję Shutdown (Wyłącz). Przy wyłączaniu magnetowidu cyfrowego należy potwierdzić wyłączenie urządzenia. Urządzenie nie ma wyłącznika.

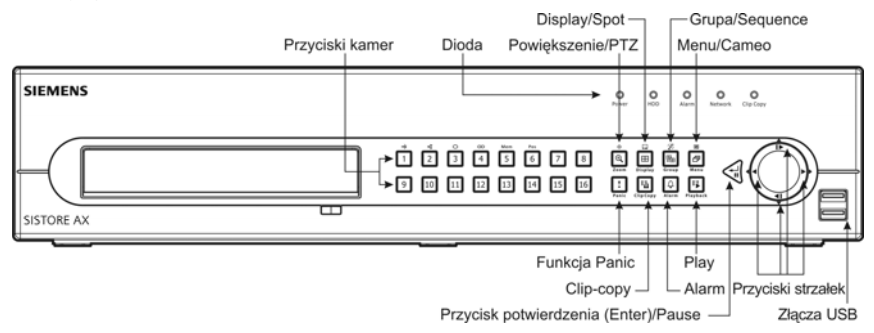

Fig. 2 Panel przedni SISTORE AX16

### Tryby wyświetlania

Aby obejrzeć obraz z żądanej kamery, naciśnij przycisk z odpowiednim numerem kamery. Kolejne naciśnięcia przycisku <u>Display</u> spowodują przełączanie różnych formatów wyświetlania: 4×4, 3×3, 2×2 i PIP.

### Nagrywanie

Po zainstalowaniu systemu zgodnie z instrukcjami podanymi w Instrukcji użytkownika urządzenie jest gotowe do nagrywania. Na panelu przednim nie ma przycisku nagrywania inicjującego rejestrowanie materiału wideo. Urządzenie SIS-TORE AX8/AX16 rozpocznie rejestrowanie zgodnie z harmonogramem ustalonym przez użytkownika lub w reakcji na zdarzenia zewnętrzne lub wewnętrzne, takie jak sygnał alarmu lub wykrycie ruchu bądź zdarzenia związane z wprowadzeniem tekstu.

### 7.2 Polecenia odtwarzania

### Przyciski kamery (1 do 16)

Poszczególne przyciski kamery służą do wyświetlania obrazu z kolejnych kamer na całym ekranie.

### Przycisk Powiększenie/PTZ

Przycisk Powiększenie/PTZ służy do podwójnego powiększania bieżącego obrazu na ekranie.

### **Przycisk Display**

Ten przycisk ma dwie funkcje. Po pierwsze pozwala przełączać między różnymi formatami wyświetlania. Dostępne formaty: 4x4, 3x3 i 2x2. Po drugie, przytrzymując go przez co najmniej dwie sekundy, można wybrać kamerę, której obraz będzie wyświetlany na monitorze Spot.

### Przycisk Grupa/Sequence

Przycisk Grupa/Sequence służy do przełączania widoku między aktualną a następną grupą kamer. Na ekranie wyświetlany jest numer strony.

### Przycisk Menu/Cameo

Przycisk Menu/Cameo służy do wyświetlania menu Search. Przytrzymanie przycisku przez co najmniej dwie sekundy powoduje uruchomienie trybu cameo. Żółta obwoluta wokół wideo sygnalizuje aktywny tryb cameo. Do poruszania aktywnym cameo służą przyciski strzałek. Naciskając przycisk odpowiedniej kamery w trybie cameo, można edytować cameo i wyświetlać obraz z wybranej kamery. Przycisk Enter/Pause pozwala zamknąć aktywny tryb cameo. Aktywny tryb cameo można także zamknąć za pomocą polecenia *Exit Group Edit* w menu cameo, dostępnym po naciśnięciu przycisku Menu/Cameo.

### **Przycisk Play**

Przycisk Play służy do uruchamiania trybu odtwarzania. Ponowne jego naciśnięcie powoduje zamknięcie trybu odtwarzania. W trakcie uruchamiania trybu odtwarzania obraz wyświetlany na ekranie jest wstrzymywany. Przycisk strzałki w prawo uruchamia odtwarzanie wideo z normalną prędkością. W trybie pauzy na ekranie widoczny jest symbol II, a w trybie odtwarzania, symbol ►.

### Przycisk potwierdzenia (Enter)/Pause

Przycisk Enter/Pause służy do wstrzymywania wideo. W trybie pauzy na ekranie widoczny jest symbol **II**.

### Przyciski strzałek w górę, w dół w lewo i w prawo

Przyciski strzałek w górę i w dół służą do zmieniania liczb przez zaznaczanie w menu i zwiększanie bądź zmniejszanie ich wartości.

Przyciski strzałek w lewo i w prawo służą do wyświetlania kolejnych obrazów w trybie odtwarzania. Przycisk strzałki w prawo służy do odtwarzania wideo z normalną prędkością. Ponowne naciśnięcie przycisku powoduje odtwarzanie obrazu z prędkością 2, 3 i 4 razy szybszą. Przycisk strzałki w lewo służy do odtwarzania wideo wstecz z dużą prędkością. Ponowne naciśnięcie przycisku powoduje odtwarzanie obrazu z prędkością 2, 3 i 4 razy szybszą.

## 7.3 Przyciski i diody LED na panelu przednim

| Power LED                                               | Dioda zasilania świeci się, gdy urządzenie jest włączone.                                                                                                    |
|---------------------------------------------------------|----------------------------------------------------------------------------------------------------|
| HDD LED                                                 | Dioda dysku twardego miga, gdy urządzenie nagrywa lub wyszukuje wideo na dysku twardym.                                                                                                    |
| Alarm LED                                               | Dioda wyjścia alarmu świeci się, gdy uruchomione jest zewnętrzne źródło alarmu lub wewnę-<br>trzny brzęczek.                                                                                                    |
| Network LED                                             | Dioda sieci świeci się, gdy urządzenie jest podłączone do sieci Ethernet.                                                                                                    |
| Clip Copy LED                                           | Dioda Clip-Copy świeci się podczas kopiowania klipu.                                                                                                    |
| Przyciski kamery<br>(1 do 16)                           | Poszczególne przyciski kamery służą do wyświetlania obrazu z poszczególnych kamer na pełnym ekranie. Przyciski od 1 do 9 służą także do wprowadzania haseł. W trybie PTZ przycisk 1 służy do powiększania obrazu, przycisk 2 do pomniejszania obrazu, przycisk 3 do ustawiania ostrości na bliskim planie, przycisk 4 do ustawiania ostrości na dalekim planie. Przycisk 5 służy do przechodzenia między zapamiętanymi ustawieniami, a przycisk 6 do ich zapamiętywania.                                                                                                    |
| Przycisk Powięk-<br>szenie/PTZ                          | Przycisk Zoom/PTZ powoduje uruchomienie trybu powiększenia, a na ekranie pojawia się symbol prostokąta. Prostokąt można przesuwać po ekranie za pomocą przycisków strzałek. Przycisk Enter/Pause służy do powiększania obrazu widocznego w prostokącie. Przytrzymanie przycisku Zoom/PTZ przez co najmniej dwie sekundy powoduje uruchomienie trybu PTZ.                                                                                                    |
| Przycisk Display/Spot                                   | Przycisk Display/Spot służy do przełączania między różnymi trybami wyświetlania. Dostępne formaty: PIP, 2x2, 3x3 i 4x4. Przytrzymując go przez co najmniej dwie sekundy, można wybrać kamerę, której obraz będzie wyświetlany na monitorze Spot.                                                                                                    |
| Przycisk<br>Grupa/Sequence                              | W trybie live przycisk Grupa/Sequence służy do przełączania ekranu między aktualną a następną grupą kamer. Na ekranie wyświetlany jest numer strony. Przytrzymanie przycisku przez co najmniej dwie sekundy powoduje wyświetlanie kolejnych kanałów live.                                                                                                    |
| Przycisk Menu/Cameo                                     | Przycisk Menu/Cameo służy do wyświetlania ekranu konfiguracji (Setup). Aby wyświetlić ekran konfiguracji, należy wprowadzić nazwę użytkownika i hasło. Przycisk ten służy także do za-<br>mykania aktualnie otwartego menu lub okna dialogowego konfiguracji. W trybie odtwarzania ten przycisk służy do wyświetlania menu Search. Przytrzymanie go przez co najmniej dwie sekundy powoduje wprowadzenie trybu cameo.                                                                                                    |
| Przycisk Funkcja Panic                                  | Przycisk funkcji Panic pozwala uruchomić nagrywanie obrazu ze wszystkich kamer jednocześ-<br>nie. Na ekranie wyświetlany jest symbol <b>!</b> . Ponowne naciśnięcie przycisku powoduje zatrzyma-<br>nie nagrywania w trybie panic.                                                                                                    |
| Przycisk Clip Copy                                      | Przycisk Clip Copy służy do kopiowania klipów wideo.                                                                                                    |
| Przycisk Alarm                                          | Przycisk Alarm ma dwie funkcje. Po pierwsze służy do zerowania sygnałów wyjściowych ur-<br>ządzenia, w tym wewnętrznego brzęczka w trakcie alarmu. Po drugie, jeśli alarm nie jest włąc-<br>zony, pozwala wyświetlić dziennik zdarzeń w trybie monitorowania. Ta funkcja może być chron-<br>iona hasłem.                                                                                                    |
| Przycisk Play                                           | Przycisk Play uruchamia tryb odtwarzania. Aby zamknąć tryb odtwarzania, wystarczy nacisnąć go ponownie. W trakcie uruchamiania trybu odtwarzania obraz wyświetlany na ekranie jest wstrzymywany. Przycisk strzałki w prawo uruchamia odtwarzanie wideo z normalną prędkością. W trybie pauzy na ekranie widoczny jest symbol II, a w trybie odtwarzania, symbol <b>•</b> .                                                                                                    |
| Przycisk Enter/Pause                                    | W trybie monitorowania live przycisk służy do zatrzymywania obrazu widocznego na ekranie. Pojawia się ikona 🖏 W trybie odtwarzania służy on do wstrzymywania odtwarzania wideo. W trybie konfiguracji przycisk służy do wybierania zaznaczonych elementów lub zatwierdzania wprowadzonego tekstu.                                                                                                    |
| Przyciski strzałek w<br>górę, w dół w lewo i w<br>prawo | Te przyciski służą do poruszania się po interfejsie użytkownika.<br>Przyciski strzałek w górę i w dół służą także do zmiany liczb przez zaznaczanie w menu i zwięk-<br>szanie bądź zmniejszanie ich wartości.<br>Przyciski strzałek w lewo i w prawo służą też do wyświetlania kolejnych obrazów w trybie<br>odtwarzania. Przycisk strzałki w prawo służy do odtwarzania wideo z normalną prędkością.<br>Ponowne naciśnięcie przycisku powoduje odtwarzanie obrazu z prędkością 2, 3 i 4 razy<br>szybszą. Przycisk w lewo służy do odtwarzania wideo wstecz z dużą prędkością. Po-<br>nowne naciśnięcie przycisku powoduje odtwarzanie obrazu z prędkością 2, 3 i 4 razy<br>szybszą. Przycisku powoduje odtwarzanie obrazu z prędkością 2, 3 i 4 razy szybszą. |

### 7.4 Konfiguracja systemu

Przyciski na panelu przednim służą do wprowadzania poleceń systemowych i do programowania. Naciśnij przycisk <u>Menu/Cameo</u> na panelu przednim i wprowadź hasło, naciskając odpowiednią kombinację przycisków numerów kamer, a następnie przycisk potwierdzenia (<u>Enter/Pause</u>). Szczegółowe informacje zostały podane w Instrukcji użytkownika. Dokumentacja znajduje się na dysku CD lub w folderze aplikacji na dysku twardym komputera (C:\SISTORE AX\...).

### Menu Setup

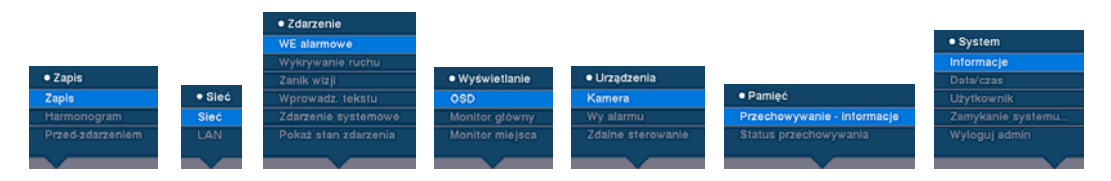

## 8 Utylizacja

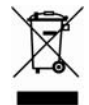

Wszystkie wyroby elektryczne i elektroniczne należy utylizować za pośrednictwem wyznaczonych punktów wskazanych przez władze państwowe lub lokalne. Nie należy ich wyrzucać wraz z odpadami komunalnymi.

Symbol przekreślonego pojemnika na odpady na kółkach oznacza, że produkt jest objęty europejską dyrektywą 2002/96/EC.

Właściwa utylizacja i osobne składowanie zużytych urządzeń pozwala uniknąć potencjalnych negatywnych skutków dla środowiska i zdrowia ludzkiego. Ponadto jest warunkiem wtórnego wykorzystania i recyklingu zużytych urządzeń elektrycznych i elektronicznych. Szczegółowe informacje na temat utylizacji urządzenia można uzyskać w urzędzie miasta, w punkcie utylizacji bądź w sklepie, w którym zostało zakupione.

Wydane przez Siemens Building Technologies Fire & Security Products GmbH & Co. oHG D-76181 Karlsruhe

www.buildingtechnologies.siemens.com/

© 2008 Copyright by Siemens Building Technologies Dane i wyglad zewnetrzny moga sie zmienić bez powiadomienia.

Dane i wygląd zewnętrzny mogą się zmienić bez powiadomienia. Dostawy są realizowane w zależności od dostępności.

 Dokument nr
 A6V10230360

 Wydanie
 08.12.08

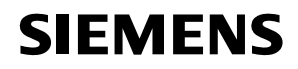

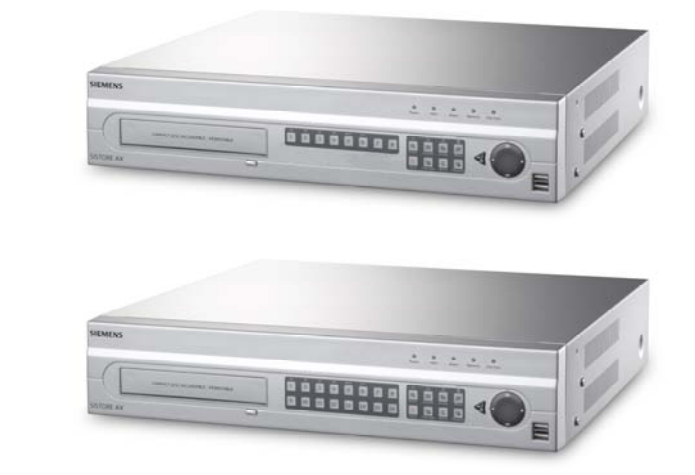

# Dijital Video Kayıt Cihazı SISTORE AX8 250/100 V2.8 SISTORE AX16 250/100 V2.8

**Kurulum Talimatı** 

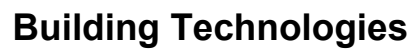

Fire Safety & Security Products

Liefermöglichkeiten und technische Änderungen vorbehalten. Veri ve tasarım önceden haber verilmeksizin değişikliğe tabi tutulabilir. / Tedarik stoklarla sınırlıdır. ©2008 Telif hakkı Siemens Building Technologies'e aittir

Wir behalten uns alle Rechte an diesem Dokument und an dem in ihm dargestellten Gegenstand vor. Der Empfänger erkennt diese Rechte an und wird dieses Dokument nicht ohne unsere vorgängige schriftliche Ermächtigung ganz oder teilweise Dritten zugänglich machen oder außerhalb des Zweckes verwenden, zu dem es ihm übergeben worden ist.

Bu belgeye ve bu belgede bahsedilen konuya ilişkin tüm haklarımız saklıdır. İşbu belgeyi almakla alıcı bu hakları tanımış ve önceden yazılı iznimizi almadan belge veya belgede sözü edilen konuyu tamamen veya kısmen yayınlamamayı veya üçüncü taraflara sunmamayı ve kendisine sunulan bu belgeyi amacı dışında kullanmamayı taahhüt eder.

### Copyright

Copyright © 2008 Siemens Fire & Security Products GmbH & Co. oHG. Tüm haklar saklıdır.

Siemens Fire & Security Products GmbH & Co. oHG müşterilere yazılımı kullanma hakkı verir.

Bu kullanım kılavuzunu yazılı iznimiz olmaksızın tamamen ya da kısmen çoğaltmak veya başka bir dile çevirmek yasaktır.

#### Markalar

SISTORE bir Siemens Fire & Security Products GmbH & Co. oHG markasıdır.

#### İrtibat

Ürünle ya da bu belgeyle ilgili sorularınız veya önerileriniz varsa lütfen SIEMENS yerel temsilcinizle irtibata geçin. Ayrıca internet sitemizi de ziyaret edebilirsiniz: <u>www.siemens.com/sistoreax</u>.

# İçindekiler

| 1     | Güvenlik                        | 197 |
|-------|---------------------------------|-----|
| 1.1   | Hedef okuyucular                | 197 |
| 1.2   | İş güvenliği talimatı           | 197 |
| 1.2.1 | Nakliyat                        | 197 |
| 1.2.2 | Kurulum                         | 198 |
| 1.2.3 | Servis ve bakım                 | 198 |
| 1.3   | Yazılı uyarı notlarının anlamı  | 199 |
| 1.4   | Tehlike işaretlerinin anlamları | 199 |
| 2     | Yönergeler ve standartlar       | 199 |
| 3     | Teknik Veriler                  | 200 |
| 4     | Sipariş bilgileri               | 201 |
| 5     | Ambalaj içeriği                 | 201 |
| 6     | Kurulum                         | 202 |
| 7     | Çalıştırma                      | 203 |
| 7.1   | Gücü açma                       | 203 |
| 7.2   | Kayıttan yürütme komutları      | 203 |
| 7.3   | Ön panel düğmeleri ve LED'ler   | 205 |
| 7.4   | Sistem kurulumu                 | 206 |
| 8     | Bertaraf Etme                   | 206 |

# 1 Güvenlik

### 1.1 Hedef okuyucular

Bu belgedeki talimatlar aşağıdaki hedef okuyucular temel alınarak tasarlanmıştır:

| Hedef okuyucular                  | Yeterlilik                                                        | Faaliyet                   | Ürünün durumu                            |
|-----------------------------------|-------------------------------------------------------------------|----------------------------|------------------------------------------|
| Operasyonel başlatma<br>personeli | Bina veya elektrik<br>tesisatı döşemeye<br>ilişkin teknik eğitim. | Ürün ilk kez çalıştırılır. | Ürün henüz kurulu ve<br>ayarlı değildir. |

### 1.2 İş güvenliği talimatı

- Cihazı çalıştırmadan önce genel güvenlik önlemlerini okuyun.
- Gerekli olduğunda başvuru için bu belgeyi saklayın.
- Cihaz ile ilgili belirtilen tüm uyarı ve talimatlara uyun.
- Bu belgeyi her zaman cihazla birlikte verin.
- Ürünün gelişimi, tasarımı, kurulumu, işleyişi veya bertaraf edilmesiyle ilgili herhangi ulusal ya da yerel güvenlik standartı veya kanunu ürüne ait belgelerde verilen talimatlara eklenmelidir.

### Çevrede bulunan diğer cihazlarla etkileşim sonucu oluşan radyo paraziti

 Bu A sınıfı bir cihazdır. Bu ekipman mesken kurulumlarında radyo parazitine sebep olabilir. Bu durumda kullanıcı, parazit sorununu gidermek üzere gerekli önlemleri alması yönünde teşvik edilir.

### Tazminat talebi

- Cihaz zarar görmüşse veya herhangi bir parçası eksikse elektriğe bağlamayın.
- Üretici tarafından onaylanmadığı sürece cihazda herhangi bir değişiklik ya da tadilat yapmayın.
- Yalnızca üretici tarafından onaylanan yedek parça ve aksesuarları kullanın.

### 1.2.1 Nakliyat

### Nakliyat sırasında meydana gelen zarar

- Cihazı mekanik titreşime veya darbeye maruz bırakmayın.
- Daha sonra olabilecek nakliyatlar için ambalaj malzemesini saklayın.

### 1.2.2 Kurulum

# Uygun olmayan konumlara kurulum yapılması sebebiyle meydana gelen zarar

- Üreticinin tavsiye ettiği çevresel koşullara uyulmalıdır (bkz. Bölüm: 3: Teknik Veriler).
- Cihazı güçlü elektromanyetik radyasyon kaynaklarının yakınında çalıştırmayın.
- Cihazı tozlu alanlarda çalıştırmayın.
- Cihaz sadece kapalı alanlarda kullanılmalıdır.
- Cihazı mekanik titreşime veya darbeye maruz bırakmayın.
- Cihazı nemden koruyun.

### Mekanik yüklenme sebebiyle meydana gelebilecek kablo zararı

• Kabloların gerili, bükülü ya da zarar görmüş olmadıklarından emin olun.

### Havalandırma yetersizliği sonucu cihazın zarar görmesi

- Cihazın havalandırma kapaklarını engellemeyin ya da örtmeyin.
- Birkaç cihazı birbiri üstüne yığmayın ve cihazın üzerine hiçbir şey koymayın.

### Yanlış bağlantı sebebiyle meydana gelebilecek elektrik çarpma tehlikesi

- Cihazı yalnızca ülkenizde onaylanan ve ulusal standartlara uyan güç kaynağı kablosuna bağlı olarak kullanın.
- Bu ürün Norveç'te bulunan 230 Volt'luk fazdan faza voltajlı TN güç sistemleri ve IT güç sistemleri için tasarlanmıştır. Cihazı başka herhangi bir IT güç sistemine bağlamayın.

### Aşırı gerilim sebebiyle cihazın zarar görmesi

 Cihazı sadece belirtilen voltaj değerine sahip güç kaynaklarına bağlayın. Voltaj beslemesi gereksinimleri ürün etiketinde bulunabilir (bkz. Bölüm 3: Teknik Veriler).

### 1.2.3 Servis ve bakım

### Bakım sırasında ortaya çıkabilecek elektrik çarpması tehlikesi

 Bakım işlemini gerçekleştirmeden önce her zaman güç kablosunu ve diğer kabloları ana güç kaynağından çıkartın.

### Cihazın temizlenmesi sırasında ortaya çıkabilecek elektrik çarpması tehlikesi

- Temizlemeden önce cihazın şebeke bağlantısını kesin.
- Alkol, tuz ruhu ya da amonyak içeren sıvı temizlik malzemeleri ya da spreyler kullanmayın.

### 1.3 Yazılı uyarı notlarının anlamı

Tehlikenin ciddiyeti aşağıda yazılan uyarı notlarıyla ifade edilmiştir.

| Uyarı sözcüğü | Risk türü                                            |
|---------------|------------------------------------------------------|
| UYARI         | Ürünün hasar görmesi ya da ufak yaralanma riski var. |

### 1.4 Tehlike işaretlerinin anlamları

Tehlikenin yapısı simgelerle gösterilir.

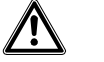

Tehlike uyarısı

# 2 Yönergeler ve standartlar

Bu ürün aşağıda belirtilen Avrupa yönergelerine ait gereksinimleri karşılar. Sorumlu kuruluşlara yönelik AB uygunluk deklarasyonu şu adresten temin edilebilir:

Siemens Building Technologies Fire & Security Products GmbH & Co. oHG 76181 Karlsruhe

Almanya

### Avrupa Yönergesi 2004/108/EC "Elektromanyetik Uyumluluk"

Avrupa Yönergesi 2004/108/EC'ye uygunluk aşağıdaki standartlara uygun testlerin yürütülmesiyle kanıtlanmıştır:

| Yayılan parazit: | EN 61000-6-4      |
|------------------|-------------------|
|                  | EN 55022 A Sinifi |
| Parazit direnci: | EN 50130-4        |

### Avrupa Yönergesi 2006/95/EEC "Düşük Voltaj Yönergesi"

Avrupa Yönergesi 2006/95/EEC'ye uygunluk aşağıdaki standartlara uygun testlerin yürütülmesiyle kanıtlanmıştır:

| Güvenlik: EN 60950-1 | Güvenlik:  | EN 60950-1 |
|----------------------|------------|------------|
|                      | Cutorinit. |            |

# 3 Teknik Veriler

| Video                                                  |                                                                                       |
|--------------------------------------------------------|---------------------------------------------------------------------------------------|
| Sinyal formatı                                         | PAL ya da NTSC (otomatik saptama)                                                     |
| Video girişi                                           | Kompozit: 8 ya da 16 döngülü giriş, 1 Vpp otomatik sonlandırmalı, 75 Ohm              |
| Monitör çıkışları                                      | Kompozit: 1 (BNC), 1 Vpp, 75 Ohm<br>SPOT: 1 (BNC), 1 Vpp, 75 Ohm<br>VGA: 1            |
| Video çözünürlüğü                                      | Kompozit: (PAL) 720 x 576, (NTSC) 720 x 480                                           |
| , ,                                                    | VGA: 800 x 600 @ 60 Hz                                                                |
| Kayıttan yürütme/kaydetme hızı<br>(saniyedeki görüntü) | 100 ips (PAL), 120 ips (NTSC)                                                         |
| Girişler / Çıkışlar                                    |                                                                                       |
| Alarm girişi                                           | 8 ya da 16 TTL, NC ya da NO olarak programlanabilir                                   |
| Alarm çıkışı                                           | 2 röle çıkışları, terminal blokları, NC ya da NO olarak programlanabilir              |
|                                                        | 0,5 A @ 125 V AC, 1 A @ 30 V DC                                                       |
| Alarm sıfırlama girişi                                 | 1x TTL, terminal bloğu                                                                |
| Dahili sesli uyarı cihazı                              | 80 dB @ 10 cm                                                                         |
| Ağa bağlanabilirlik                                    | 10/100 Mbps Ethernet (RJ-45)                                                          |
| Bağlantılar                                            |                                                                                       |
| Video girişi                                           | Kompozit: 8 ya da 16 BNC                                                              |
| Video döngüsü                                          | Kompozit: 8 ya da 16 BNC (otomatik sonlandırmalı)                                     |
| Monitör çıkışı                                         | Kompozit: 1x BNC                                                                      |
|                                                        | VGA: 1 VGA                                                                            |
|                                                        | SPOT (kompozit): 1 BNC                                                                |
| Alarm girişi/çıkışı                                    | Terminal blokları                                                                     |
| Ethernet bağlantı noktası                              | RJ-45                                                                                 |
| RS-232C seri bağlantı noktası                          | DB9 (P)                                                                               |
| RS-485 seri bağlantı noktası                           | 2-konnektör terminal bloğu                                                            |
| USB bağlantı noktası                                   | 2 (USB 2.0)                                                                           |
| Bellek                                                 |                                                                                       |
| Birincil bellek                                        | SATA sabit sürücü (en fazla 3 adet)                                                   |
| lkincil bellek (isteğe bağlı)*                         | Tümleşik DVD-RW sürücüsü<br>USB sabit sürücü, USB CD-RW sürücüsü ya da USB flash disk |
| Çevre Koşulları                                        |                                                                                       |
| Çalışma sıcaklığı                                      | 5 – 40 C°                                                                             |
| Çalışma nem oranı                                      | 0 – 90 %                                                                              |
| Güç kaynağı                                            |                                                                                       |
| Güç                                                    | 100 - 240 V AC, 2 A, 50/60 Hz                                                         |
| Güç tüketimi                                           | Maksimum 80 W (3 sabit sürücü takıldığında 100 W)                                     |

### Genel

Boyutlar (GenişlikxYükseklikxDerinlik)430 x 88 x 405 mmBirim ağırlığı10,2 kgNakliye ağırlığı12,5 kgNakliye boyutları540 x 290 x 590 mm(GenişlikxYükseklikxDerinlik)

\*) CD-RW da DVD-RW sürücüsü takarken, SATO I/O kablosunu SATA3 soketine bağlayın.

Teknik özellikler önceden haber verilmeksizin değiştirilebilir.

# 4 Sipariş bilgileri

| Model                | Sipariş No.    | Açıklama                      | Ağırlık |
|----------------------|----------------|-------------------------------|---------|
| SISTORE AX8 250/100  | S54569-C71-B13 | SISTORE AX8, 250 GB, 100 ips  | 10,2 kg |
| SISTORE AX16 250/100 | S54569-C91-B13 | SISTORE AX16, 250 GB, 100 ips | 10,2 kg |

# 5 Ambalaj içeriği

- Dijital video kayıt cihazı
- Güç kablosu
- Kullanım Kılavuzu, Çok dilli RAS Yazılımı ve CD-ROM Kullanım Kılavuzu
- Çok dilli Kurulum Kılavuzu
- Raf-montaj kiti
- Sabit sürücü eklemek için montaj vidaları ve kılavuz rayları

# 6 Kurulum

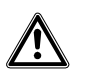

UYARI

Cihazı kurmadan önce her zaman güç kablosunu ve diğer kabloları ana güç kaynağından çıkartın.

SISTORE AX8/AX16 çeşitli cihazlarla birlikte çalışacak şekilde tasarlanmıştır. Temel sistem bir video kamera ve sistem monitöründen oluşur.

Her ekipmanın ayrı kurulum bilgisi için Kullanım Kılavuzu CD'sine başvurun.

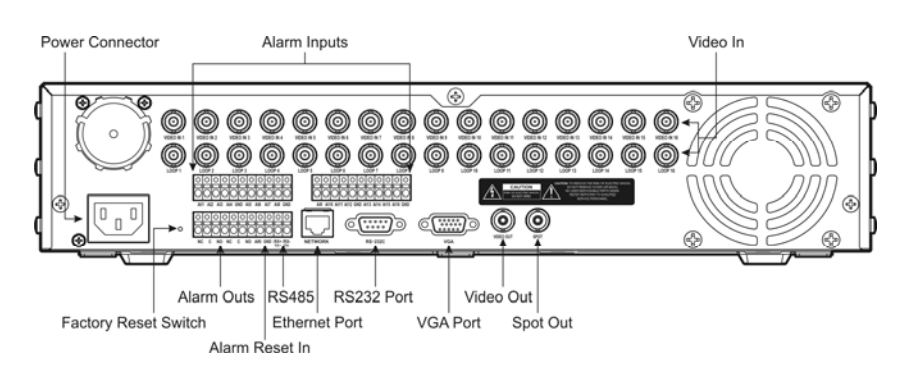

### Fig. 1 SISTORE AX16 Arka Panel

### 1. Adım:

Video In (Video Girişi): Kameraları (en fazla 8/16 adet) kamera BNC girişlerine bağlayın. Döngüye gerek varsa, kamera çıkışını ikinci kaynağa (ikinci BNC) bağlayın.

### 2. Adım:

Video Out (Video Çıkışı) ve SVHS Out (SVHS Çıkışı): Çoklu ekran görüntüsü ve kayıttan yürütme için monitörü kompozit bir video çıkışına bağlayın.

### 3. Adım:

Power Connector (Güç Konnektörü): Güç bağlantısını üniteye bağlayın.

# 7 Çalıştırma

### 7.1 Gücü açma

Güç kablosu sisteme bağlandıktan yaklaşık 60 saniye sonra SISTORE AX8/AX16 çalıştırılabilir. System (Sistem) menüsünden Shutdown (Kapat) seçeneği seçilerek SISTORE AX8/AX16 kapatılabilir. DVR'yi kapatırken birimi kapatmak istediğinizi onaylamanız gerekir. On/off (Aç/Kapat) düğmesi yoktur.

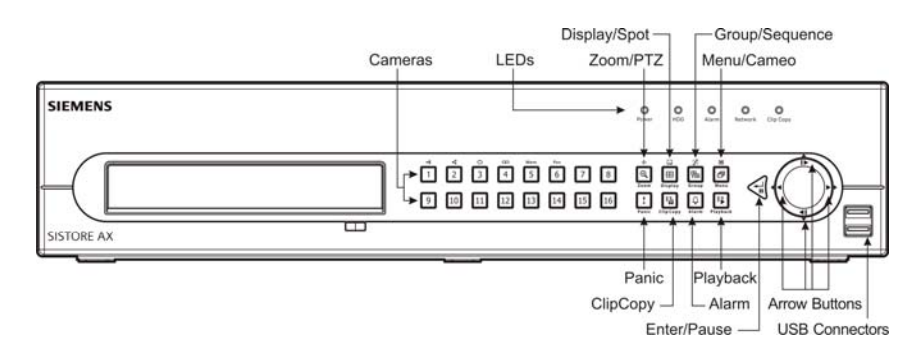

Fig. 2 SISTORE AX16 ön panel

### Ekran modları

İstenen kamera görüntüsünü görüntülemek üzere istenen kameraya ait numara düğmesine basın ve farklı ekran biçimleri arasında geçiş yapmak için art arda Display (Ekran) düğmesine basın: 4x4, 3x3, 2x2 ve PIP.

### Kayıt

Kullanım Kılavuzunda verilen talimatlara göre sistemi kurduktan sonra cihaz kayda hazırdır. Video kaydını başlatmak için ön panelde herhangi bir kayıt düğmesi bulunmaz. SISTORE AX8/16 kullanıcı tarafından ayarlanmış programlamaya ve alarm girişi, hareket tespiti ya da gelen metin olayları gibi dış ve iç olaylara göre video kaydına başlar.

### 7.2 Kayıttan yürütme komutları

### Kamera düğmeleri (1'den 16'ya kadar)

Kamera düğmel4erine ayrı olarak bastığınızda seçilen kamera tam ekran olarak görüntülenir.

### Zoom/PTZ Düğmesi

Zoom/PTZ düğmesine basın4ca mevcut görüntü ekranda iki kat daha yakınlaşır.

### Display Düğmesi

Bu düğmenin iki işlevi vardır. Birincisi, farklı ekran formatları arasında geçiş yapar. Farklı ekran formatları şu şekildedir: 4x4, 3x3 ve 2x2. İkincisi, düğmeye iki saniye ya da daha uzun süre basılı tutarak Spot (Nokta) monitöründe hangi kameranın gösterileceğini seçebilirsiniz.

### Group/Sequence Düğmesi

Group/Sequence düğmesine bastığınızda ekran mevcut kamera grubundan bir sonraki kamera grubuna değişir ve ekranda sayfa numarası görüntülenir.

### Menu/Cameo Düğmesi

Menu/Cameo düğmesine basınca Search (Arama) menüsü görüntülenir. Düğmeye iki saniye ya da daha uzun süre basılı tutunca cameo modu devreye girer. Videoyu çevreleyen sarı çerçeve active cameo'yu (aktif kameo) belirtir ve ok düğmelerine bastığınızda active cameo hareket eder. Active cameo'da istenen kamera düğmesine basıldığında cameo düzenlenir ve seçilen kameranın videosu görüntülenir. Enter/Pause düğmesine basıldığında Active Cameo modundan çıkılır. Ayrıca, Menu/Cameo düğmesine basıldığında görüntülenen cameo menüsündeki **Exit Group Edit (Grup Düzenlemeden Çıkı)**'i seçince de Active Cameo modundan çıkılır.

### Playback Düğmesi

Playback düğmesine basıldığında Playback (Kayıttan Yürütme) modu devreye girer. Düğmeye yeniden basıldığında Playback modundan çıkılır. Playback moduna girildiğinde, video durdurulur. Sağ ok düğmesine basıldığında video yeniden normal hızda oynatılır. DVR Pause (Duraklat) modundayken ekranda II görüntülenir ve DVR videoyu yeniden oynatırken de ekranda ▶ görüntülenir.

### Enter/Pause Düğmesi

Enter/Pause düğmesine basıldığında video duraklatılır. Pause (Duraklat) modundayken ekranda **II** görüntülenir.

### Yukarı, Aşağı, Sol, Sağ Ok düğmeleri

Yukarı ve Aşağı ok düğmeleri, menüdeki bir numarayı belirterek ve numaranın değerini yükselterek veya azaltarak numaraları değiştirmek için de kullanılır. Sol ve Sağ ok düğmeleri, playback (kayıttan yürüt) modundayken görüntüleri yeniden yürütmek için de kullanılır. Sağ ok düğmesine basıldığında video normal hızda yürütülür; düğmeye yeniden basıldığında playback (kayıttan yürütme) hızı x2, x3 ve x4 olarak değişir. Sol ok düğmesine basıldığında video yüksek hızda geri sarılır; düğmeye yeniden basıldığında playback (kayıttan yürütme) hızı x2, x3 ve x4 olarak değişir.

# 7.3 Ön panel düğmeleri ve LED'ler

| Power (Güç)                  | Birim çalışırken Power (Güç) LED'i yanar.                                                                                                    |
|------------------------------|----------------------------------------------------------------------------------------------------|
| HDD (Sabit Disk<br>Sürücüsü) | DVR sabit disk sürücüsüne görüntü kaydederken ya da sabit disk sürücüsünde görüntü<br>ararken HDD LED'i yanıp söner.                                                                                                    |
| Alarm LED'i                  | Alarm çıkışı ya da dahili sesli uyarı cihazı etkinleştirildiğinde Alarm Out LED'i yanar.                                                                                                    |
| Network LED'i                | Birim Ethernet yoluyla bir ağa bağlandığında Network LED'i yanar.                                                                                                    |
| Clip Copy LED'i              | DVR Klibi kopyalarken Clip Copy LED'i yanar.                                                                                                    |
| Kamera<br>(1-8/16)           | Kamera düğmelerine ayrı olarak bastığınızda seçilen kamera tam ekran olarak görüntülenir.<br>Şifreyi girmek için 1'den 9'a kadar olan düğmeler de kullanılır.                                                                                                    |
|                              | PTZ modunda, 1 düğmesine basıldığında ekran yakınlaştırılır, 2 düğmesi ekranı uzaklaştırır; 3 düğmesine basıldığında yakın odaklanır, 4 düğmesi uzağı odaklar ve 5 düğmesine basıldığında preset'e (ön ayara) gidilir, 6 düğmesi preset'i (ön ayarı) kaydeder.                                                                                                    |
| Zoom/PTZ düğmesi             | Zoom/PTZ düğmesine basıldığında zoom (yakınlaştırma) modu devreye girer ve ekranda bir<br>dikdörtgen belirir. Dikdörtgeni başka bir alana kaydırmak için okları kullanabilirsiniz.<br>Enter/Pause düğmesine basıldığında dikdörtgendeki görüntü yakınlaştırılır. İki saniye ya da aha<br>uzun bir sure Zoom/PTZ düğmesine basıldığında PTZ moduna girebilirsiniz.                                                                                                    |
| Display/Spot düğmesi         | Display/Spol düğmesine basıldığında farklı ekran görüntüleri değiştirilir. Farklı ekran formatları<br>şu şekildedir: PIP, 2x2, 3x3 ve 4x4. Düğmeye iki saniye ya da daha uzun süre basılı tutarak<br>Spot (Nokta) monitöründe hangi kameranın gösterileceğini seçebilirsiniz.                                                                                                    |
| Group/Sequence<br>Düğmesi    | Live (Canlı Yayın) modundayken, <u>Group/Sequence</u> düğmesine bastığınızda ekran mevcut<br>kamera grubundan bir sonraki kamera grubuna değişir ve ekranda sayfa numarası<br>görüntülenir. Düğmeye iki saniye ya da daha uzun süre basılı tutunca canlı yayın kanalları<br>sırasıyla görüntülenir.                                                                                                    |
| Menu/Cameo düğmesi           | Menu/Cameo düğmesine basıldığında Setup (Ayar) ekranı görüntülenir. Setup (Ayar)<br>menüsüne erişebilmek için yetkili kullanıcı adı ile şifresini girmeniz gerekecektir. Bu düğmeye<br>basıldığında ayrıca geçerli menü ya da setup (ayar) iletişim kutusu da kapatılabilir. Playback<br>(Kayıttan yürütme) modunda, bu düğmeye basıldığında Search (Arama) menüsü görüntülenir.<br>Düğmeye iki saniye ya da daha uzun süre basılı tutunca cameo modu devreye girer.                                                                                                    |
| Panic (Panik)                | Panid (Panik) düğmesine basıldığında tüm kamera kanalları panik kaydına başlar ve ekranda<br>simgesi görüntülenir. Düğmeye tekrar basıldığında panic recording (panik kaydı) sona erer.<br>Kızıl ötesi uzaktan kumanda sensörü Panid (Panik) düğmesinin hemen sol alt köşesindedir.<br>Alıcının önünde hiçbir engel olmadığından emin olun, aksi takdirde uzaktan kumanda doğru<br>şekilde çalışmaz.                                                                                                    |
| Clip Copy düğmesi            | Clip Copy düğmesine basıldığında video klipleri kopyalayabilirsiniz.                                                                                                    |
| Alarm                        | Alarm düğmesinin iki işlevi vardır. Birincisi, dahili sesli uyarı cihazı da dahil alarm boyunca<br>DVR'nin çıkışlarını sıfırlar. İkincisi, etkin alarm yoksa canlı yayın izleme modundayken olayın<br>sıralı kaydını görüntüler. Bu işlem kullanıcı şifresiyle korunuyor olabilir.                                                                                                    |
| Playback Düğmesi             | Playback düğmesine basıldığında Playback (Kayıttan Yürütme) modu devreye girer. Düğmeye yeniden basıldığında Playback modundan çıkılır. Playback moduna girildiğinde, video durdurulur. Sağ ok düğmesine basıldığında video yeniden normal hızda oynatılır. DVR Pause (Duraklat) modundayken ekranda görüntülenir ve DVR videoyu yeniden oynatırken de ekranda görüntülenir.                                                                                                    |
| Enter/Pause düğmesi          | Canlı yayın izleme modundayken, bu butona basıldığında mevcut ekran donar ve ekranda 🖏 ikonu görüntülenir. Playback (kayıttan yürütme) modundayken bu düğmeye basıldığında yürütülen video duraklatılır. Setup (ayar) modundayken bu düğmeye basıldığında belirtilmiş bir öğe seçilir ya da ya yaptığınız kayıt tamamlanır.                                                                                                    |
| Yukarı, Aşağı, Sol, Sağ      | Bu düğmeler menü ve GUI arasında gidip gelmek için kullanılır.                                                                                                    |
| Ok duğmeleri                 | Yukarı ve Aşağı ok düğmeleri, menüdeki bir numarayı belirterek ve numaranın değerini<br>yükselterek veya azaltarak numaraları değiştirmek için de kullanılır.<br>Sol ve Sağ ok düğmeleri, playback (kayıttan yürüt) modundayken görüntüleri yeniden<br>yürütmek için de kullanılır. Sağ ok düğmesine basıldığında video normal hızda yürütülür;<br>düğmeye yeniden basıldığında playback (kayıttan yürütme) hızı x2, x3 ve x4 olarak değişir.<br>Sol ok düğmesine basıldığında video yüksek hızda geri sarılır; düğmeye yeniden basıldığında<br>playback (kayıttan yürütme) hızı x2, x3 ve x4 olarak değişir. |

### 7.4 Sistem kurulumu

Sistem komutlarını girmek ve programlama yapmak için ön panel düğmeleri kullanılır. Ön panelde bulunan Menu/Cameo düğmesine basın ve uygun Camera (Kamera) rakam düğmelerine basarak şifreyi girin; ardından Enter/Pause düğmesine basın. Kurulum talimatları ile ilgili detaylı bilgi için Kullanım Kılavuzuna bakın. İlgili belgeler CD'de ya da bilgisayarınızın sabit sürücündeki (C:\SISTORE AX\...) uygulama klasöründedir.

### Kurulum menüsü

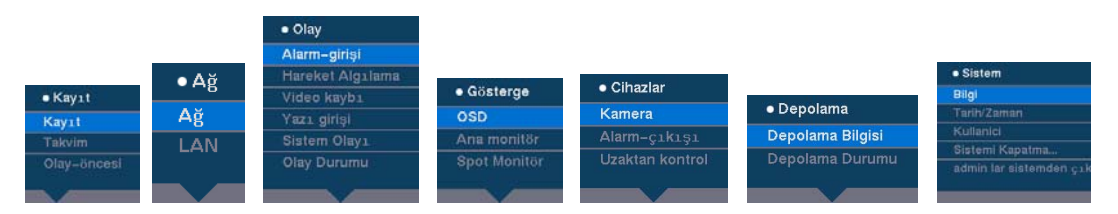

### 8 Bertaraf Etme

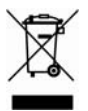

Tüm elektrikli ve elektronik ürünlerinin devlet ya da yerel yetkililer tarafından tayin edilen belirli toplama tesisleri aracılığıyla belediyeye ait atık sisteminden farklı bir alana bertaraf edilmesi gerekir.

Ürün üzerindeki bu üzeri çizili tekerlekli çöp kutusu sembolü ürünün Avrupa Yönergesi 2002/96/EC kapsamında olduğu anlamına gelir.

Eski cihazınızın doğru şekilde bertaraf edilmesi ve ayrı olarak toplanması çevre ve insan sağlığıyla ilgili olası olumsuz sonuçların önlenmesine yardımcı olacaktır. Bu, kullanılmış elektrikli ve elektronik ekipmanların yeniden kullanılması ve geri dönüşümü için bir ön koşuldur. Eski cihazınızın bertaraf edilmesine ilişkin daha ayrıntılı bilgi için lütfen belediye yetkili birimine, atık hizmetleri dairesine veya ürünü satın aldığınız mağazaya danışın.

Issued by Siemens Building Technologies Fire & Security Products GmbH & Co. oHG D-76181 Karlsruhe

www.buildingtechnologies.siemens.com/

Document no. A6V10230360 Edition 08.12.08 © 2008 Copyright by Siemens Building Technologies Data and design subject to change without notice. Supply subject to availability.